# <u>WQDas</u>

# Water Quality Data Acquisition Solution

# **User Manual**

Draft

Created By TechZone MD LLC <u>www.techzonemd.com</u> <u>www.wqdas.com</u>

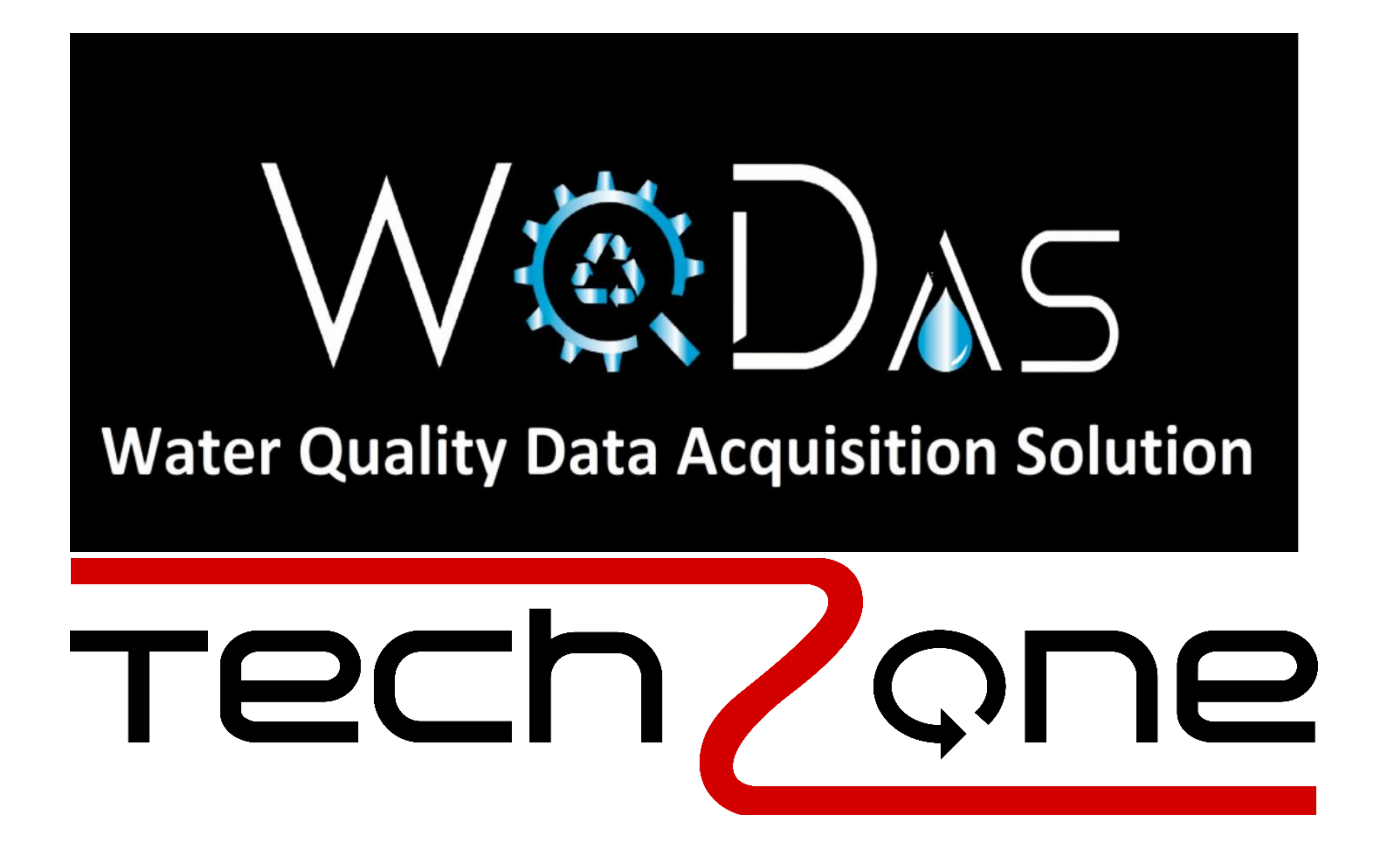

## Contents

| Contents                                   | 2  |
|--------------------------------------------|----|
| Table of Figures:                          | 5  |
| Introduction                               | 7  |
| Key Features of WQDas:                     | 7  |
| Login to WQDas                             | 8  |
| Project Catalog View                       | 9  |
| Starting a New Project:                    | 13 |
| Create a Location in Location Master table | 13 |
| Landowner's Permission Tracking            | 14 |
| All Locations on the Map                   | 15 |
| Creating a New Project                     | 15 |
| Create Project Sections                    | 16 |
| Create Project Location Group              | 16 |
| Designing a Sample Study Plan              | 17 |
| Create Location Schedule for Monitoring    | 18 |
| Add Monitoring Parameters to the Project   | 19 |
| Deploy Continuous Logger                   | 20 |
| Assigning Instruments to Staff             | 21 |
| Data Entry:                                | 22 |
| Data From the Field                        | 22 |
| Starting an Activity in the Field          | 22 |
| Collecting Observations in the Field       | 23 |
| Collecting Water Flow Reading              | 23 |
| For Water Chemistry Samples                | 24 |
| For Field Measurement                      | 25 |
| For Fish Tissue Samples                    | 26 |
| For Water Bacteria or Chlorophyll Samples  | 27 |
| For Census Projects                        | 28 |
| Habitat Assessment                         | 30 |
| Import Lab Results                         | 32 |
| Import Continuous Logger Raw Data          | 33 |
|                                            |    |

| Import Continuous Logger Calibration Data                          | 33 |
|--------------------------------------------------------------------|----|
| Activities List                                                    | 35 |
| For Instruments Used                                               | 35 |
| For Observations Screen                                            | 36 |
| For Field Measurements                                             | 36 |
| For Sampling Container                                             | 37 |
| Results From the Lab                                               | 37 |
| Quality Assurance of the Data                                      | 39 |
| Data Quality Checks                                                | 39 |
| Logger Activity Tracking                                           | 40 |
| Calibration and Precision Data                                     | 40 |
| Graphs                                                             | 43 |
| Long Term Analysis                                                 | 43 |
| Long Term Analysis                                                 | 43 |
| Continuous Logger Comparison of All the Parameters at One Location | 44 |
| Reports                                                            | 45 |
| Project Activity Report                                            | 45 |
| Project Exceedance Report                                          | 45 |
| Holding Time Report                                                | 46 |
| Duplicate Check Report                                             | 47 |
| MDL Check Report                                                   | 47 |
| Logger Moving Average Report                                       | 47 |
| Index Auto Calculation                                             | 49 |
| BIBI Scores                                                        | 49 |
| FIBI Scores                                                        | 49 |
| Threshold Criteria for BIBI or FIBI Scores                         | 50 |
| Instrument Inventory Management                                    | 51 |
| Adding a New Instrument to Inventory Management System             | 51 |
| Inventory Assigned to a Team Members                               | 52 |
| History for Instruments Assignments                                | 53 |
| User Management                                                    | 54 |
| Role Based System                                                  | 54 |
| Screen Permission for Different Roles                              | 55 |

| Teams                               | .55 |
|-------------------------------------|-----|
| Training Tracking for Members       | .55 |
| Project Time Tracking for Employees | .56 |

# Table of Figures:

| Figure 1 Login screen                                                     | 8   |
|---------------------------------------------------------------------------|-----|
| Figure 2 Project Catalog                                                  | 9   |
| Figure 3 Project Details                                                  | 9   |
| Figure 4 Project Location                                                 | .10 |
| Figure 5 Project Characteristic                                           | .10 |
| Figure 6 Project Sample Study                                             | .11 |
| Figure 7 Project Sampling Schedule                                        | .11 |
| Figure 8 Project Units                                                    | .12 |
| Figure 9 How to create a QAPP, Click on PDF button                        | .12 |
| Figure 10 Add a new Location into Location Master table                   | .13 |
| Figure 11 List of al the locations in "Master Location"                   | .14 |
| Figure 12 Checking to see if you have permission to access this location  | .14 |
| Figure 13 Map with All the locations                                      | .15 |
| Figure 14 Create a new project                                            | .15 |
| Figure 15 Project Section                                                 | .16 |
| Figure 16 Project Location setup                                          | .17 |
| Figure 17 Define Sample study design                                      | .18 |
| Figure 18 Define all the schedules for each individual location           | .18 |
| Figure 19 Characteristic setup for a project                              | .19 |
| Figure 20 Assign all characteristics to a project with all metadata       | .20 |
| Figure 21 Logger deployment for continuous monitoring                     | .20 |
| Figure 22 Assigning different units                                       | .21 |
| Figure 23 Assign instruments to staff                                     | .21 |
| Figure 24 Data entry setup Instrument verification                        | .22 |
| Figure 25 Activities tracking with observations used during this activity | .23 |
| Figure 26 Water flow measurements                                         | .24 |
| Figure 27 Water sample collection                                         | .25 |
| Figure 28 Data entry for Field Measurement                                | .25 |
| Figure 29 Data entry for Fish tissue samples                              | .26 |
| Figure 30 Fish sample details                                             | .27 |
| Figure 31 Fish sample calculations for composite sample                   | .27 |
| Figure 32 Chlorophyll sample and Bacteria sample auto generated barcodes  | .28 |
| Figure 33 Census data entry for BIBI or FIBI projects                     | .28 |
| Figure 34 Data entry for BIBI and FIBI metadata                           | .29 |
| Figure 35 Detail for BIBI and FIBI data                                   | .29 |
| Figure 36 BIBI or FIBI individual entry                                   | .30 |
| Figure 37 New entry for bug or fish                                       | .30 |
| Figure 38 Habitat project data entry                                      | .31 |
| Figure 39 Habitat project metadata entry                                  | .31 |
| Figure 40 Habitat data entry for each section including Depth and flow    | .32 |
| Figure 41 Importing lab results from excel sheet                          | .32 |
| Figure 42 How to import lab results from excel sheets with validation     | .33 |

| Figure 43 Importing Logger raw data                                                      | 33 |
|------------------------------------------------------------------------------------------|----|
| Figure 44 Importing continuous Logger calibration data                                   | 34 |
| Figure 45 Details about Logger calibration data                                          | 34 |
| Figure 46 Activities tracking                                                            | 35 |
| Figure 47 Activities tracking with instruments used during this activity                 | 35 |
| Figure 48 Data entry for Observations                                                    | 36 |
| Figure 49 Details of data entry for field measurements                                   | 36 |
| Figure 50 Activities tracking with all barcodes generated during this activity           | 37 |
| Figure 51 Details about barcodes                                                         | 37 |
| Figure 52 Activities tracking with details about barcodes generated during this activity | 38 |
| Figure 53 Quality assurance of sampling data                                             | 39 |
| Figure 54 Quality assurance of data                                                      | 40 |
| Figure 55 Activities for logger for maintenance and data download                        | 40 |
| Figure 56 Instruments maintenance record tracking                                        | 41 |
| Figure 57 Instruments Precision check and calibration tracking                           | 41 |
| Figure 58 Precision Check data entry                                                     | 42 |
| Figure 59 Long term analysis graph for one parameter at different locations              | 43 |
| Figure 60 Long term analysis for one location for all the parameters                     | 44 |
| Figure 61 Continuous Logger time series for one location with all the parameters         | 44 |
| Figure 62 Report on activities at each location for one year                             | 45 |
| Figure 63 Report for counts for exceedance for each individual parameter over the time   | 46 |
| Figure 64 Holding time report                                                            | 46 |
| Figure 65 Duplicate Check Report                                                         | 47 |
| Figure 66 MDL Checks Report                                                              | 47 |
| Figure 67 Logger Averages                                                                | 48 |
| Figure 68 BIBI scores                                                                    | 49 |
| Figure 69 FIBI scores                                                                    | 49 |
| Figure 70 Slope graph for stream width for FIBI calculations                             | 50 |
| Figure 71 Threshold Criteria for BIBI or FIBI Scores                                     | 50 |
| Figure 72 How to add new inventory for tracking                                          | 51 |
| Figure 73 Instruments Sensor's details                                                   | 52 |
| Figure 74 How to assign each instrument to individual users or team members              | 52 |
| Figure 75 Inventory tracking for user assignments                                        | 53 |
| Figure 76 User management system for the organization                                    | 54 |
| Figure 77 All users have an assigned role in the organization                            | 54 |
| Figure 78 Each role has assigned privileges to access different pages in the WQDas       | 55 |
| Figure 79 Each Team has different member assign to different project sections            | 55 |
| Figure 80 Training tracking for employees                                                | 56 |
| Figure 81 Project Time Tracking                                                          | 56 |
|                                                                                          |    |

## Introduction

The Water Quality Data Acquisition Solution (WQDas) is an all-encompassing platform tailored for water quality monitoring initiatives. It streamlines the management of diverse elements, including water chemistry, physical attributes, chemical properties, habitat evaluations, biological assessments, and fish tissue studies, among others. As a centralized hub, WQDas empowers organizations to oversee their projects from start to finish within a single, integrated platform.

#### Key Features of WQDas:

WQDas boasts an array of essential features, such as project tracking, activities tracking, land owner's permission to enter the location tracking, staff training management, and equipment monitoring for each project. Its dashboard aggregates organizational data into a secure repository, ensuring easy access and data integrity. With data visualization tools like charts and graphs, the dashboard delivers a comprehensive overview of project performance.

By presenting all project information on a single screen accessible to team members, WQDas enhances transparency and collaboration throughout the project lifecycle. It effectively monitors activities to ensure smooth operations from inception to completion.

Centralizing data improves accessibility, accuracy, and reliability by creating a single source of truth. This approach supports data portability and standardizes storage and formatting practices across the organization, reducing redundancy and minimizing errors. Real-time access to a unified dataset guarantees that all stakeholders work with consistent information and adhere to standardized protocols.

Moreover, WQDas streamlines the management and design of reporting and analysis protocols, promoting consistency in naming conventions and methodologies across all projects. This adherence to standardized practices aligns with organizational preferences and boosts efficiency in data management and analysis.

# Login to WQDas

Please log in to the WQDas platform at www.wqdas.com using the credentials provided by your organization's admin. If you experience any issues, reach out to your admin or email Admin@techzonemd.com. First-time users should use the reset option to obtain a new password after confirming their account creation with the project manager for their organization.

| Water Quality Data Ac        | Diff 5<br>quisition Solution |  |
|------------------------------|------------------------------|--|
| Sign in to start ye<br>Email | our session                  |  |
| Password<br>Reset Password   | Sign In                      |  |
|                              |                              |  |

Figure 1 Login screen

# Project Catalog view

Click on the "Projects" tab in the main menu to access a centralized list of all projects conducted by your organization. This overview helps keep track of important details, including QAPP status, project manager, project duration, funding sources and the grants associated with each project. Users can quickly review metadata such as the availability of SOPs for team members, ensuring everyone has access to necessary documentation.

| $\rightarrow$ ( | 3 🕞 wqdas.con                                         | n/Project/Ir           | ndex                          |                            |                            |                               |                                     |                                                |            |                    |             | ☆             | 5          |
|-----------------|-------------------------------------------------------|------------------------|-------------------------------|----------------------------|----------------------------|-------------------------------|-------------------------------------|------------------------------------------------|------------|--------------------|-------------|---------------|------------|
| ty Data Ac      | Dass<br>guisition Solution                            | Graph                  | Maps and Cale                 | nder Report                | Quality As                 | isurance Data En<br>Threshold | ttry Manage Inver<br>Permit Project | ntory Manage                                   | Instrument | MetaData           | Administrat | ion Ind       | ex Calcula |
| e<br>Pro        | oject Catal                                           | log an                 | nd Setup                      | for a Ne                   | w Proje                    | ct                            |                                     |                                                |            |                    |             |               |            |
| Org             | anization                                             |                        | Project                       | Namo                       | From Dat                   | ie                            | <b>To Date</b>                      | n                                              | Years      |                    | Am          | sly Filter    | Clear      |
| Sele            | et Organization                                       | ~                      | Select Project                | Name 🗸                     | 10/03/2023                 |                               | 10/03/2024                          |                                                |            |                    | Apj Apj     | oly Filter    | Clear      |
| Sele            | ct All Deselect all                                   | REACT                  |                               |                            |                            |                               |                                     |                                                |            |                    | Search:     |               |            |
| Sele<br>Show    | ect All Deselect all                                  | E Excel                | Fnd                           | Grant                      |                            |                               |                                     | APP Approvi                                    | 94         | Private            | Search:     |               |            |
| Seld            | ect All Deselect all<br>entries                       | Excel<br>Start<br>Date | End<br>Date                   | Grant<br>Name              | Manager                    | Organization                  | Administration                      | QAPP Approvi<br>Organization                   | ng ∳       | Private<br>project | Search:     | Active        | Action     |
| Sele<br>Show    | ect All Deselect all entries Name BI-BI Score Project | Excel                  | End<br>Date<br>12-14-<br>2030 | Grant<br>Name<br>319 grant | Manager<br>Gluth,<br>Edwin | Organization<br>River Keepers | Administration<br>Local RiverKeeper | QAPP Approvi<br>Organization<br>EPA (Approved) | rg         | Private<br>project | Search:     | Active<br>Yes | Action     |

Figure 2 Project Catalog

To view project details, click the green "+" sign at the beginning of each row in the Projects Catalog.

| Select Organization          v         Select Project Name         v         10/03/2023         10/03/2024         10/03/2024         10/03/2024         10/03/2024         10/03/2024         10/03/2024         10/03/2024         10/03/2024         10/03/2024         10/03/2024         10/03/2024         10/03/2024         10/03/2024         10/03/2024         10/03/2024         10/03/2024         10/03/2024         10/03/2024         10/03/2024         10/03/2024         10/03/2024         10/03/2024         10/03/2024         10/03/2024         10/03/2024         10/03/2024         10/03/2024         10/03/2024         10/03/2024         10/03/2024         10/03/2024         10/03/2024         10/03/2024         10/03/2024         10/03/2024         10/03/2024         10/03/2024         10/03/2024         10/03/2024         10/03/2024         10/03/2024         10/03/2024         10/03/2024         10/03/2024         10/03/2024         10/03/2024         10/03/2024         10/03/2024         10/03/2024         10/03/2024         10/03/2024         10/03/2024         10/03/2024         10/03/2024         10/03/2024         10/03/2024         10/03/2024         10/03/2024         10/03/2024         10/03/2024         10/03/2024         10/03/2024         10/03/2024         10/03/2024         10/03/2024         10/03/2024         10/03/2024         10/03/2024         10/03/2024         10/03/2024         10/03/2024         10/03/2024         10/03/2024         10/03/2024         10/03/2024         10/03/2024         10/03/2024         10/03/2024         10/03/2024         10/03/2024         10/03/2024         10/03/2024         10/03/2024         10/03/2024         10/03/2024         10/03/2024         10/03/2024         10/03/2024         10/03/2024         10/03/2024         10/03/2024         10/03/2024         10/03/2024         10/03/2024         10/03/2024         10/03/2024         10/03/2024         10/03/2024         10/03/2024         10/03/2024         10/0 | Hect Organization <ul> <li>Select Project Name</li> <li>In 003/2023</li> </ul> Habitat 09-17-   2024 2030     Gluth,   Edwin     River Keepers   Local RiverKeeper   EPA (Net Approved Yet)     Non Tidal 2013   01-01-   2023   2013   12-31-   2024   2030     Select Project Section        Project Location           Project Location                    Non Tidal 2013   2013   2013   2013   Project Location   Project Section   Project Location   Project Characteristic   Project Sample Study   Project Location Study Schedule   Project Units                                                                                                    | Jrga  | nization                         | Р                     | roject           |                  | From Dat        | e             | To Date               |                  | Years       |          |              |       |
|----------------------------------------------------------------------------------------------------|----------------------------------------------------------------------------------------------------|-------|----------------------------------|-----------------------|------------------|------------------|-----------------|---------------|-----------------------|------------------|-------------|----------|--------------|-------|
| Habitat       09-17-       12-31-       319 grant       Gluth,       River Keepers       Local RiverKeeper       EPA (Net Approved Ye)       So       Image: Constraint of the second second se                                                                   | Habitat       09-17-       12-31-       319 grant       Gluth,       River Keepers       Local RiverKeeper       EPA       Kat Approved Yet       No       Image: Constraint of the second second s | Selec | t Organization                   | × .                   | Select Project 1 | Name 🗸           | 10/03/2023      | ť             | 10/03/2024            |                  |             | <b>#</b> | Apply Filter | Clear |
| Non Tidal 2013       01-01-<br>2013       12-31-<br>2023       General<br>Funds       Andy,<br>Nathan       River Keepers       Local RiverKeeper       Chesapeake Bay<br>Not Approved Yet       No       0       Yes       0         Project Section       Project Location       Project Characteristic       Project Sample Study       Project Location Study Schedule       Project Units       Project Units                                                                                                    | Non Tidal 2013       01-01-<br>2013       12-31-<br>2023       General<br>Funds       Andy,<br>Nathan       River Keepers       Local RiverKeeper       Chesapeake Bay<br>Net Approved Yet       No       ●       Yes       ●       Yes       >       Yes       ●       Y                                                                                                    | 0     | Habitat<br>Assessment<br>Project | 09-17-<br>2024        | 12-31-<br>2030   | 319 grant        | Gluth,<br>Edwin | River Keepers | Local RiverKeeper     | EPA Not Approved | Yet No      | •        | Yes          |       |
| Project Section Project Location Project Characteristic Project Sample Study Project Location Study Schedule Project Units                                                                                                    | Project Location       Project Characteristic       Project Sample Study       Project Location Study Schedule       Project Units         Name       Description       Team       Active                                                                                                    | Ð     | Non Tidal 2013<br>-2023          | 01-01-<br>2013        | 12-31-<br>2023   | General<br>Funds | Andy,<br>Nathan | River Keepers | Local RiverKeeper     | Chesapeake Bay   | No          | 0        | Yes          |       |
| None Description Turn Autom                                                                                                    | vane Description Iean Active                                                                                                    | Pr    | oject Section                    | 2013<br>'roject Locat | tion Proje       | ectCharacterist  | ic Project s    | Sample Study  | Project Location Stud | y Schedule Pr    | oject Units |          | Antin        |       |
| Gwynns Falls Section All non Tidal areas in Gwynns Falls Team A Yes                                                                                                    |                                                                                                    |       |                                  |                       |                  |                  |                 |               |                       |                  |             |          |              |       |

Figure 3 Project Details

Users can view all details about the project, including sections, sampling locations, sampling plans, monitoring characteristics, and the schedule in one centralized solution.

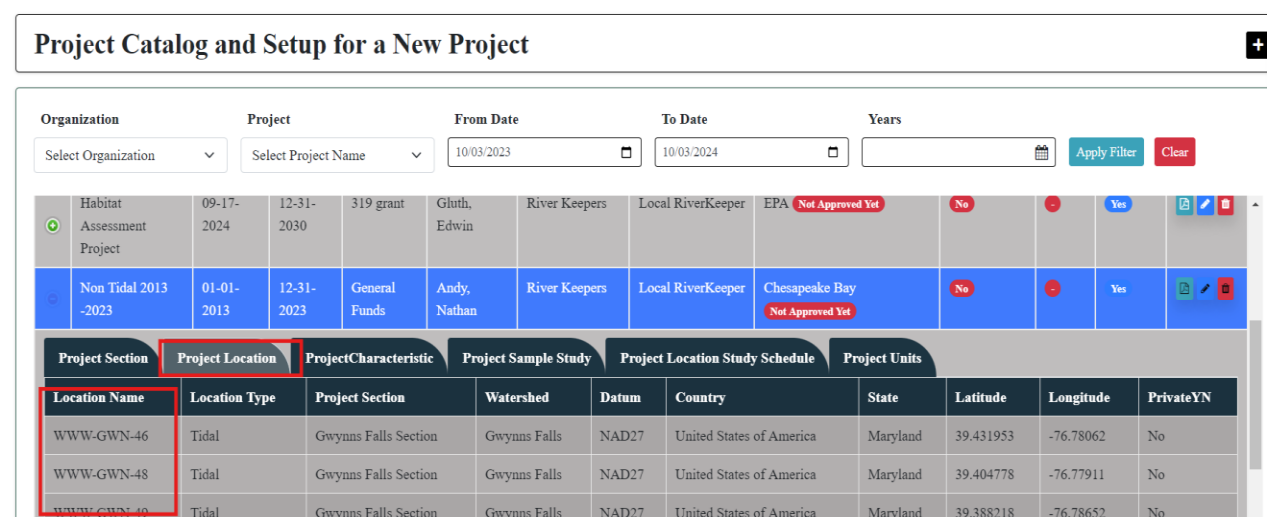

Figure 4 Project Location

| Orga                         | anization                                             |                                             | Project          |                                                 | From                   | Date                        |                      | To Date                                    |                            | Years                          | 5                                |                                            |               |                   |
|------------------------------|-------------------------------------------------------|---------------------------------------------|------------------|-------------------------------------------------|------------------------|-----------------------------|----------------------|--------------------------------------------|----------------------------|--------------------------------|----------------------------------|--------------------------------------------|---------------|-------------------|
| Sele                         | et Organization                                       | ~                                           | Select Project 1 | Vame                                            | <b>1</b> 0/03          | 2023                        |                      | 10/03/2024                                 | C                          | <b>)</b>                       |                                  | Ap Ap                                      | ply Filter    | Clear             |
| •                            | Habitat<br>Assessment<br>Project                      | 09-17-<br>2024                              | 12-31-<br>2030   | 319 grant                                       | Gluth,<br>Edwin        | River K                     | eepers L             | ocal RiverKeeper                           | EPA Not Ap                 | proved Yet                     | No                               | •                                          | Yes           | 2                 |
| 0                            | Non Tidal 20<br>-2023                                 | 13 01-01-<br>2013                           | 12-31-<br>2023   | General<br>Funds                                | Andy,<br>Nathan        | River K                     | eepers L             | ocal RiverKeeper                           | Chesapeake<br>Not Approved | Bay<br>Yet                     | No                               | 0                                          | Yes           |                   |
| P                            | roject Section                                        | Project Lo                                  | cation Proje     | ctCharacteri                                    | stic Pro               | ject Sample Sti             | ıdy Proj             | ect Location Study S                       | Schedule                   | Project U                      | nits                             |                                            |               |                   |
|                              |                                                       |                                             |                  |                                                 |                        |                             |                      |                                            |                            |                                |                                  | G                                          |               |                   |
| Pr                           | oject                                                 | Characterist                                | cs               | Min<br>Value                                    | Max<br>Value           | Unit                        | Common<br>Name       | Chr Monitor<br>Type                        | Media                      | Sub<br>Media                   | Sample<br>Faraction              | Name                                       | ıy Mi<br>Sp   | ethod<br>eciation |
| Pr<br>No<br>-20              | oject<br>on Tidal 2013<br>023                         | <b>Characterist</b><br>pH                   | cs               | Min<br>Value                                    | Max<br>Value<br>9      | <b>Unit</b><br>None         | Common<br>Name<br>pH | Chr Monitor<br>Type<br>Field               | <b>Media</b><br>Water      | Sub<br>Media<br>Water          | Sample<br>Faraction              | Name<br>Field<br>Measuremen                | ty M<br>Sp    | ethod<br>eciation |
| Pr<br>No<br>-20<br>No<br>-20 | oject<br>on Tidal 2013<br>023<br>on Tidal 2013<br>023 | <b>Characterist</b><br>pH<br>Nitrate + Nitr | <b>cs</b><br>Te  | Min           Value           6           0.001 | Max<br>Value<br>9<br>2 | <b>Unit</b><br>None<br>mg/l | Common<br>Name<br>pH | Chr Monitor<br>Type<br>Field<br>Laboratory | Media<br>Water<br>Water    | Sub<br>Media<br>Water<br>Water | Sample<br>Faraction<br>Dissolved | Name<br>Field<br>Measuremen<br>Water Chemi | t<br>istry As | eciation          |

Figure 5 Project Characteristic

Users can view the "Sample Study" details on this tab, including the type of sampling method and the containers that will be used for the project.

|                 | Monitoring                    | g Project Gr | ph Maps and C   | alender Report      | Quality Assurance | Data Entry      | Manage Inventory  | Manage Instrument  | MetaData      | Administration | Index Calculation | Threshold | Permit Projec |        |
|-----------------|-------------------------------|--------------|-----------------|---------------------|-------------------|-----------------|-------------------|--------------------|---------------|----------------|-------------------|-----------|---------------|--------|
| Proj            | ect Catalog and               | Setup fo     | r a New Pr      | oject               |                   |                 |                   |                    |               |                |                   |           |               |        |
| Organ<br>Select | ization<br>Organization       | Proje        | t Project Name  | ~                   | From Date         |                 | To Dat            | 24                 |               | Years          |                   | Apply Fi  | lier Clear    |        |
| Select<br>Show  | All Deselect all Deselect all |              |                 |                     |                   |                 |                   |                    |               |                |                   | Sea       | irch:         |        |
|                 | Name 🗍                        | Start Date   | 🕴 End Date 🕴    | Grant Name          | Manager 🕴         | Organization    | ) Administrati    | on 🕴 QAPP Appro    | wing Organiza | tion           | Private project   | sop       | • Active      | Action |
| 0               | BI-BI Score Project           | 09-02-2024   | 12-14-2030      | 319 grant           | Gluth, Edwin      | River Keepers   | Local RiverK      | eeper EPA Approved |               |                | •                 | •         | •••           |        |
| 0               | Continuous Logger Project     | 01-01-2022   | 12-31-2025      | 319 grant           | Gluth, Edwin      | River Keepers   | Local RiverK      | eper EPA Not Appr  | oved Yet      |                | 8                 | View      | •             |        |
| 0               | FIBI Score project            | 01-02-2023   | 12-14-2030      | General Funds       | Gluth, Edwin      | River Keepers   | Local RiverK      | eper EPA Approved  | )             |                | •                 | View      | •             |        |
| 0               | Fish Tissue Project           | 05-01-2024   | 12-31-2026      | General Funds       | Gluth, Edwin      | River Keepers   | Local RiverK      | eper EPA Not Appr  | aved Yet      |                | 60                | View      | Yes           | 0 / 0  |
| Pro             | ject Section Project Locati   | on ProjectC  | haracteristic P | roject Sample Study | Project Locatio   | n Study Schedul | Project Units     |                    |               |                |                   |           |               |        |
| Sam             | ple Study                     |              | Sample Holdi    | ing Period          |                   |                 | Sample Hold P r U | it Name            |               |                | Collection Cont   | ainer     |               |        |
| Fish            | Tissue                        |              | 365             |                     |                   |                 | days              |                    |               |                |                   |           |               |        |
| Wate            | r Chemistry                   |              | 28              |                     |                   |                 | days              |                    |               |                |                   |           |               |        |
| Obse            | rvations                      |              |                 |                     |                   |                 |                   |                    |               |                |                   |           |               |        |
| Field           | Measurement                   |              |                 |                     |                   |                 |                   |                    |               |                |                   |           |               |        |

#### Figure 6 Project Sample Study

Users can view the sampling frequency for each site within the sample study, along with the equipment used at each location during the sampling process for the project.

| gar | ization                                                                 | Pro        | ject               |                 |                 | From Date    |               |              | To Date           |              |           | Years            |           | _               | _                  |       |  |
|-----|-------------------------------------------------------------------------|------------|--------------------|-----------------|-----------------|--------------|---------------|--------------|-------------------|--------------|-----------|------------------|-----------|-----------------|--------------------|-------|--|
| lec | Organization                                                            | ∽ Sel      | lect Pro           | ject Name       | ~               | 10/08/2023   |               | (            | 10/08/2024        |              |           |                  | Ē         | Apply Filter    | Clear              |       |  |
| )   | BI-BI Score Project                                                     | 09-02-2024 | 4                  | 12-14-2030      | 319 grant       | Gluth, Edwin | River Keepers | ;            | Local RiverKeeper | EPA Approve  | C         |                  | <b>No</b> | 0               | <b>No</b>          |       |  |
|     | Continuous Logger Project                                               | 01-01-2022 | 2                  | 12-31-2025      | 319 grant       | Gluth, Edwin | River Keepers |              | Local RiverKeeper | EPA Not Appr | reved Yet |                  | 80        | View            | •••                | 0     |  |
|     | FIBI Score project                                                      | 01-02-2023 | 3                  | 12-14-2030      | General Funds   | Gluth, Edwin | River Keepers |              | Local RiverKeeper | EPA Approve  | 0         |                  | 80        | View            | -                  |       |  |
| 5   | Fish Tissue Project                                                     | 05-01-2024 | •                  | 12-31-2026      | General Funds   | Gluth, Edwin | River Keepers |              | Local RiverKeeper | EPA Not Appe | oved Yet  |                  | 80        | View            | Yes                | 0 / 0 |  |
| Pr  | vject Section Project Location ProjectCharacteristic Project Sample Str |            | oject Sample Study | Project Locatio | on Study Schedu | de F         | roject Units  |              |                   |              |           |                  |           |                 |                    |       |  |
| ?ro | ect Location                                                            | Sample     | Study              |                 | Collection C    | Container    | Collecti      |              | Equipment         | 1            | Profile   | Number Of Sample |           | Collection Free | luency             |       |  |
| VW  | W-PATMH-22                                                              | Fish Tiss  | ue                 |                 | Plastic Buck    | et           | Fi            | sh Shocl     | er                | 2            | No        | 5                |           | Once, Seasonal  | Only               |       |  |
| vw  | W-PATMH-22                                                              | Water Ch   | nemistry           | 7               | Glass Vail      |              | G             | rab Samj     | de                | 2            | No        | 1                |           | Once, Seasonal  | Only               |       |  |
| νw  | W-PATMH-22                                                              | Field Me   | asurem             | ent             | Glass Vail      |              | G             | Grab Sample  |                   | No 1         |           | Once, Sea        |           | easonal Only    |                    |       |  |
| DR  | AGON WOATS                                                              | Fish Tiss  | ue                 |                 | Plastic Buck    | et           | Fi            | Fish Shocker |                   | No 5         |           | 5                | 5 On      |                 | nce, Seasonal Only |       |  |
|     | AGON WOATS                                                              | Water Ch   | nemistry           | 7               | Glass Vail      |              | G             | rab Samj     | le                | 2            | No        | 1                |           | Once, Seasonal  | Only               |       |  |
| DR  |                                                                         |            |                    |                 |                 |              |               |              |                   |              |           |                  |           |                 |                    |       |  |

Figure 7 Project Sampling Schedule

Users can view the measuring units associated with each sample study for a project.

| ro   | ject Catalog and            | Setup fo     | r a New Pr      | roject               |                |                   |                   |                      |       |              |             |           |  |
|------|-----------------------------|--------------|-----------------|----------------------|----------------|-------------------|-------------------|----------------------|-------|--------------|-------------|-----------|--|
| rgai | nization                    | Proje        | ct              |                      | From Date      |                   | To Date           |                      | Years |              |             |           |  |
| elec | t Organization              | ~ Selec      | t Project Name  | ~                    | 10/08/2023     |                   | 10/08/2024        |                      |       |              | Apply Filte | Clear     |  |
| 0    | BI-BI Score Project         | 09-02-2024   | 12-14-2030      | 319 grant            | Gluth, Edwin   | River Keepers     | Local RiverKeeper | EPA Approved         |       | <b>No</b>    | 0           | <b>80</b> |  |
| 0    | Continuous Logger Project   | 01-01-2022   | 12-31-2025      | 319 grant            | Gluth, Edwin   | River Keepers     | Local RiverKeeper | EPA Not Approved Yet |       | <b>10</b>    | View        | 80        |  |
| 0    | FIBI Score project          | 01-02-2023   | 12-14-2030      | General Funds        | Gluth, Edwin   | River Keepers     | Local RiverKeeper | EPA Approved         |       | •            | View        | 80        |  |
| 0    | Fish Tissue Project         | 05-01-2024   | 12-31-2026      | General Funds        | Gluth, Edwin   | River Keepers     | Local RiverKeeper | EPA Not Approved Yet |       | 80           | View        | Yes       |  |
| Pr   | oject Section Project Locat | ion Project( | haracteristic P | Project Sample Study | Project Locati | on Study Schedule | Project Units     |                      |       |              |             |           |  |
| Pro  | aject Name                  | Pro          | ect SampleStudy |                      | Unit Typ       | •                 | Unit Name         | Unit StartDate       |       | Unit EndDate |             | Comment   |  |
| Fisi | h Tissue Project            | Wat          | er Chemistry    |                      | Sample D       | epth              | ft                | 2024-09-01           |       |              |             |           |  |
| Fisl | h Tissue Project            | Fiel         | d Measurement   |                      | Sample D       | epth              | ft                | 2024-09-01           |       |              |             |           |  |
| Fisi | h Tissue Project            | Obs          | ervations       |                      | Percentag      | e                 | %                 | 2024-09-17           |       |              |             |           |  |
| Fisi | h Tissue Project            | Fiel         | d Measurement   |                      | Stream W       | idth              | ft                | 2024-09-17           |       |              |             |           |  |
| Fisl | h Tissue Project            | Fiel         | d Measurement   |                      | Stream Lo      | ength             | ft                | 2024-09-17           |       |              |             |           |  |
| Fisl | h Tissue Project            | Fiel         | d Measurement   |                      | Water Vel      | ocity             | cm/sec            | 2024-09-17           |       |              |             |           |  |
|      |                             |              |                 |                      |                |                   |                   |                      |       |              |             |           |  |

#### Figure 8 Project Units

The WQDas will generate a Quality Assurance Project Plan (QAPP) for each individual project during the "Project" setup process. For each individual project there is an option to upload Standard Operating Procedures (SOP) as documents, which can be included in the QAPP. To generate the OAPP click the "PDF" action button, which allows you to save the document

To generate the QAPP, click the "PDF" action button, which allows you to save the document. This will open in a new window for your convenience.

| oject catalog and           | I Setup for  | r a New Pr   | oject         |              |               |                   |                               |                 |                 |              |           |        |
|-----------------------------|--------------|--------------|---------------|--------------|---------------|-------------------|-------------------------------|-----------------|-----------------|--------------|-----------|--------|
| ganization                  | Projec       | t            |               | From Date    |               | To Date           |                               | Years           |                 |              |           |        |
| ect Organization            | ~ Select     | Project Name | ~             | 10/08/2023   |               | 10/08/2024        |                               |                 | <b></b>         | Apply Filter | Clear     |        |
| ect All Deselect all PExcel |              |              |               |              |               |                   |                               |                 |                 | Searcl       | h:        |        |
| Name                        | 🕴 Start Date | 0 End Date 0 | Grant Name    | Manager      | Organization  | Administration    | QAPP Approving Organizati     | on              | Private project | ♦ SOP ♦      | Active    | Action |
| BI-BI Score Project         | 09-02-2024   | 12-14-2030   | 319 grant     | Gluth, Edwin | River Keepers | Local RiverKeeper | EPA Approved                  |                 | 60              | •            | •         | - 2    |
| Continuous Logger Project   | 01-01-2022   | 12-31-2025   | 319 grant     | Gluth, Edwin | River Keepers | Local RiverKeeper | EPA Not Approved Yet          |                 | 60              | View         | •••       | 0 🗸    |
| FIBI Score project          | 01-02-2023   | 12-14-2030   | General Funds | Gluth, Edwin | River Keepers | Local RiverKeeper | EPA Approved                  |                 | 80              | View         | •••       | 0 🗸    |
| Fish Tissue Project         | 05-01-2024   | 12-31-2026   | General Funds | Gluth, Edwin | River Keepers | Local RiverKeeper | EPA Not Approved Yet          |                 | 60              | View         | •••       | 0 🗸    |
| Habitat Assessment Project  | 09-17-2024   | 12-31-2030   | 319 grant     | Gluth, Edwin | River Keepers | Local RiverKeeper | EPA Not Approved Yet          |                 | 60              | •            | <b>30</b> | 0 <    |
| Non Tidal 2013 -2023        | 01-01-2013   | 12-31-2023   | General Funds | Andy, Nathan | River Keepers | Local RiverKeeper | Chesapeake Bay Not Approved Y | 0               | 60              | •            | -         | 0 🗸    |
| Testing Project             | 09-25-2024   | 12-31-2026   | General Funds | Gluth, Edwin | River Keepers | Local RiverKeeper | EPA Not Approved Yet          |                 | 80              | View         | •••       | 0 🗸    |
| Tidal Data 2009-2023        | 01-01-2009   | 12-31-2023   | 319 grant     | Andy, Nathan | River Keepers | Local RiverKeeper | Chesapeake Monitoring Coope   | rative Approved | 60              | View         |           | 0      |
|                             |              |              |               |              |               |                   |                               |                 |                 |              |           |        |

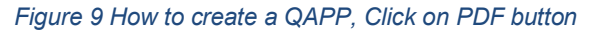

### Starting a New Project:

For any projects, all Create, Update, and Delete (CUD) options are restricted to the Organization Admin and Administration Lead, while all other roles have Read-Only access.

Requirements Before Starting a New Project:

Add Location Information: Ensure all location details are entered into the "Master Location" table under the "Metadata" menu.

Assign Inventories: Make sure that all necessary equipment and inventories are assigned to field staff.

Prepare Parameters/Characteristics List: Have a ready list of parameters and characteristics, including Units, Minimum and maximum acceptable values, Indication of whether values are collected in the field or received from lab analyses.

Before creating a new project, it is essential to populate the "Location Master" tab with all relevant location information to assign these locations to the project. This allows for reusing locations across multiple projects, as the same location can be assigned to many projects. Users can add new data by clicking the "+" sign in the upper right corner.

#### Create a Location in Location Master table

Ensure that all details for each location are included in the master table. Key information should encompass: Location Type, watershed, Latitude, Longitude, state etc. Additional relevant attributes such as land use, access points, and any specific notes regarding environmental conditions or restrictions.

This comprehensive data will facilitate effective project planning and management.

| ← → C (25) wqdas.com/Project/Index                                                            |                                            |                                                         |                                              | ର୍                           | . 🛧 🖸 🗶 🛛  |
|-----------------------------------------------------------------------------------------------|--------------------------------------------|---------------------------------------------------------|----------------------------------------------|------------------------------|------------|
| WORDAS Monitoring Project Graph                                                               | Maps and Calender Report Quality Assurance | e Data Entry Manage Inventory Manage Instru             | ment MetaData Administration Index Calculati | ion Threshold Permit Project | •          |
| Project<br>Project Catalog and Set<br>Project Location<br>Project Location                    | ect                                        |                                                         |                                              |                              |            |
| Project Name * Project Sample Study Test Test Project Coarise Schedule Project Characteristic | Project StartDate * 01.01/2023             | Project EndDate * 12/31/2028                            | Gra<br>31                                    | nt Name *<br>9 grant         | ~          |
| Description Project Logge Deploy<br>Study for water Chemistry Project Unit                    |                                            | Observation & Key Points Key points to run this project |                                              |                              |            |
| Urganization *                                                                                | Administration *                           | Manager *                                               | Sub<br>(10)                                  | omit Date *<br>12/2024       | ~          |
| Qapp Approving Organization * Local Government                                                | Qapp Approved *                            | Beach<br>V No                                           | Pri<br>V                                     | vate                         | ~          |
| Active *<br>Yes ~                                                                             |                                            |                                                         |                                              |                              |            |
| Upload SOP                                                                                    |                                            |                                                         |                                              |                              |            |
| Ø                                                                                             |                                            |                                                         |                                              |                              |            |
| Choose File WQDAS (8) pdf                                                                     |                                            |                                                         |                                              |                              | Sare Clear |

Figure 10 Add a new Location into Location Master table.

Users can view a comprehensive list of all locations utilized across various projects. This serves as the master list of all sampling locations used by the organization at any given time.

|                     | Monitoring Project Gra | ph Maps and ( | Calender Report  | Quality Assurance | Data Entry Man | age Inventory | Manage Instrument | MetaData                 | Administration | Index Calculation | Threshold | Permit Project | (      |
|---------------------|------------------------|---------------|------------------|-------------------|----------------|---------------|-------------------|--------------------------|----------------|-------------------|-----------|----------------|--------|
|                     |                        |               |                  |                   |                |               |                   | Instruments              | Manufacturers  |                   |           |                |        |
| All Locations       |                        |               |                  |                   |                |               |                   | Instrument N             | fodel          |                   |           |                |        |
|                     |                        |               |                  |                   |                |               |                   | Watershed<br>Master Loca | tion           |                   |           |                |        |
| Location Type       |                        |               | WaterShed        |                   |                | Datum         |                   | Training                 |                |                   |           |                |        |
| Select LocationType |                        | ~             | Select Watershed |                   | ~              | Select Da     | tum               | TrainingCate             | gory           | Apply Filter Cl   | sar       |                |        |
| ihow 10 🖌 entries   |                        |               |                  |                   |                |               |                   | Team<br>Team Memb        | M              |                   |           | Search:        |        |
| Name                | A Location Type        | WaterShee     | i 🔶 Datum        | Country           | ¢              | State         | 🗧 Latitude 🔶      | Taxon Bug                | te             | a IsPermissi      | on 🔶      | IsActive       | Action |
| DRAGON WOATS        | Tidal                  | Gwynns Fa     | ils NAD27        | United States     | of America     | Maryland      | 39.28499          | Delivery                 |                | <b>10</b>         |           | <b>10</b>      |        |
| SCIENCE CENTER      | Tidal                  | Gwynns Fa     | ils NAD27        | United States     | of America     | Maryland      | 39.28242          | Characteristi            | c Sync         | <b>60</b>         |           |                |        |
| WWW-GWN-46          | Tidal                  | Gwynns Fa     | lls NAD27        | United States     | of America     | Maryland      | 39.431953         | LookUp<br>WaterShed      | fitigation     | 800               |           |                |        |
| WWW-GWN-48          | Tidal                  | Gwynns Fa     | ils NAD27        | United States     | of America     | Maryland      | 39.404778         | WaterShed S              | ubDivided      | <b>50</b>         |           | •              |        |
| WWW-GWN-49          | Tidal                  | Gwynns Fa     | ils NAD27        | United States     | of America     | Maryland      | 39.388218         | -76.78652                | 80             | 800               |           | <b>Sin</b>     |        |
| WWW-GWN-50          | Tidal                  | Gwynns Fa     | lls NAD27        | United States     | of America     | Maryland      | 39.360516         | -76.74716                | 80             | 80                |           |                |        |
| WWW-GWN-51          | Tidal                  | Gwynns Fa     | lls NAD27        | United States     | of America     | Maryland      | 39.38285          | -76.758                  | 80             |                   |           |                | 20     |
| WWW-GWN-52          | Tidal                  | Gwynns Fa     | ils NAD27        | United States     | of America     | Maryland      | 39.36168          | -76.74414                | 80             | 80                |           | <b>S</b>       | 20     |
| WWW-GWN-53          | Tidal                  | Gwynns Fa     | lls NAD27        | United States     | of America     | Maryland      | 39.32772          | -76.715775               | 80             | <u>80</u>         |           | <b>No</b>      | 20     |
| WWW-GWN-54          | Tidal                  | Gwynns Fa     | dls NAD27        | United States     | of America     | Maryland      | 39.32674          | -76.713844               | 80             | 80                |           | <b>S</b>       |        |

Figure 11 List of al the locations in "Master Location"

#### Landowner's Permission Tracking

#### Coming soon:

Project managers can monitor the landowner's permission status for each location by clicking on the "Permission" tab in the Location table. If a location is on private land requiring permission, users can check whether the landowner has granted access to the team.

| - > C 🖘 wqo                                 | das.com/LocationMaster/I | index         |                |                   |                   |             |                   |            |               |                   |           | Q ☆            | Ð      | N  |
|---------------------------------------------|--------------------------|---------------|----------------|-------------------|-------------------|-------------|-------------------|------------|---------------|-------------------|-----------|----------------|--------|----|
| WCDAS<br>r Quelley Data Angulation Solution | Monitoring Project Graph | Maps and Cale | nder Report    | Quality Assurance | Data Entry Manage | e Inventory | Manage Instrument | MetaData A | dministration | Index Calculation | Threshold | Permit Project |        |    |
| All Locations                               |                          |               |                |                   |                   |             |                   |            |               |                   |           |                |        | +  |
| Location Type                               |                          | Wa            | terShed        |                   |                   | Datum       |                   |            |               |                   | _         |                | -      |    |
| Select LocationType                         |                          | ∽ Sel         | lect Watershed |                   | ~                 | Select Data | m                 |            | ~             | Apply Filter Ch   | ar        |                |        |    |
| Show 10 🗸 entries                           |                          |               |                |                   |                   |             |                   |            |               |                   |           | Search:        |        |    |
| Name                                        | A Location Type          | WaterShed     | † Datum        | † Country         | ₹                 | State 🗍     | Latitude 🕴        | Longitude  | + IsPrivate   | 4 IsPermissi      | on 🔶      | IsActive 🕴     | Action | \$ |
| DRAGON WOATS                                | Tidal                    | Gwynns Falls  | NAD27          | United States of  | f America         | Maryland    | 39.28499          | -76.60981  | 80            | <u>Sa</u>         |           | Yes            |        |    |
| SCIENCE CENTER                              | Tidal                    | Gwynns Falls  | NAD27          | United States of  | f America         | Maryland    | 39.28242          | -76.61105  | 80            | •••               |           | <b>Veo</b>     |        |    |
| WWW-GWN-46                                  | Tidal                    | Gwynns Falls  | NAD27          | United States of  | f America         | Maryland    | 39.431953         | -76.78062  | 80            | <u>.</u>          |           | Yes            |        |    |
| WWW-GWN-48                                  | Tidal                    | Gwynns Falls  | NAD27          | United States of  | f America         | Maryland    | 39.404778         | -76.77911  | 80            | •••               |           | Ve             |        |    |
| WWW-GWN-49                                  | Tidal                    | Gwynns Falls  | NAD27          | United States of  | f America         | Maryland    | 39.388218         | -76.78652  | 8             | <b>10</b>         |           | Tes            |        |    |
| WWW-GWN-50                                  | Tidal                    | Gwynns Falls  | NAD27          | United States of  | f America         | Maryland    | 39.360516         | -76.74716  | 8             | 60                |           | Te             |        |    |
| WWW-GWN-51                                  | Tidal                    | Gwynns Falls  | NAD27          | United States of  | f America         | Maryland    | 39.38285          | -76.758    | 80            |                   |           | <u>Vii</u>     |        |    |
| WWW-GWN-52                                  | Tidal                    | Gwynns Falls  | NAD27          | United States of  | f America         | Maryland    | 39.36168          | -76.74414  | 80            | <b>60</b>         |           | <u>Ve</u>      |        |    |
| WWW-GWN-53                                  | Tidal                    | Gwynns Falls  | NAD27          | United States of  | f America         | Maryland    | 39.32772          | -76.715775 | 8             | -                 |           | Yes            |        |    |
| WWW-GWN-54                                  | Tidal                    | Gwynns Falls  | NAD27          | United States of  | f America         | Maryland    | 39.32674          | -76.713844 | 80            | •••               |           | Yes            |        |    |

Figure 12 Checking to see if you have permission to access this location.

#### All Locations on the Map

Users can view all locations on the map, presented as clusters for easier navigation and analysis.

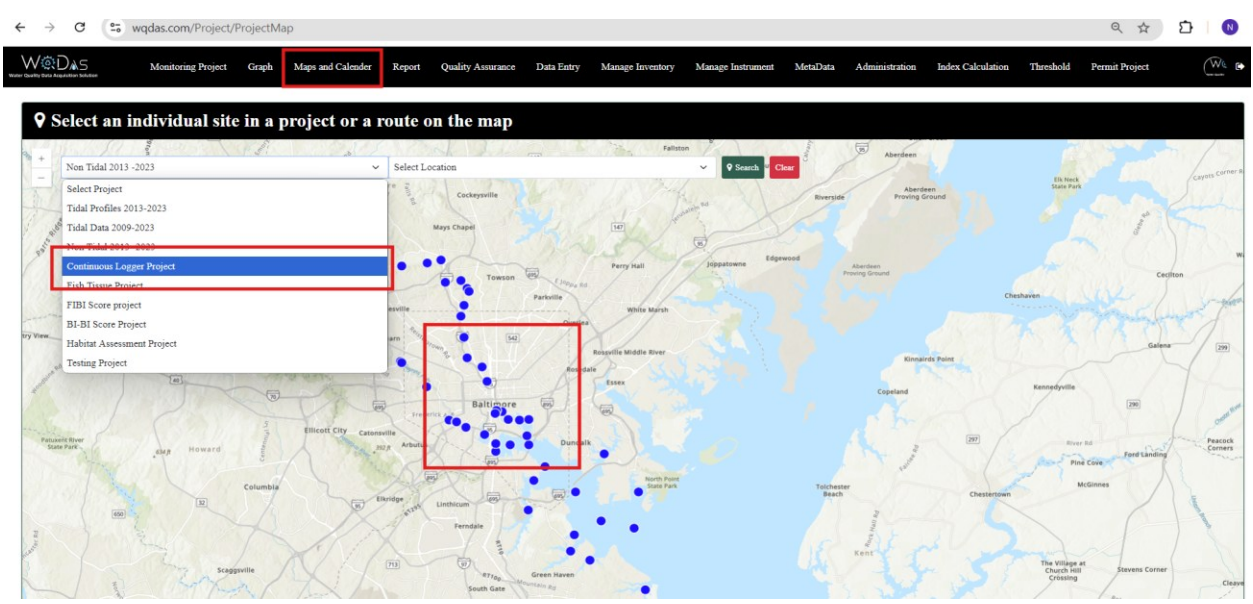

Figure 13 Map with All the locations

#### Creating a New Project

Before initiating a new project, the Project Manager must verify that all locations are included in the "Location Master" table. Additionally, field staff or those responsible for data collection should have the necessary equipment assigned for the process. Each team member must also be assigned an appropriate role to ensure the project's organizational structure is maintained. After that the project manager can start filling all the fields in this screen.

| ←        | $\rightarrow$                  | G .                  | wqdas.c     | :om/Pr | oject/Index                                            |                              |                        |        |                   |            |        |                           |                 |            |                   |         |                       |               | Q              | \$  | Ď | ₹    | N    |
|----------|--------------------------------|----------------------|-------------|--------|--------------------------------------------------------|------------------------------|------------------------|--------|-------------------|------------|--------|---------------------------|-----------------|------------|-------------------|---------|-----------------------|---------------|----------------|-----|---|------|------|
|          | DA                             | 5                    |             |        | Monitoring Proje                                       | ct Graph                     | Maps and Calender      | Report | Quality Assurance | Data Entry | Manage | Inventory                 | Manage Instrume | nt MetaDat | ta Administration | Index ( | alculation            | Threshold     | Permit Project |     |   | (    | 0    |
| P        | roje                           | ct Cata              | ılog and    | Set    | Project<br>Project Section<br>Project Location         | ,<br>,                       | oject                  |        |                   |            |        |                           |                 |            |                   |         |                       |               |                |     |   | [    |      |
| Pr<br>Te | oject N<br>st                  | ame *                |             | _      | Project Sample<br>Project Location<br>Project Characte | Study<br>Schedule<br>vristic | Project StartDate      | •      |                   |            | ٥      | Project Ene<br>12/31/2028 | dDate *         |            |                   |         | Grant Na<br>319 gran  | ame *<br>it   |                |     |   |      | ~    |
| Str      | s <b>cripti</b> e<br>ady for w | on<br>ater Chemistry | ,           |        | Project Logger 1<br>Project Unit                       | Deploy                       |                        | _      |                   |            |        | Observatio                | n & Key Points  |            |                   |         |                       |               |                |     |   |      |      |
| Or<br>R  | ganiza<br>iver Ke              | tion *<br>epers      |             |        |                                                        |                              | Administration *       | r      |                   |            |        | Manager *<br>Andy, Nati   | han             |            |                   | ~       | Submit I<br>10/12/202 | <b>Date *</b> |                |     |   |      |      |
| Q:<br>Lo | app App<br>cal Gove            | proving Org          | anization * |        |                                                        |                              | Qapp Approved •<br>Yes |        |                   |            | v      | Beach<br>No               |                 |            |                   | ~       | Private<br>No         |               |                |     |   |      | ~    |
| Ac<br>Y  | tive *<br>es                   |                      |             |        |                                                        |                              | ·                      |        |                   |            | -      |                           |                 |            |                   |         |                       |               |                |     |   |      |      |
| Uş       | load S                         | OP                   |             |        |                                                        |                              |                        |        |                   |            |        |                           |                 |            |                   |         |                       |               |                |     |   |      |      |
|          |                                | Ű.                   | $\geq$      |        |                                                        |                              |                        |        |                   |            |        |                           |                 |            |                   |         |                       |               |                |     |   |      |      |
| С        | hoose F                        | ile WQD.             | AS (8).pdf  | ]      |                                                        |                              |                        |        |                   |            |        |                           |                 |            |                   |         |                       |               |                | г   |   |      |      |
|          |                                |                      |             |        |                                                        |                              |                        |        |                   |            |        |                           |                 |            |                   |         |                       |               |                | - 1 |   | Save | lear |

Figure 14 Create a new project

www.wqdas.com

TechZone MD LLC

#### **Create Project Sections**

For each project, the Project Manager will outline all sections corresponding to various monitoring locations. This structure enables project managers to assign each section to a specific team. Sections consist of a group of locations within a designated area. These sections can help to run a few reports and see trends in a specific section. To add new entries, use the "+" sign in the top right corner.

| → C 😁 wqdas.com/ProjectSection/Ir                     | ndex                             |                                         |                                        |                       | (              | २ 🛧 🖸   🛛  |
|-------------------------------------------------------|----------------------------------|-----------------------------------------|----------------------------------------|-----------------------|----------------|------------|
| Contraction Section Monitoring Project Graph          | Maps and Calender Report Quality | Assurance Data Entry Manage Inventory M | Manage Instrument MetaData Administrat | ion Index Calculation | Threshold Perm | it Project |
| Project<br>Project Section<br>Project Location        |                                  |                                         |                                        |                       |                |            |
| Name * Project Sample Study                           | Project*                         | Team*                                   |                                        | Active *              |                |            |
| Name Project Location Schedule Project Characteristic | Select Project                   | ✓ Select Team                           |                                        | ✓ Select Active       |                | Ý          |
| Description Project Logger Deploy                     |                                  |                                         |                                        |                       |                |            |
| Description Project Unit                              |                                  |                                         |                                        |                       |                |            |
|                                                       |                                  | í.                                      |                                        |                       |                |            |
|                                                       |                                  |                                         |                                        |                       |                | Save       |
|                                                       |                                  |                                         |                                        |                       |                | _          |
| Project                                               | Team                             |                                         |                                        |                       |                |            |
| Select Project                                        | ∽ Select Team                    | 🗸 Apply Filter                          | Clear                                  |                       |                |            |
| Salact all Decedent all Di Evrel                      |                                  |                                         |                                        |                       | Search         |            |
| show 10 v entries                                     |                                  |                                         |                                        |                       | Searca.        |            |
| Project Name                                          | A Section Name                   | Description                             | ¢                                      | Team 🔶 J              | Active $\phi$  | Action 0   |
| BI-BI Score Project                                   | Piedmont section                 | Piedmont section                        |                                        | Team A                | ¥0             |            |
| BI-BI Score Project                                   | Costal Section                   |                                         |                                        | Team A                | Ya             | 20         |
| BI-BI Score Project                                   | Highland Section                 |                                         |                                        | Team A                | Ya             | 20         |
| Continuous Logger Project                             | East Logger Section              |                                         |                                        | Team A                | Ya             | 20         |
|                                                       |                                  |                                         |                                        |                       | _              |            |

Figure 15 Project Section

#### **Create Project Location Group**

The project manager will designate sampling locations for each project, utilizing metadata already available in the "Location Master Table," which contains all essential details. In this section, the project manager will outline how team members can access these locations and specify the types of samples to be collected.

Team members can collect either a "Simple" sample, taken from a specific location, or a "Composite" sample, which combines samples gathered from multiple locations. For more information on additional locations for composite samples, click the "i" in the Detail column. To add new entries, use the "+" sign in the top right corner.

| C S wqdas.com/                                                                                                    | /ProjectLocation/Ind                                       | dex                  |                                                                                                    |                   |                                                   |          |                                                          |                                  |                |                                                                    |           | ० 🕁            | ) Þ                        |
|----------------------------------------------------------------------------------------------------|------------------------------------------------------------|----------------------|----------------------------------------------------------------------------------------------------|-------------------|---------------------------------------------------|----------|----------------------------------------------------------|----------------------------------|----------------|--------------------------------------------------------------------|-----------|----------------|----------------------------|
| Acquisition Solution                                                                                                    | g Project Graph                                            | Maps and Cale        | nder Report                                                                                                | Quality Assurance | Data Entry                                        | Manage I | nventory Manage Instrument                               | MetaData                         | Administration | Index Calculation                                                  | Threshold | Permit Project | C                          |
| roject Location G                                                                                                    | TOUR                                                       |                      |                                                                                                    |                   |                                                   |          |                                                          |                                  |                |                                                                    |           |                |                            |
| iert*                                                                                                    | oup                                                        | Pn                   | niect Section*                                                                                             |                   |                                                   |          | Sample*                                                  |                                  |                | Location*                                                          |           |                |                            |
| ect Project                                                                                                    |                                                            | ~ Se                 | lect Section                                                                                               |                   |                                                   | ~        | Select Location Accessed                                 |                                  | ~              | Select Location                                                    |           |                |                            |
| ation Region                                                                                                    |                                                            | Lo                   | cation Selection*                                                                                          |                   |                                                   |          | Location Accessed By*                                    |                                  |                |                                                                    |           |                |                            |
| lect Location Region                                                                                                    |                                                            | ~ Se                 | lect Location Selecti                                                                                      | on                |                                                   | ~        | Select Location Accessed                                 |                                  | ~              |                                                                    |           |                |                            |
|                                                                                                    |                                                            |                      |                                                                                                    |                   |                                                   |          |                                                          |                                  |                |                                                                    |           |                | Save                       |
|                                                                                                    |                                                            |                      |                                                                                                    |                   |                                                   |          |                                                          |                                  |                |                                                                    |           |                |                            |
| oject                                                                                                    |                                                            | Lo                   | cation                                                                                                    |                   |                                                   |          | Project Section                                          |                                  |                |                                                                    |           |                |                            |
| dal Profiles 2013-2023                                                                                                    |                                                            | ✓ Se                 | lect Location                                                                                              |                   |                                                   | ~        | Select Section                                           |                                  | ~              | Apply Filter Cle                                                   | κ.        |                |                            |
| iect All Deselect all Deselect all                                                                                             |                                                            |                      |                                                                                                    |                   |                                                   |          |                                                          |                                  |                |                                                                    |           | Search:        |                            |
| w v entries                                                                                                    |                                                            |                      |                                                                                                    |                   |                                                   |          |                                                          |                                  |                |                                                                    |           |                |                            |
| oject Name                                                                                                    | Primary Location                                           | n (                  | Project Section ?                                                                                          | íame 🔶            | Location Type                                     |          | Location Selection                                       | Location R                       | gion           | Location Accessed                                                  | Ву        | • Details      | Actions                    |
|                                                                                                    |                                                            |                      |                                                                                                    |                   |                                                   |          |                                                          |                                  |                |                                                                    |           |                |                            |
| al Profiles 2013-2023                                                                                                    | WWW-PATMH-S                                                | iC .                 | Tidal with Profile                                                                                         |                   | Composite                                         |          | Targeted                                                 |                                  |                | Small Boat                                                         |           |                |                            |
| al Profiles 2013-2023<br>al Profiles 2013-2023                                                                                 | WWW-PATMH-S<br>WWW-PATMH-D                                 | SC<br>DW             | Tidal with Profile                                                                                         |                   | Composite<br>Simple                               |          | Targeted<br>Targeted                                     |                                  |                | Small Boat<br>Small Boat                                           |           |                |                            |
| al Profiles 2013-2023<br>al Profiles 2013-2023<br>al Profiles 2013-2023                                                        | WWW-PATMH-S<br>WWW-PATMH-D<br>SCIENCE CENTH                | SC<br>DW<br>ER       | Tidal with Profile<br>Tidal with Profile<br>Tidal with Profile                                             |                   | Composite<br>Simple<br>Simple                     |          | Targeted<br>Targeted<br>Targeted                         | Piedmont                         |                | Small Boat<br>Small Boat<br>Small Boat                             |           | 8              |                            |
| lal Profiles 2013-2023<br>lal Profiles 2013-2023<br>lal Profiles 2013-2023<br>lal Profiles 2013-2023                           | WWW-PATMH-S<br>WWW-PATMH-D<br>SCIENCE CENTH<br>DRAGON WOAT | SC<br>DW<br>ER<br>ES | Tidal with Profile<br>Tidal with Profile<br>Tidal with Profile<br>Tidal with Profile                       |                   | Composite<br>Simple<br>Simple<br>Simple           |          | Targeted<br>Targeted<br>Targeted<br>Targeted             | Piedmont                         |                | Small Boat<br>Small Boat<br>Small Boat<br>Small Boat               |           |                |                            |
| Ial Profiles 2013-2023<br>Ial Profiles 2013-2023<br>Ial Profiles 2013-2023<br>Ial Profiles 2013-2023<br>Ial Profiles 2013-2023 | WWW-PATMH-S<br>WWW-PATMH-D<br>SCIENCE CENTH<br>DRAGON WOAT | ER<br>12             | Tidal with Profile<br>Tidal with Profile<br>Tidal with Profile<br>Tidal with Profile<br>Tidal with Profile |                   | Composite<br>Simple<br>Simple<br>Simple<br>Simple |          | Targeted<br>Targeted<br>Targeted<br>Targeted<br>Targeted | Piedmont<br>Piedmont<br>Piedmont |                | Small Boat<br>Small Boat<br>Small Boat<br>Small Boat<br>Small Boat |           | 8              | 20<br>20<br>20<br>20<br>20 |

Figure 16 Project Location setup

#### Designing a Sample Study Plan

The project manager will define the sample study design by selecting options from a dropdown list for samples collected during fieldwork or various project activities. This section will outline all sampling plans necessary for populating the relevant field sheets. Examples of these plans include Observations, Field Measurements, Water Chemistry, Chlorophyll, Bacteria, Sediment, Fish Tissue, Metals, Ion Matrix, Nutrients, BIBI Scores, FIBI Scores, Continuous Logger, Stream Flow, Habitat Assessment, Spring Index Period, Faunal Data, Vernal Pool, and Salamander Data.

For any plan involving field staff collecting samples for lab analysis, it's essential to add holding times to track each sample. Specifically, for Water Chemistry, Chlorophyll, Bacteria, Sediment, Fish Tissue, Metals, Ion Matrix, and Nutrients sampling, establishing a holding time allows the project manager to generate reports assessing whether all data was analyzed within the required timeframe.

\*This section must be completed before adding "Project Characteristics" to any project.

| Nonitoring Project Graph                                                                                                    | Maps and Calender Report Quality A                                                                                  | ssurance Data Entry Manage Inv | entory Manage Instrument MetaData | Administration Index Calculation | Threshold Permit Project               |
|----------------------------------------------------------------------------------------------------|----------------------------------------------------------------------------------------------------|--------------------------------|-----------------------------------|----------------------------------|----------------------------------------|
| Project                                                                                                    |                                                                                                    |                                |                                   |                                  |                                        |
| roject Sampl Project Section tu                                                                                                    | սթ                                                                                                    |                                |                                   |                                  |                                        |
| Project Sample Study                                                                                                    |                                                                                                    |                                |                                   |                                  |                                        |
| oject Project Location Schedule                                                                                                    | Sample Study                                                                                                    | τ                              | nit                               |                                  |                                        |
| elect Project Characteristic                                                                                                    | ✓ Select Sample Study                                                                                               | × !                            | elect Unit 🗸 🔥                    | oply Filter Clear                |                                        |
| Project Logger Deploy                                                                                                    |                                                                                                    |                                |                                   |                                  |                                        |
| elect all Deselect all Project Unit                                                                                                    |                                                                                                    |                                |                                   |                                  | Search:                                |
| w 10 v entries                                                                                                    |                                                                                                    |                                |                                   |                                  |                                        |
| oject                                                                                                    | Sample Study                                                                                                    | A Sample Holding Period        | () Sample                         | Holder per Unit                  | Action                                 |
| dal Data 2009-2023                                                                                                    | Bacteria                                                                                                    | 7                              | hours                             |                                  |                                        |
| sting Project                                                                                                    | Bacteria                                                                                                    | 7                              | hours                             | _                                | 20                                     |
|                                                                                                    |                                                                                                    |                                |                                   |                                  |                                        |
| m Tidal 2013 -2023                                                                                                    | Bacteria                                                                                                    | 7                              | hours                             |                                  | 20                                     |
| m Tsdal 2013 -2023<br>-BI Score Project                                                                                                    | Bacteria<br>BIBI Scores                                                                                             | 7                              | hours                             |                                  |                                        |
| n Tidal 2013 -2023<br>-BI Score Project<br>fal Data 2009-2023                                                                                                 | Bacteria<br>BIBI Scores<br>Chlorophyll                                                                              | 7<br>30                        | hours<br>days                     |                                  | 20                                     |
| n Tidal 2013 - 2023<br>-BI Score Project<br>dal Dara 2009-2023<br>ntimuous Logger Project                                                                     | Bacteria<br>BIBI Scores<br>Chlorophyll<br>Continous Logger                                                          | 7                              | hours<br>days                     |                                  | 20<br>20<br>20                         |
| n Tidal 2013 - 2023<br>-BI Score Project<br>dal Data 2009-2023<br>etimuous Logger Project<br>BI Score project                                                 | Batteria<br>BIBI Scores<br>Chlorophyll<br>Continous Logger<br>FIBI Scores                                           | 7                              | hours<br>days                     |                                  | 20<br>20<br>20<br>20<br>20             |
| n Tafal 2013 - 2023<br>BI Score Project<br>Ial Data 2009-2023<br>attimuous Logger Project<br>31 Score project<br>Ial Profiles 2013-2023                       | Bacteria<br>BIBI Scores<br>Chlorophyll<br>Cottinous Logger<br>FIBI Scores<br>Field Measurement                      | 7 30                           | hours<br>days                     |                                  | 20<br>20<br>20<br>20<br>20<br>20<br>20 |
| n Tidal 2013 - 2023<br>-BI Score Project<br>dal Data 2009-2023<br>ntimuous Logger Project<br>BI Score project<br>dal Profiles 2013-2023<br>dal Data 2009-2023 | Bacteria<br>BIBI Scores<br>Chlorophyll<br>Continous Logger<br>FIBI Scores<br>Field Measurement<br>Field Measurement | 7 30                           | hours<br>days                     |                                  |                                        |

Figure 17 Define Sample study design

#### Create Location Schedule for Monitoring

The project manager will create a sampling schedule for each location within the project by selecting specific locations and their corresponding sample study design options. This schedule will outline how many samples will be collected at each location, with or without a profile.

To add new entries, users can click the "+" sign in the top right corner.

| ← -         | $\rightarrow$ | C 📬 wqdas.co                | om/ProjectL | ocationSampleStudyS | chedule/Index  |                   |              |                      |                   |          |                  | \$    | Ð        | ₹     | N |
|-------------|---------------|-----------------------------|-------------|---------------------|----------------|-------------------|--------------|----------------------|-------------------|----------|------------------|-------|----------|-------|---|
| Water Quali | / 💭           |                             |             |                     |                |                   |              |                      |                   |          |                  |       |          |       |   |
|             | М             | Ionitoring Project          | Graph       | Maps and Calend     | r Report       | Quality Assurance | e Data Entry | Manage Inventory     | Manage Instrument | MetaData | Administration   | Index | Calculat | ion   |   |
|             | I             | Project                     |             |                     |                |                   | Threshold    | Permit Project       |                   |          |                  |       |          |       |   |
|             | ( 1           | Project Section             | _           |                     |                |                   |              |                      |                   |          |                  |       |          |       |   |
|             | 1             | Project Location            | _           |                     |                |                   |              |                      |                   |          |                  |       |          |       |   |
|             |               | Project Sample Stud         | y St        | udy Sched           | ule Setu       | ıp                |              |                      |                   |          |                  |       |          | E     |   |
|             |               | Project Location Scr        | c           |                     | -              |                   |              |                      |                   |          |                  |       |          |       | 1 |
|             |               | Project Logger Depl         | oy          |                     | Project Locat  | ion*              |              | Project Sample Study | •                 | Profile  | *                |       |          |       |   |
|             | 1             | Project Unit                |             | ~                   | WWW-PATM       | H-13              | ~            | Water Chemistry      |                   | ✓ Yes    |                  |       |          | ~     |   |
|             | Nu            | mber Of Smaple <sup>*</sup> |             |                     | Collection Fre | equency*          |              | Collection Container |                   | Collec   | tion Equipment * |       |          |       |   |
|             | 2             |                             |             |                     | Monthly, Seas  | onal Only         | ~            | Glass Vail           |                   | ✓ Grab S | Sample           |       |          | ~     |   |
|             |               |                             |             |                     |                |                   |              |                      |                   |          |                  | Г     | Save     | Clear | Π |
|             |               |                             |             |                     |                |                   |              |                      |                   |          |                  |       |          | _     | - |

Figure 18 Define all the schedules for each individual location

#### Add Monitoring Parameters to the Project

The project manager will outline all relevant parameters, specifying each with reporting units, methods, sample fractions, and acceptable ranges for basic validation. The characteristic monitoring type will help team members manage data from various sources, including Field, Laboratory, and Continuous Logger. The Sample Study design will facilitate the assignment of parameters to specific categories such as Field Measurement, Water Chemistry, Chlorophyll, Bacteria, Sediment, Fish Tissue, Metals, Ion Matrix, Nutrients, BIBI Scores, Continuous Logger, Stream Flow, FIBI Scores, Habitat Assessment, Spring Index Period, Faunal Data, Vernal Pool, and Salamander Data.

Parameters collected in the field will be classified as "Field" under the "Characteristic Monitoring Type" and labeled as "Field Measurement" in the Sample Study. In contrast, parameters where field staff collect water samples for laboratory analysis will be identified as "Laboratory" and categorized as "Water Chemistry." This classification also applies to "Bacteria" samples, which will be labeled as "Laboratory" and "Bacteria." Continuous monitoring parameters from loggers will be classified as "Logger" under "Characteristic Monitoring Type" and labeled as "Continuous Logger."

The project manager can assign a "Common Name" to any parameter, while the "Characteristic" name will adhere to the EPA's WQX schema, ensuring compatibility solely with WQX. For continuous monitoring loggers, the common name may reflect what is in the export file from the instrument.

These classifications will aid in generating field sheets for staff. Additionally, defined maximum and minimum values will support the QA/QC process by indicating whether values fall within acceptable ranges, with any out-of-range values highlighted in red. Users can use the "+" sign in the top right corner to add new entries.

| · → C • wqdas.com/Characte            | eristic/Index                              |                                                           |                            | ☆ 12 0                           |
|---------------------------------------|--------------------------------------------|-----------------------------------------------------------|----------------------------|----------------------------------|
| er Quality Data Acquisition Solution  |                                            |                                                           |                            |                                  |
| Monitoring Project Graph              | Maps and Calender Report Quality Assurance | e Data Entry Manage Inventory<br>Threshold Permit Project | Manage Instrument MetaData | Administration Index Calculation |
| Project                               |                                            |                                                           |                            |                                  |
| Project Location                      |                                            |                                                           |                            |                                  |
| Project Sample Study                  | ristic Setun                               |                                                           |                            |                                  |
| Project Location Schedule             | istic Setup                                |                                                           |                            |                                  |
| Project Characteristic                | Characteristics *                          | Unit *                                                    | ChrMon                     | itorType *                       |
| Project Logger Deploy<br>Project Unit | ✓ Select Characteristics                   | ∽ Select Unit                                             | ✓ Select C                 | hrMonitorType ~                  |
| Media *                               | Sub Media *                                | SampleFraction                                            | Sample S                   | Study                            |
| Select Media                          | ~ ] [                                      | ✓ Select Sample Fraction                                  | n ×                        | ~ ]                              |
| Method Speciation                     | Min Value *                                | Max Value *                                               | Common                     | 1 Name                           |
| Select Method Speciation              | ~                                          |                                                           |                            |                                  |
|                                       |                                            |                                                           |                            | Save Clear                       |

Figure 19 Characteristic setup for a project

| → C 🖙 wqd                | as.com/Characteristic/Inde                        | x              |                   |                   |              |        |              |                  |             |                 |                   |           | @ ☆               | D   🛛  |
|--------------------------|---------------------------------------------------|----------------|-------------------|-------------------|--------------|--------|--------------|------------------|-------------|-----------------|-------------------|-----------|-------------------|--------|
|                          | Monitoring Project Graph                          | Maps and Calen | der Report        | Quality Assurance | e Data Entry | Manage | Inventory    | Manage Instrumen | nt MetaData | Administration  | Index Calculation | Threshold | ermit Project     | We     |
| Project Charac           | Project<br>Project Section<br>Project Location    |                |                   |                   |              |        |              |                  |             |                 |                   |           |                   |        |
| Project                  | Project Sample Study<br>Project Location Schedule | Char           | acteristics       |                   |              |        | ChrMonitor   | Туре             |             |                 |                   |           |                   |        |
| Tidal Profiles 2013-2023 | Project Characteristic<br>Project Logger Deploy   | ~ Sele         | t Characteristics |                   |              | ~      | Select ChrM  | onitorType       |             | ~               | Apply Filter      | Clear     |                   |        |
| Select All Deselect all  | Project Unit                                      |                |                   |                   |              |        |              |                  |             |                 |                   |           | Search:           |        |
| Show 10 🗸 entries        |                                                   |                |                   |                   |              |        |              |                  |             |                 | _                 |           |                   |        |
| Project Name             | Characteristic 🗍                                  | Min Value 🕴    | Max Value 🕴       | Unit 🕴            | Common Name  | Chr 3  | Ionitor Type | 🕴 Media 🔶        | Sub Media 🕴 | Sample Fraction | Sample Stud       | ly Name   | Method Speciation | Action |
| Tidal Profiles 2013-2023 | Depth                                             | 0              | 15                | m                 |              | Field  |              | Water            | Water       |                 | Field Measur      | ement     |                   |        |
| Tidal Profiles 2013-2023 | Dissolved oxygen (DO)                             | 0              | 21                | mg/l              |              | Field  |              | Water            | Water       |                 | Field Measur      | ement     |                   |        |
| Tidal Profiles 2013-2023 | Dissolved oxygen saturation                       | 0              | 100               | %                 |              | Field  |              | Water            | Water       |                 | Field Measur      | ement     |                   |        |
| Tidal Profiles 2013-2023 | pH                                                | 6              | 8.5               | None              | pH           | Field  |              | Water            | Water       |                 | Field Measur      | ement     |                   |        |
| Tidal Profiles 2013-2023 | Phycoerythrin                                     | 1              | 145000            | #/ml              |              | Field  |              | Water            | Water       |                 | Field Measur      | ement     |                   | 20     |
| Tidal Profiles 2013-2023 | Salinity                                          | 1              | 19                | ppt               |              | Field  |              | Water            | Water       |                 | Field Measur      | ement     |                   |        |
| Tidal Profiles 2013-2023 | Specific conductance                              | 5              | 30000             | uS/cm             |              | Field  |              | Water            | Water       |                 | Field Measur      | ement     |                   |        |
| Tidal Profiles 2013-2023 | Temperature, water                                | -5             | 25                | deg C             |              | Field  |              | Water            | Water       |                 | Field Measur      | ement     |                   |        |

Figure 20 Assign all characteristics to a project with all metadata

#### Deploy Continuous Logger

If a project manager needs to deploy a continuous logger for temperature, turbidity, or other parameters, they can set up the logger and monitor all continuous data collected. For new logger deployments, it's crucial that the logger is listed on the inventory table with all necessary information. If the logger is not already in the inventory, it must be added first. The "+" sign in the top right corner is always used for creating new entries.

| ← → ♂ to wqdas.com/l                    | ProjectLoggerDeploy/Inde              | 2X                |                        |                       |                   |          |                         | ☆ む 🛛             |
|-----------------------------------------|---------------------------------------|-------------------|------------------------|-----------------------|-------------------|----------|-------------------------|-------------------|
| Water Quality Data Acquisition Solution |                                       |                   |                        |                       |                   |          |                         |                   |
| Monitoring Project G                    | Graph Maps and Cal                    | ender Report Qua  | lity Assurance Data Er | ntry Manage Inventory | Manage Instrument | MetaDa   | ta Administration       | Index Calculation |
| Project                                 |                                       |                   | Threshold              | Permit Project        |                   |          |                         |                   |
| Project Section                         |                                       |                   |                        |                       |                   |          |                         |                   |
| Project Location                        |                                       |                   |                        |                       |                   |          |                         |                   |
| Project Sample Study                    | Deploy Set                            | սթ                |                        |                       |                   |          |                         |                   |
| Project Location Schedu                 | le                                    | -                 |                        |                       |                   |          |                         |                   |
| Project Characteristic                  | · · · · · · · · · · · · · · · · · · · | Project Location* |                        | Inventory(Barcode)    | •                 | Fre      | equency*                |                   |
| Project Logger Deploy<br>Project Unit   | ~                                     | WWW-PATMH-DW      | ~                      | 8565465 - Logger      |                   | ✓ 15     | minutes intervel, Conti | nous 🗸            |
| Logger Depth *                          |                                       | Unit*             |                        | Deploying Date*       |                   | Un       | Deploying Date          |                   |
| 2                                       |                                       | ft                | ~                      | 10/08/2024 04:34 PM   |                   | <b>—</b> | 1/dd/yyyy:              |                   |
| Comments 1                              |                                       |                   |                        | Comments 2            |                   |          |                         |                   |
| Comments                                |                                       |                   |                        | Comments              |                   |          |                         |                   |
|                                         |                                       |                   |                        | 4                     |                   |          |                         | 4                 |
|                                         |                                       |                   |                        |                       |                   |          |                         | Save Clear        |

Figure 21 Logger deployment for continuous monitoring

#### **Assigning Different Units**

The project manager ensures that all required units for various measurements are included. Team members should be well-versed in the measurement units used for each sampling depth, whether in meters, feet, or yards. This applies equally to flow measurements.

| → G (50 M                                    | vqdas.com/Project/ProjectUr                         | iit                  |                              |                 |               |                          |                     |                       |           | 오 ☆            | 년   🛛      |
|----------------------------------------------|-----------------------------------------------------|----------------------|------------------------------|-----------------|---------------|--------------------------|---------------------|-----------------------|-----------|----------------|------------|
|                                              | Monitoring Project Graph                            | Maps and Calender Re | port Quality Assurance D     | ata Entry Manag | Inventory M   | Manage Instrument M      | etaData Administrat | ion Index Calculation | Threshold | Permit Project |            |
| Project Units                                | Project<br>Project Section<br>Project Location      |                      |                              |                 |               |                          |                     |                       |           |                |            |
| Project*                                     | Project Sample Study                                | Project Sample       | Study*                       |                 | Unit Type *   |                          |                     | Unit*                 |           |                |            |
| Select Project                               | Project Location Schedule<br>Project Characteristic | ~                    |                              | ~               | Select Unit T | ype                      |                     | •                     |           |                | ~          |
| Unit StartDate *                             | Project Logger Deploy                               | Unit EndDate         |                              |                 | Comment       |                          |                     |                       |           |                |            |
| mm/dd/yyyy                                   | Project Unit                                        | mm/dd/yyyy           |                              | ū               | Comment       |                          |                     |                       |           |                |            |
|                                              |                                                     |                      |                              |                 |               |                          |                     |                       |           |                | li         |
|                                              |                                                     |                      |                              |                 |               |                          |                     |                       |           |                | Save Clear |
| Project Name                                 | Project Sa                                          | mpleStudy            | Unit Type                    |                 | Unit StartDat | te                       | Unit EndDate        |                       |           |                |            |
| Tidal Data 2009-2023                         | ✓ Select Pro                                        | oject SampleStudy    | ∽ Select Unit Type           | ~               | mm/dd/yyyy    |                          | mm/dd/yyyy          |                       | Apply Fil | tter Clear     |            |
| Select All Deselect all                      | Excel                                               |                      |                              |                 |               |                          |                     |                       | 5         | Search:        |            |
| Project Name                                 | + Project Samples                                   | Study                | Unit Type                    | † Unit Name     | ÷             | Unit StartDate           | 🕴 Unit End          | Date 🔶                | Comment   | ÷ Actio        |            |
|                                              |                                                     |                      |                              |                 |               |                          |                     |                       |           |                | n ÷        |
| Tidal Data 2009-2023                         | Water Chemistry                                     |                      | Sample Depth                 | m               |               | 2003-01-01               |                     |                       |           |                | n (†       |
| Tidal Data 2009-2023<br>Tidal Data 2009-2023 | Water Chemistry<br>Field Measureme                  | nst                  | Sample Depth<br>Sample Depth | m<br>m          |               | 2003-01-01<br>2024-01-01 |                     |                       |           |                | n ¢        |

Figure 22 Assigning different units

#### Assigning Instruments to Staff

Project managers need to assign instruments to field staff to enable them to carry out their responsibilities effectively. Before assigning any instrument, it must be included in the inventory table with all relevant metadata. For guidance on how to add an instrument to the table, please see the section on "Instrument Inventory Management."

| ÷          | $\rightarrow$   | G               | ₽₩ wqdas.c | om/Inventor | yAssign/Index     |        |                   |              |                     |          |              |          |                | 🜣 🖸   🛃 🔞         |
|------------|-----------------|-----------------|------------|-------------|-------------------|--------|-------------------|--------------|---------------------|----------|--------------|----------|----------------|-------------------|
| Water Qual | / (2<br>ity Dat | DA Caulsition S | -<br>D     |             |                   |        |                   |              |                     |          |              |          |                |                   |
|            | 1               | Monitori        | ng Project | Graph       | Maps and Calender | Report | Quality Assurance | Data Entry   | Manage Inventory    | Manage 1 | Instrument   | MetaData | Administration | Index Calculation |
|            |                 |                 |            |             |                   |        |                   | Threshold Pe | Create Inventory    |          |              |          |                |                   |
|            | •               |                 |            |             |                   |        |                   |              | Assign Sensor to In | ventory  |              |          |                |                   |
| _          |                 |                 |            |             |                   |        |                   |              | Assign Inventory to | Members  |              |          |                |                   |
|            | A               | ssigr           | ned In     | ventor      | y Setup           |        |                   |              | Assign Inventory H  | istory   |              |          |                |                   |
| Г          | In              | ventory         | *          |             |                   |        | User To Assign*   |              |                     |          | Active *     |          |                |                   |
|            | S               | elect Inv       | rentory    |             |                   | ~      | Select User       |              |                     | ~        | Select Activ | re       |                | ~                 |
| L          |                 |                 |            |             |                   |        |                   |              |                     |          |              |          |                | Save Clear        |

Figure 23 Assign instruments to staff

# Data Entry:

All field sheets will be populated based on the project's definition, Sample Study design, and the instruments assigned to staff. For instance, if a project includes "Observations," "Water Flow," "Field Measurements," and "Water Chemistry," the field sheets will display only these four sections. Conversely, if a project consists solely of "Field Measurements" and "Water Chemistry," only those two sections will appear. Similarly, if a project includes only BIBI or FIBI Score options, the sheets will populate with just the BIBI and FIBI score sections. This logic applies to all other Sample Study options as well. Please refer to the explanation below for details on each individual sample study option.

#### Data From the Field

#### Starting an Activity in the Field

Field staff will initiate an activity by selecting a project name, location, and date using a data entry screen. They can start by clicking the "+" sign in the top corner to expand the screen, while the "-" sign will minimize it.

Once the project name is selected, all related sheets will populate according to the Sample Study Plan for that specific project. The screen will first prompt users to validate which instruments they plan to use during this visit. This list will only display the instruments assigned to the user. If no instruments have been assigned, an error message will indicate that required fields are missing.

| wquas.com/DataEntry/                | Index                                    |                                             |                                |                               | ਕ ਸ਼ ਪ         |
|-------------------------------------|------------------------------------------|---------------------------------------------|--------------------------------|-------------------------------|----------------|
| DAS Monitoring Project Graph        | Maps and Calender Report Quality Assuran | ice Data Entry Manage Inventory Manage Inst | rument MetaData Administration | n Index Calculation Threshold | Permit Project |
|                                     |                                          | Field Data Entry                            |                                |                               |                |
| ata Entry Screen Setup              | ,                                        | Import Lab Result File                      |                                |                               |                |
|                                     |                                          | Activity Fish Tissue Sampling Setup         |                                |                               | L              |
|                                     | 0                                        | Chain Of Custody                            |                                | 2                             |                |
|                                     | DATA ENTRY                               | Activity Logger                             | FIELD ME                       | ASUREMENT                     |                |
| roject*                             | Project Location*                        | Import Calibration data from the Logger     |                                | Activity StartDateTime*       |                |
| idal Profiles 2013-2023             | V WWW-PATMH-02                           | Data Entry for Census                       | ~                              | 10/10/2024 05:37 PM           |                |
| uslider Code                        |                                          | Habitat Assessment                          |                                |                               |                |
| alart Ouslifiar Code                | ~                                        |                                             |                                |                               |                |
| cite quanter cooc                   | -                                        |                                             |                                |                               |                |
| omments                             |                                          |                                             |                                |                               |                |
| omments                             |                                          |                                             |                                |                               |                |
|                                     |                                          |                                             |                                |                               |                |
|                                     |                                          | ĥ                                           |                                |                               |                |
| Instruments Verificati              | on                                       |                                             |                                |                               |                |
|                                     |                                          |                                             |                                |                               | _              |
| astruments                          |                                          |                                             | Today used                     | Calibration Enable            | 1              |
| SI, a Xylem brand ,DS5,454545,Sonde |                                          |                                             |                                |                               |                |
|                                     |                                          |                                             |                                |                               |                |
|                                     |                                          |                                             |                                |                               | NT             |

Figure 24 Data entry setup Instrument verification

#### Collecting Observations in the Field

If the project manager includes "Observations" in the Project Sample Study section, the "Observation" section will be available for data entry. This value is recorded as a percentage; for example, if there are 10% clouds today, that will be reflected in the data entry. The same applies to "Tides," which is also recorded as a percentage.

| → C 😋 wqdas.com                      | /DataEntry/Index         |                             |                                                                                                    |                                                                            |                     |                         |                       |                         | 오 ☆ | ±   €     |
|--------------------------------------|--------------------------|-----------------------------|----------------------------------------------------------------------------------------------------|----------------------------------------------------------------------------|---------------------|-------------------------|-----------------------|-------------------------|-----|-----------|
| V SC DAS                             | Monitoring Project Graph | Maps and Calender Report Qu | ality Assurance Di                                                                                                    | ata Entry Manage Invento                                                   | ry Manage Instrumer | nt MetaData Administrat | ion Index Calculation | Threshold Permit Projec | t   |           |
| Data Entry Screen Set                | ир                       |                             | E Contraction of the second second se | rield Data Entry<br>mport Lab Result File<br>Activity Fish Tissue Sampling | Setup               |                         |                       |                         |     |           |
|                                      | DATA ENTRY               |                             | /                                                                                                    | Jain Of Custody<br>Activity Logger<br>import Raw data from the Log         | ION                 |                         | FD                    | 3<br>ELD MEASUREMEN     | T   |           |
| Project*                             |                          | Project Location*           |                                                                                                    | mport Calibration data from th                                             | e Logger            |                         | Activity Star         | tDateTime*              |     |           |
| Testing Project                      | ~                        | WWW-PATMH-19                | 1                                                                                                    | Data Entry for Census                                                      |                     |                         | ✓ 10/10/2024 0:       | 5:37 PM                 |     | t         |
| Qualifier Code                       |                          | ·                           |                                                                                                    | Iabitat Assessment                                                         |                     |                         |                       |                         |     |           |
| Select Qualifier Code                | ~                        |                             |                                                                                                    |                                                                            |                     |                         |                       |                         |     |           |
| Comments                             |                          |                             |                                                                                                    |                                                                            |                     |                         |                       |                         |     |           |
| Comments                             |                          |                             |                                                                                                    |                                                                            |                     |                         |                       |                         |     |           |
|                                      |                          |                             |                                                                                                    |                                                                            |                     |                         |                       |                         |     |           |
|                                      |                          |                             |                                                                                                    | 11                                                                         |                     |                         |                       |                         |     |           |
| Instruments Verifica                 | ation                    |                             |                                                                                                    |                                                                            |                     |                         |                       |                         |     |           |
| Instruments                          |                          |                             |                                                                                                    |                                                                            |                     | Today used              |                       | Calibration Ena         | ble |           |
| YSI, a Xylem brand ,DS5,454545,Sonde |                          |                             |                                                                                                    |                                                                            |                     |                         |                       | ۲                       |     |           |
| Observation                          |                          |                             |                                                                                                    |                                                                            |                     |                         |                       |                         |     |           |
| Cloud cover (No Unit)*               |                          | Tide (No Unit)*             |                                                                                                    | Rain                                                                       | (esterday *         |                         |                       |                         |     |           |
| Cloud cover                          |                          | Tide                        |                                                                                                    | Select                                                                     | Rain Yesterday      |                         | ~                     |                         |     |           |
| Comments                             |                          |                             |                                                                                                    |                                                                            |                     |                         |                       |                         |     |           |
| Comments                             |                          |                             |                                                                                                    |                                                                            |                     |                         |                       |                         |     |           |
|                                      |                          |                             |                                                                                                    |                                                                            |                     |                         |                       |                         | _   |           |
|                                      |                          |                             |                                                                                                    | 1.                                                                         |                     |                         |                       |                         |     |           |
|                                      |                          |                             |                                                                                                    |                                                                            |                     |                         |                       |                         |     | Next Step |
|                                      |                          |                             |                                                                                                    |                                                                            |                     |                         |                       |                         |     |           |

Figure 25 Activities tracking with observations used during this activity

#### Collecting Water Flow Reading

Field staff should enter all required metadata first and then add flow values for each segment of the stream's width. WQDas will automatically calculate the average flow based on the values entered by the field staff.

| ooking down stream<br>Left ©<br>Bank               | Stream Total Width (ft)                  | Average S<br>Stream T | tream Flow (cm/sec)<br>otal Width |
|----------------------------------------------------|------------------------------------------|-----------------------|-----------------------------------|
| nstrument<br><sup>7</sup> isher Scientific,PRO DS: | Flow Through       S,545646       Stream |                       | Qualifier Code<br>Construction    |
| Distance from Initial Po                           | int (ft)                                 | Depth (ft)            | Velocity (cm/sec)                 |
| 0                                                  |                                          | 1.5                   | 1.3                               |
| 2                                                  |                                          | 2                     | 2.5                               |
| 4                                                  |                                          | 2.5                   | 3.2                               |
| 6                                                  |                                          | 3                     | 1.5                               |
| 8                                                  |                                          | 1.4                   | 2.6                               |
| 10                                                 |                                          | 2                     | 2.3                               |
| 10                                                 |                                          | 1.2                   | 1.9                               |

Figure 26 Water flow measurements

#### For Water Chemistry Samples

If the project manager has defined water chemistry samples for collection, the screen will automatically generate barcodes for each individual sample. Field staff can print and attach these barcodes to each sampling container or bottle. This screen will display all metadata related to each collected sample, ensuring that field staff understands all requirements. Additionally, field staff can add comments or select flags as needed.

| ita Entry Screen | alloction             | 2<br>MATER SAMPLE CO<br>Import Raw<br>Import Cable<br>Data Entra 6 | cesuit File<br>Tissue Sampling Setup<br>stody<br>ger<br>atian from the Logger<br>ation data from the Logger<br>r Census. | 3<br>LD MEASUREMENT                                        | 4<br>FISH TISSUE |
|------------------|-----------------------|--------------------------------------------------------------------|----------------------------------------------------------------------------------------------------|------------------------------------------------------------|------------------|
| Depth Name*      | Sampling Depth (ft) * | Habitat Asset                                                      | ssment                                                                                                    |                                                            |                  |
| Select Depth     |                       | Select Type                                                        | <u> </u>                                                                                                    |                                                            |                  |
| Water Chemistry  | Glass Vail            | Conection Equipment Grab Sample                                    | Comments                                                                                                    | Qualifier Code           ✓           Select Qualifier Code | ~<br>(a)         |

Figure 27 Water sample collection

#### For Field Measurement

This screen will display all parameters defined by the project manager in the "Project Characteristics" section for "Field," along with all associated metadata. Analytical method codes will be automatically generated based on the instruments used by the staff that day.

To minimize typing errors, users are required to enter the same value three times. Additionally, users can create multiple profiles by clicking the "Add New Profile" button. For each profile, it is necessary to select both "Activity Type" and "Depth."

| ita Entry Screen S<br>Data E  | NTRY t                | 2<br>WATER SAMPLE CC          | Import Lab Result Fil<br>Activity Fish Tissue S<br>Chain Of Custody<br>Activity Logger<br>Import Raw data from<br>Import Calibration dat<br>Data Entry for Census<br>Habitat Assessment | ampling Setup<br>TELD MEAS<br>the Logger<br>a from the Logger | SUREMENT                             | 4<br>FISH TISSUE  | id New Profile |
|-------------------------------|-----------------------|-------------------------------|----------------------------------------------------------------------------------------------------|---------------------------------------------------------------|--------------------------------------|-------------------|----------------|
| Depth Name*<br>From Surface   | Sampling Depth (ft) * | Activity Type* Sample-Routine | ~                                                                                                    | Instrument*<br>YSI, a Xylem brand ,DS5,454545                 | ~                                    |                   | S LID BIG      |
| Project Characteristic(unit)* | 7.7 7.7               | 7.7                           | Average Value                                                                                                    | Analytical Method<br>APHA 3500-CA(B)                          | Qualifier Code Select Qualifier Code | Comments Comments |                |
|                               |                       |                               |                                                                                                    |                                                               |                                      |                   | Û              |

Figure 28 Data entry for Field Measurement

#### For Fish Tissue Samples

Field staff can enter basic metadata on this screen, including details such as the type of ramp, ramp condition, ramp access, survey method, and site width and depth, as well as the type of shocker used.

| /@D.ss                                                                                                    | Monitoring Project Graph Maps and Calender Re | port Quality Assurance Data Entry Manage Investory Manage Instrument Metal                | Data Administration Index Calculation Three | shold Permit Project              | 6 |
|----------------------------------------------------------------------------------------------------|-----------------------------------------------|-------------------------------------------------------------------------------------------|---------------------------------------------|-----------------------------------|---|
| Data Entry Screen Setup                                                                                         |                                               | Field Data Entry<br>Input Lab Renth File<br>Activity Fish Tissue Sampling Setup           |                                             |                                   |   |
| DATA ENTRY                                                                                                    | WATER SAME                                    | Chain Of Costody<br>PLE COLLECTION Activity Logger FIE<br>Import Raw data from the Logger | 3                                           | 4<br>FISH TISSUE                  |   |
| Project"                                                                                                    | Project Location*                             | Import Calibration data from the Logger<br>Data Nature for Comm                           |                                             | Activity StartDateTime*           |   |
| Tan Junita Project                                                                                              | V SERTINGE                                    | Habitat Assessment                                                                        |                                             | V 30/2024/02/46 ANC               |   |
| Alest Qualifier Code                                                                                            | ~                                             |                                                                                           |                                             |                                   |   |
| comments                                                                                                    |                                               |                                                                                           |                                             |                                   |   |
| Constant                                                                                                    |                                               |                                                                                           |                                             |                                   |   |
|                                                                                                    |                                               | <i>A</i>                                                                                  |                                             |                                   |   |
| Instruments Verification                                                                                        |                                               |                                                                                           |                                             |                                   |   |
| Instruments                                                                                                    |                                               |                                                                                           | Today used                                  | Calibration Enable                |   |
| /SI, a Xylem brand ,DSS,454545,Sonde                                                                            |                                               |                                                                                           | 0                                           | ۰                                 |   |
| Observation                                                                                                    |                                               |                                                                                           |                                             |                                   |   |
| Cloud cover (%8)*                                                                                               | Tide (%)*                                     | Rain Vectorday *                                                                          |                                             | _                                 |   |
| Jood caver                                                                                                    | Tak                                           | Select Rain Yesterday                                                                     |                                             | ~                                 |   |
| Jeenments<br>Comments                                                                                           |                                               |                                                                                           |                                             |                                   |   |
|                                                                                                    |                                               |                                                                                           |                                             |                                   |   |
|                                                                                                    |                                               | A.                                                                                        |                                             |                                   |   |
| Fish Tissue                                                                                                    |                                               |                                                                                           |                                             |                                   |   |
| The second second second second second second second second second second second second second second second se | Ramp Condition*                               | Ramp Access*                                                                              |                                             | Survey Method*                    |   |
| raub monumera.                                                                                                  | to Delant Parent Condition                    | ✓ Select RampAccessed                                                                     |                                             | <ul> <li>Select Survey</li> </ul> |   |
| kanp intormation"<br>Select Ramp Info                                                                           | - Jeer May Controls                           |                                                                                           |                                             |                                   |   |
| Andy international<br>SelectRomp.Info                                                                           | Site Depth (#) *                              | Stocker                                                                                   |                                             | Net                               |   |

Figure 29 Data entry for Fish tissue samples

After entering all the metadata, field staff will begin adding fish information, including the fish name, length, weight, gender (if known), and any anomalies for each set of composite samples. The system will automatically generate barcodes for each composite sample and calculate averages for each set. While the recommended number of fish is five, it is also acceptable to have fewer than five samples.

| ← → C C wqdas.com/DataEntry/Index                                                                                                    |                                                                                                    |                                                        |                                                | Q \$        | <b>D</b>   <b>N</b> |
|----------------------------------------------------------------------------------------------------|----------------------------------------------------------------------------------------------------|--------------------------------------------------------|------------------------------------------------|-------------|---------------------|
| W@D&S Monitoring Project Graph Maps an                                                                                                    | I Calender Esport Quality Assurance Data Entry Manag                                                                                                   | a lavenny Manage Instrument MetaData Administration    | Index Calculation Threshold Permit Project     |             | 6                   |
| Data Entry Screen Setup DATA ENTRY DATA ENTRY                                                                                                    | Pick Data Bary     Input Lab Routh Tar     Cann Of Canady     Active Jungar     Lagar     Lagar     Lagar     Lagar     Lagar Celabratin dat     Lagar | sauging Semp<br>B<br>the Logger<br>In these the Logger | NT                                             | FISH TISSUE |                     |
| Fish Tissue Chain of Custody Form                                                                                                    | Data Entry for Central<br>Habitat Assessment                                                                                                    |                                                        |                                                |             | Add New Profile     |
| Fith Name*         Sample Asstrop*           Tuberson (2m;73a)            Tuberson (2m;73a)                                                                                                    | Activity Type*                                                                                                    |                                                        |                                                |             |                     |
| Longtrass*         Weight rass*           Example and the second second secon | ]                                                                                                    |                                                        |                                                |             |                     |
| SeegleD* Lengt With Euse*                                                                                                    | Weight With Unit"                                                                                                    | Sea*                                                   | Diceax Observed           Black Spot         V | Comments v  |                     |
| SeepleD Length Web Tail                                                                                                    | Weight With Unit                                                                                                    | Sex<br>Uslamm v                                        | Diseas Observed<br>Select Observed Disease V   | Comments    |                     |
| SeepleD Length With Unit                                                                                                    | Weight With Unit                                                                                                    | Sex<br>Utilizen v                                      | Diseas Observed<br>Secies Observed Disease v   | Comments    |                     |
| SaujaD Lauja Wa Usi<br>4 [1]                                                                                                    | Weight With Unit                                                                                                    | Sec<br>Temás v                                         | Diseas Observed<br>Select Observed Disease v   | Comments    |                     |
| SmpldD Largh With Dat                                                                                                    | Wingde With Cluit                                                                                                    | Sex<br>Main v                                          | Disess Observed<br>Select Observed Disease v   | Comments    |                     |
|                                                                                                    |                                                                                                    |                                                        |                                                |             |                     |
| Persone                                                                                                    |                                                                                                    |                                                        |                                                |             | Save Clar           |

Figure 30 Fish sample details

Users can view details about fish tissue composite samples by clicking on "Activity Fish Tissue Sampling."

| D45                                        | Screen           | Monitoring Pro               | ject Oraph Maps and Calender Report Qu | ality Assurance Data Entry Mana<br>Field Data Entry<br>Import Lab Result Fi                                                                              | ge Inventory Manage Instrumen            | t MetaData Administratio | on Index Calculation Threa | old Permit Project |               |                        |
|--------------------------------------------|------------------|------------------------------|----------------------------------------|----------------------------------------------------------------------------------------------------|------------------------------------------|--------------------------|----------------------------|--------------------|---------------|------------------------|
| iet<br>ct Project<br>lest All Deselect all | @ Eacel          |                              | Projet Location                        | Activity Fail Tissue<br>Class Of Custody<br>Activity Legger<br>Import Raw data fee<br>Import Calibration d<br>Data Entry for Centry<br>Hobitat Amesiment | a the Logger<br>at freem the Logger<br>a |                          | v Apply Filter Com         |                    |               | Search                 |
| Project Nam                                | ne 🤃 Location I  | Name ActivityStartDateTime   | ResultQualifier CodeName               | † Equipment † Ran                                                                                                    | uplato 🕴 Ramp Acce                       | s 🕴 Survey Metho         | d 🕴 SkeWidth               | 0 WidthUnit        | 0 SiteDepth   | DepthUnit     Comments |
| Fish Tissue P                              | Project DRAGON   | WOATS 10:10:2024 05:46:PM    |                                        | W2                                                                                                    | i Life Large Boat                        | Survey1                  | 3                          |                    | 3             |                        |
| Fish Tissue F                              | huject DRAGON    | WOATS 09/03/2024 12:59:394   |                                        | Pat                                                                                                    | ic Large Boat                            | Survey1                  | 3                          |                    | - 44          |                        |
| rcade                                      | Sample ID        | Fish Name                    | Activity Type Name                     | Length                                                                                                    | Longth Unit                              | Weight                   | Weight Unit                | Center             | Anomalies     | Crossrets              |
| 29                                         | 1                | Espolidellidae Leeches       | Sample-Routine                         | 23                                                                                                    |                                          | 3                        | 1                          | UnKnown            | Orowths Cysts |                        |
| 29                                         | 2                | Erpobdellidae Leeches        | Sample-Routine                         | 6                                                                                                    | 28                                       |                          | :                          | UnKnown            |               |                        |
| 229                                        | 3                | Erpobdellidae Leeches        | Sample-Routine                         | đ                                                                                                    | an an an an an an an an an an an an an a | 3                        | :                          | UaKnown            |               |                        |
| 4229                                       | 4                | Erpobdellidae Leeches        | Sample-Routine                         | 7                                                                                                    |                                          | 4                        | 1                          | Female             |               |                        |
| 4229                                       | 5                | Erpobdellidae Leeches        | Sample-Routine                         | 7                                                                                                    | an l                                     | 5                        | 1                          | Male               |               |                        |
| ummary                                     | No Of Samples: 5 |                              |                                        | Average Length:                                                                                                    | 5.66                                     | Average Weight3.90       |                            |                    |               |                        |
| 4230                                       | 1                | Uenoidae Stonecase caddisfly | Sample-Routine                         | 7                                                                                                    | CER                                      | đ                        | 8                          | Male               |               |                        |
| 4230                                       | 2                | Uenoidae Stonecase caddisfly | Sample-Routine                         | 1                                                                                                    | cm                                       | 6                        | 1                          | Male               |               |                        |
| 4230                                       | 3                | Uenoidae Stonecase caddisfly | Sample-Routine                         | 7                                                                                                    | cm                                       | 3                        | 5                          | UnKnown            |               |                        |
| 4230                                       | 4                | Umoidae Stonecase caddinfly  | Sample-Routine                         | 9                                                                                                    | cm                                       | 5                        | :                          | Female             |               |                        |
| k230                                       | 5                | Usnoidae Stonecase caddinfly | Sample-Routine                         | 4                                                                                                    | ca                                       | 8                        | ł.                         | UaKnown            |               |                        |
| lummary                                    | No Of Samples: 5 |                              |                                        | Average Length:                                                                                                    | 7.00                                     | Average Weight5.60       |                            |                    |               |                        |
| 4231                                       | 1                | Teleostei Ray Fish           | Sample-Routine                         | 11                                                                                                    | cm                                       | 4                        | 1                          | UaKnown            |               |                        |
| 4231                                       | 2                | Teleostei Ray Fish           | Sample-Routine                         | 5                                                                                                    | cm                                       | 6                        | 8                          | UsKnown            |               |                        |
| 4231                                       | 3                | Teleostei Ray Fish           | Sample-Routine                         | 13                                                                                                    | cm                                       | 9                        | 5                          | UaKnown            |               |                        |
| 4231                                       | 4                | Teleostei Ray Fish           | Sample-Routine                         | 11                                                                                                    | cm                                       | 7                        | 1                          | Male               |               |                        |
|                                            |                  | Talaoutai Ray Dish           | Sample-Routine                         | 15                                                                                                    | ca                                       | 9                        |                            | Female             |               |                        |

Figure 31 Fish sample calculations for composite sample

#### For Water Bacteria or Chlorophyll Samples

This screen is quite similar to the water chemistry screen, allowing users to add multiple profiles for each set.

| ← → C 😋 wqdas.com/DataEntry/Index                                                                                                 |                                                                            |                                                                                                    |                                                                                                 | ९ 🛧 🖸 🛛 🛛       |
|----------------------------------------------------------------------------------------------------|----------------------------------------------------------------------------|----------------------------------------------------------------------------------------------------|-------------------------------------------------------------------------------------------------|-----------------|
| Data Entry Screen Setup                                                                                                    | Maximing Project Graph Maps and Colonder Report Que                        | alty Annexos Don Earry Monago Investory Manago Instrument MonChen<br>Park Dava Rangy<br>Menty Tele Talan Sanaging Sangy<br>Calai Of Calaidy<br>Annexos Lagge<br>Taiget Raw da Sana Ku Lagge<br>Taiget Raw da Sana Ku Lagge | Admainstein John Calculation Theohold Pousi Poyiet                                              | CLD MEASUREMENT |
| Water Sample Collection           Data Nume*         Sampling Data (Supplice) *           Sampling Data         >                 | Nys*<br>) [Siden Type                                                      | Data Entry for Crease<br>Holder Assessment                                                                                                    |                                                                                                 | Asserte         |
| Isaqué Tedy C Bartine Catalian<br>Water Chemistry E ar Vill<br>Isaqué Dedy C Bartine Catalian<br>Bartine Bartine Bartine Catalian | Cuberios Equipanes<br>Ordo Saraja<br>Cuberios Equipanes<br>Discussara Otor | Cissadi<br>Cissadi                                                                                                    | Qualitier Code           v           Sales: Qualifier Code           Qualifier Code           v |                 |
|                                                                                                    |                                                                            |                                                                                                    |                                                                                                 | Protein Nam Say |

Figure 32 Chlorophyll sample and Bacteria sample auto generated barcodes

#### For Census Projects

For BIBI or FIBI score calculator projects, field staff can select the project name from the dropdown and start adding the metadata. The subsequent screen will populate according to the chosen BIBI or FIBI project, enabling staff to enter all necessary metadata before they begin counting macroinvertebrates or fish.

| → C                                | wqdas.com/DataEntryCensus/Inc   | dex                      |                             |                                                                                     |                        |                         |                                   |                |          | Q     | ☆ ひ      |     |
|------------------------------------|---------------------------------|--------------------------|-----------------------------|-------------------------------------------------------------------------------------|------------------------|-------------------------|-----------------------------------|----------------|----------|-------|----------|-----|
| @Das                               |                                 | Monitoring Project Graph | Maps and Calender Report Qu | ality Assurance Data Entry Mara                                                     | ge Inventory Manage In | strument MetaData Admin | istration Index Calculation Three | shold Pemit Pr | ije.1    |       |          |     |
| ata Entry For Ce                   | nsus                            |                          |                             | Field Data Entry<br>Import Lab Result F<br>Activity Fish Tissue<br>Chain Of Custody | ile<br>Sampling Setup  |                         |                                   | - 2            |          |       |          |     |
|                                    | 1                               | PROJECT LOCATION         |                             | Activity Logger<br>Import Raw data fro                                              | n the Logger           |                         |                                   | METADATA       |          |       |          |     |
| Project Location                   |                                 |                          |                             | Import Calibration d<br>Data Entry for Cena<br>Habitat Assessment                   | ata from the Logger    |                         |                                   |                |          |       |          | _   |
| Project*                           |                                 | Project Location*        |                             |                                                                                     | Location Region        |                         |                                   | Team*          |          |       |          | _   |
| 2-81 Scare Project                 |                                 | ✓ WWW-690N-57            |                             | v                                                                                   | Piedmont               |                         |                                   | Team A         |          |       |          | _   |
| doratory                           |                                 | Activity StartDateTime*  |                             |                                                                                     | Qualifier Code         |                         |                                   |                |          |       |          |     |
| ivesity Lab                        |                                 | ✓ 10/11/2024 10:21 PM    |                             | 0                                                                                   | Select Qualifier Code  |                         |                                   | ×              |          |       |          |     |
| nnet                               |                                 |                          |                             |                                                                                     | _                      |                         |                                   |                |          |       |          |     |
| ana anta                           |                                 |                          |                             |                                                                                     |                        |                         |                                   |                |          |       |          |     |
|                                    |                                 |                          |                             |                                                                                     |                        |                         |                                   |                |          |       |          |     |
|                                    |                                 |                          |                             |                                                                                     | 2                      |                         |                                   |                |          |       | _        |     |
|                                    |                                 |                          |                             |                                                                                     |                        |                         |                                   |                |          |       | 2        | Nes |
| act                                |                                 | Project Location*        |                             | Team                                                                                |                        | Trom Date               |                                   |                |          |       |          | -   |
| ct Project                         |                                 | ✓ Select Location        |                             | v Select Tenn                                                                       |                        | ✓ mm dd yyyy            |                                   | Apply Fill     | Car      |       |          |     |
| iect All Deselect all Deselect all |                                 |                          |                             |                                                                                     |                        |                         |                                   |                |          |       | Search:  |     |
| vject                              | Project Location                | + Team                   | n Name 🕴 A                  | ctivity Start Dale Time                                                             | ÷                      | Qualifier Code          | Total Bie Mass                    | 4              | Metadata | Cesso | 4 Action |     |
| BE Score Project                   | WWW-PATMH-SC (Highland)         | Team                     | a A 01                      | 1/20/2024 09:20:AM                                                                  |                        |                         |                                   |                | ۲        | 67    | 20       |     |
| II Score Project                   | WWW-GW27-49 (Piedmont)          | Tearr                    | 1A 0                        | 5/17/2024 09:20 AM                                                                  |                        |                         |                                   |                | ۲        | 100   |          |     |
| II Score Project                   | WWW-GW2N-57 (Piedmont)          | Team                     | A 0                         | 3/13/2024 09:20:AM                                                                  |                        |                         |                                   |                | ۲        | 76    | 20       |     |
| I Score project                    | WWW-GWN-49 (Piedmont)           | Tear                     | A 0                         | 9/12/2024 11:09:AM                                                                  |                        | Construction            | 12 g                              | 2              | ۲        | 43    |          |     |
|                                    | WALKS, BUTS ALL WW (Disklass 6) |                          |                             |                                                                                     |                        |                         |                                   | _              |          |       |          |     |
| BI Score project                   | www.www.www.www.unganana)       | Tearr                    | 1B 0.                       | 5/05/2024 10:05:AM                                                                  |                        |                         | 24 g                              |                | ۲        | 20    |          |     |

Figure 33 Census data entry for BIBI or FIBI projects

The next screen focuses on the remaining metadata, including details such as the type of nets used for today's activity and the equipment being utilized.

| ← → ♂ 😳 wqdas.com/DataEntryCensus/Index |                                                          |                                          |                                      |                                      |                          | ९ 🛧 🖸   🕚 🗄 |
|-----------------------------------------|----------------------------------------------------------|------------------------------------------|--------------------------------------|--------------------------------------|--------------------------|-------------|
| W@Das states and states                 | fonitoring Project Graph Maps and Calender Report Qualit | ty Assurance Data Entry Manage Inventory | Manage Instrument MetaData Administr | ration Index Calculation Threshold P | emit Project             | (a) •       |
| Data Entry For Census                   |                                                          |                                          |                                      |                                      |                          |             |
| PRO                                     | D<br>JECT LOCATION                                       |                                          |                                      | 2<br>METAI                           | DATA                     |             |
| Metadata (BUG)                          |                                                          |                                          |                                      | _                                    |                          |             |
| Activity Type*                          | Ist Net (Dip Net)*                                       | 2nd Net (Block                           | : Net)*                              | E                                    | çuipssest                |             |
| Sample Routine                          | Doot 540 540 18334460                                    | Black Stet 0.5                           | 0.5 to 334467                        | ~ 12<br>N                            | Introduck 6 volts 334457 |             |
| 4                                       | 75                                                       | 1                                        |                                      | 1                                    | 2                        |             |
| BDS Sampability Code *                  | Bottom Visible In all Areasoffeg*                        | Same water o                             | INTRY KOODE 2*                       |                                      |                          |             |
| Sexpletile                              | <ul> <li>Ув</li> </ul>                                   | ~ <u></u> \%                             |                                      | ×                                    |                          |             |
| Contracts                               |                                                          |                                          |                                      |                                      |                          |             |
|                                         |                                                          | le le                                    |                                      |                                      |                          |             |
| Person                                  |                                                          |                                          |                                      |                                      |                          | im          |

Figure 34 Data entry for BIBI and FIBI metadata

After saving the metadata, field staff can add counts for the bugs or fish. They can select names from a dropdown menu and specify the number of individuals caught. Additionally, they have the option to include or exclude certain entries from the calculations. Field staff can also take pictures or preserve samples for later reidentification. To view previously entered information for all activities, they can click on the "eye" icon.

| ← → C 🖙 wqda:                           | s.com/DataEntryCensus/Index |                  |                          |                        |                       |                   |           | ☆ ひ   0              |
|-----------------------------------------|-----------------------------|------------------|--------------------------|------------------------|-----------------------|-------------------|-----------|----------------------|
| Water Quality Data Acquisition Solution |                             |                  |                          |                        |                       |                   |           |                      |
| Monitoring Project                      | Graph Maps and Calender R   | eport Quality As | surance Data Entry Ma    | nage Inventory Ma      | nage Instrument MetaD | ata Administra    | tion Inde | x Calculation        |
|                                         |                             |                  | Th Field Data Entry      |                        |                       |                   |           |                      |
| <b>E</b>                                |                             |                  | Import Lab Result        | File                   |                       |                   |           |                      |
|                                         |                             |                  | Activity Fish Tiss       | ue Sampling Setup      |                       |                   |           |                      |
| Data Entry                              | For Census                  |                  | Chain Of Custody         |                        |                       |                   |           |                      |
| Data Entry                              | FOI CONSUS                  |                  | Activity Logger          |                        |                       |                   |           |                      |
|                                         |                             |                  | Import Raw data          | from the Logger        |                       |                   |           |                      |
| Project                                 | Project I                   | location*        | Teat Import Calibration  | a data from the Logger |                       |                   |           |                      |
| Select Project                          | V Select Lo                 | ocation          | ✓ Sele Data Entry for Ce | nsus                   |                       | oply Filter Clear |           |                      |
|                                         |                             |                  | Habitat Assessme         | nt                     |                       |                   |           |                      |
| Select All Deselect                     | t all Excel                 |                  | _                        |                        |                       | Sea               | urch:     |                      |
| Show 10 v entries                       |                             |                  |                          |                        |                       |                   |           |                      |
| Project                                 | Project Location            | Team Name 🔶      | Activity Start Date Time | Qualifier Code         | 🗧 Total Bio Mass 🍦    | Metadata          | Census 🛔  | Action $\Rightarrow$ |
| BI-BI Score Project                     | WWW-PATMH-SC (Highland)     | Team A           | 03/20/2024 09:20:AM      |                        |                       | ۲                 | 67        |                      |
| BI-BI Score Project                     | WWW-GWN-49 (Piedmont)       | Team A           | 03/17/2024 09:20:AM      |                        |                       | ۲                 | 100       |                      |
| BI-BI Score Project                     | WWW-GWN-57 (Piedmont)       | Team A           | 03/13/2024 09:20:AM      |                        |                       | ٢                 | 76        |                      |

Figure 35 Detail for BIBI and FIBI data

Field staff can enter information for any bug or fish by clicking on the census number and selecting a new entry from the dropdown list.

| ← → G 😴 wdq                                                     | as.com/Data         | EntryCensus/Index     |                |                           |             |             |              |           |          |        |        | ☆ む 🕹 🕚          |
|-----------------------------------------------------------------|---------------------|-----------------------|----------------|---------------------------|-------------|-------------|--------------|-----------|----------|--------|--------|------------------|
| Witter Guilling Data Acquisition Solution<br>Monitoring Project | Cens                | us Details            |                |                           |             |             |              |           |          |        | ×<br>1 | ndex Calculation |
|                                                                 | Ma                  | nage Entries          |                |                           |             |             |              |           |          |        | Ŧ      |                  |
| Data Entr                                                       | Taxon Na            | g Name                | Ano<br>V Sele  | <b>maly</b><br>et Anomaly | ✓ Apply F   | ilter Clear |              |           |          |        |        | +                |
| Project<br>Select Project                                       | Select A<br>Show 10 | II Deselect all Excel |                |                           |             |             |              |           | Search:  |        |        |                  |
| Select All Desch                                                |                     | Taxon Name            | Total<br>Catch | Pass<br>Number            | Anomaly     | Exclude     | Reidentified | Preserved | Comments | Action |        |                  |
| Project                                                         |                     | ATTENELLA             | 23             | 2                         | Fin Erosion | N           | <b>Y</b> os  | Yes Image |          |        |        |                  |
| BI-BI Score Projec                                              |                     | BRANCHIURA            | 5              | 2                         |             | No          | No           | No        |          |        |        |                  |
| DIDIO                                                           |                     | COLEOPTERA            | 19             | 2                         |             | No          | No           | No        |          |        |        |                  |
| BI-BI Score Projec                                              |                     | ODONATA               | 8              | 2                         |             | No          | No           | No        |          |        |        | 20               |
| BI-BI Score Projec                                              |                     | ODONTOCERIDAE         | 5              | 2                         |             | No          | No           | No        |          |        |        | 20               |

Figure 36 BIBI or FIBI individual entry

For more details, please refer to this screen.

| ← → C 5 wdda                             | s.com/DataEntryCensus/Index                                                                                                    | ☆ 단 🕹 🕔 :              |
|------------------------------------------|----------------------------------------------------------------------------------------------------|------------------------|
| Water Guilding Dass Acquidition Solution | Census Details                                                                                                    | ×<br>Index Calculation |
| (a) +                                    | Manage Entries                                                                                                    |                        |
| Data Entr                                | Taxon Name*     Total Catch*     Pass Number*     External Anomaly     Exclude*     Reidentified*     Preserved*       Select Bug Name        Select Anomaly <td< th=""><th>+</th></td<> | +                      |
| Project<br>Select Project                | Comment Save Clear                                                                                                    |                        |
| Select All Desele                        |                                                                                                    |                        |

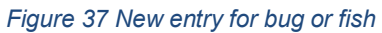

#### Habitat Assessment

Field staff can enter the habitat assessment data by selecting the project name from the dropdown menu.

| ← → C 😁 wqdas.com/DataEntry/BiologicalAssessm      | nent                                                                                                    |                                                                                | ବ 🌣 ପି 🔕                 |
|----------------------------------------------------|----------------------------------------------------------------------------------------------------|--------------------------------------------------------------------------------|--------------------------|
| WIEDAS<br>Water Guarling Data Acquicitions Foldman |                                                                                                    |                                                                                |                          |
| Monitoring Project Graph Maps and Calender Repor   | rt Quality Assurance Data Entry Manage<br>Field Data Entry                                                                                        | 2 Inventory Manage Instrument MetaData Administration Index Calculation        | Threshold Permit Project |
| Habitat Assessment Entry                           | Import Lab Result File<br>Activity Fish Tissue Sa<br>Chain Of Custody<br>Activity Logger<br>BIOLO Import Raw data from<br>Import Calibration data | s ampling Setup2<br>the Logger ABITAT DATA SHEET<br>a from the Logger (SUMMER) |                          |
| Project* Habitat Assessment Project                | Project Location*           WWW-PATMH-SC         Data Entry for Census                                                                            | Season*                                                                        | ~                        |
| Team*                                              | Activity StartDateTime*                                                                                                    | Qualifier Code                                                                 |                          |
| Select Team V                                      | mm/dd/yyyy:                                                                                                    | Select Qualifier Code V                                                        |                          |
| Comments                                           |                                                                                                    |                                                                                |                          |
|                                                    |                                                                                                    |                                                                                | Next Step                |

Figure 38 Habitat project data entry

After entering all metadata, field staff will begin inputting values for the left or right side of the stream bank and documenting all stream conditions in the sheet. Guidance for the criteria can be accessed by clicking the "?" icon next to each row label. Staff can also add water flow readings and depth for different segments by clicking the "Add New" button in the bottom section.

| - → C 💼 wqdas.com/Da          | taEntry/BiologicalAsses                     | sment                          |                                   |                                                                                                    |                                                               |                               |                           | ବ 🖈 🖸 🔕     |
|-------------------------------|---------------------------------------------|--------------------------------|-----------------------------------|----------------------------------------------------------------------------------------------------|---------------------------------------------------------------|-------------------------------|---------------------------|-------------|
| V@D#S                         | Monit                                       | oring Project Graph Maps and   | Calender Report Quality Assurance | Data Entry Manag                                                                                                    | t laventory Manage Instrument MetaData Administration         | Index Calculation Threshold   | Permit Project            | 0           |
| Habitat Assessment Entry      |                                             |                                | BIOLOGICA                         | Field Data Entry<br>Import Lab Result Pile<br>Activity Fish Tissue 5<br>Chain Of Cuctody<br>Activity Logger<br>Import Raw data from<br>Import Calibration dat<br>Data Entry for Census |                                                               |                               |                           |             |
| Habitat Data Sheet            | Bank                                        | Erosion                        |                                   | Habitat Assessment                                                                                                    |                                                               | Habitat A                     | ssessment                 |             |
| Left Bank<br>Extent (m)       |                                             | Extent (m)                     | Right Bank                        | E                                                                                                    | Instream Habitat (0-20) 🕠                                     | Enter Instream Habitat        |                           |             |
| Enter Extent<br>Security      |                                             | Enter Extent<br>Severity       |                                   |                                                                                                    | Epifaunal Substrate (0-20) 😧                                  | Enter Epifaunal Substrate     |                           |             |
| None                          | ~                                           | Nana                           | ~                                 |                                                                                                    | Velocity Depth Diversity (8-20) 😧                             | Enter Velocity/Depth Dovenity |                           |             |
| Average Height                |                                             | Average Height Aug Height      |                                   |                                                                                                    | Pool Glide Eddy Quality (8-20 😧<br>Pool Glide Eddy Extent (m) | Enter Pool Olide Eddy Quality |                           |             |
|                               | Bar Formati                                 | on & Substrate                 |                                   |                                                                                                    | Riffle Run Quality (0-20)                                     | Enter Riffle Run Quality      |                           |             |
| Cobble Severity               |                                             | Sand Severity                  |                                   |                                                                                                    | Riffle Run Extent (m)                                         | Enter Riffle Run Extent       |                           |             |
| Gravel Severity               | ÷                                           | Silt/Clay Severity             | ÷                                 |                                                                                                    | Embeddedness (%)                                              | Enter Embeddedness            |                           |             |
| Nate                          | ~                                           | Note                           | ~                                 |                                                                                                    | Shadding (%)                                                  | Enter Shadding                |                           |             |
|                               |                                             |                                |                                   | Stream 0                                                                                                    | Character                                                     |                               |                           |             |
| Braided                       | Riffle                                      |                                | Run Glide                         |                                                                                                    | Deep Fool                                                     | Shallow Pool                  |                           | Gravel      |
| Abant                         | <ul> <li>Abset</li> </ul>                   | ~                              | About                             | ~                                                                                                    | Abant V                                                       | Absatt                        | v                         | Abatt v     |
| Sand<br>Abuet                 | <ul> <li>She Chay</li> <li>Abset</li> </ul> | ~                              | Cobble                            | ×                                                                                                    | Bedrock<br>Abser                                              | Boulder >2m                   | v                         | Bealder <2m |
| Beaver Pond                   | Overhead Cover                              |                                | Undercut Bank                     |                                                                                                    | Orange Floc                                                   | ·                             |                           |             |
| Abset                         | ~ Abset                                     | ~                              | Abset                             | Ý                                                                                                    | Abant v                                                       | ]                             |                           |             |
|                               |                                             |                                |                                   | Wood                                                                                                    | Debris                                                        |                               |                           |             |
| No. of Instream Woody Debries |                                             | No. of Dewatered Woody Debries |                                   |                                                                                                    | No. of Instream Rootwads                                      |                               | No. of Dewatered Rootwads |             |
| Instream Woody Debries        |                                             | Dewatered Woody Debries        |                                   |                                                                                                    | Instream Rootwads                                             |                               | Dewatered Rootwads        |             |

Figure 39 Habitat project metadata entry

| Nama                          |   | 2                | Ness                  | ]               |                 | AMINUATUR RATER (III)          | L   | Enter Kime/Kun Extent |             |                |
|-------------------------------|---|------------------|-----------------------|-----------------|-----------------|--------------------------------|-----|-----------------------|-------------|----------------|
| INCIDE                        |   |                  | Ivone                 |                 |                 | Embeddedness (%)               | [   | Enter Embeddedness    |             |                |
| Gravel Severity               |   |                  | Slit/Clay Severity    |                 |                 | Shadding (%)                   | ſ   | Enter Shadding        |             |                |
| INCIDE                        |   |                  | None                  |                 |                 |                                |     |                       |             |                |
|                               |   |                  |                       |                 | Stream C        | Character                      |     |                       |             |                |
| Braided                       |   | Riffle           |                       | Run/Glide       |                 | Deep Pool                      |     | Shallow Pool          | Gravel      |                |
| Absent                        | ~ | Absent           | ~                     | Absent          | Ý               | Absent                         | ~ [ | Absent 🗸              | Absent      | Ý              |
| Sand                          |   | Slit/Clay        |                       | Cobble          |                 | Bedrock                        |     | Boulder>2m            | Boulder <2m |                |
| Absent                        | ~ | Absent           | ~                     | Absent          | ~               | Absent                         | ~ [ | Absent 🗸              | Absent      | ~              |
| Beaver Pond                   |   | Overhead Cover   |                       | Undercut Bank   |                 | Orange Floc                    |     |                       |             |                |
| Absent                        | ~ | Absent           | ~                     | Absent          | ~               | Absent                         | ~   |                       |             |                |
|                               |   |                  |                       |                 | Wood            | Debris                         |     |                       |             |                |
| No. of Instream Woody Debries |   |                  | No. of Dewatered We   | ody Debries     |                 | No. of Instream Rootwads       |     | No. of Dewatered R    | lootwads    |                |
| Instream Woody Debries        |   |                  | Dewatered Woody Debri | 15              |                 | Instream Rootwads              |     | Dewatered Rootwads    |             |                |
|                               |   | De               | pth                   | _               |                 | _                              |     | Flow                  |             |                |
|                               |   |                  |                       |                 | Add Water Depth |                                |     |                       |             | Add Water Flow |
| Wetted Width ()               |   | Thalweg Depth () | Tha                   | weg Velocity () | Action          | Distance from Initial Point () |     | Depth ()              | Velocity () | Action         |
|                               |   |                  |                       |                 |                 |                                |     |                       |             |                |
|                               |   |                  |                       |                 |                 |                                |     |                       |             |                |

Figure 40 Habitat data entry for each section including Depth and flow

#### Import Lab Results

Staff can import Excel sheet results into WQDas using a downloadable template  $\checkmark$  from the import screen. After formatting the lab results in this template, users can upload it to WQDas by clicking the "+" sign and selecting "Save the Excel" file. WQDas will validate all metadata before saving the file. If any errors are detected, the affected row will turn red, while valid rows will turn green. Users will only be able to save the file when all rows are green. The system will validate the location name, sampling date, and barcode generated during the field data entry process. If the data is verified, it will be saved; if not, a message will prompt the user to reconfirm the information. The lab manager can upload files using their credentials.

| ← → C (=5 wqd | as.com/DataEntry   | //ImportR | leport            |        |                   |              |                           |                   |          |                |                   |           | ९ 🕁            | Ď        | N | :  |
|---------------|--------------------|-----------|-------------------|--------|-------------------|--------------|---------------------------|-------------------|----------|----------------|-------------------|-----------|----------------|----------|---|----|
|               | Monitoring Project | Graph     | Maps and Calender | Report | Quality Assurance | Data Entry   | Manage Inventory          | Manage Instrument | MetaData | Administration | Index Calculation | Threshold | Permit Project |          |   | •  |
|               |                    |           |                   |        |                   | Field Data 1 | Entry                     |                   |          |                |                   |           |                |          |   | _  |
| 🖹 Import File |                    |           |                   |        |                   | Import Lab   | Result File               |                   |          |                |                   | — Г       | Save Fr        | cel Data |   | I. |
| Import The    |                    |           |                   |        |                   | Activity Fis | sh Tissue Sampling Setu   | P                 |          |                |                   |           |                |          | - | 1  |
|               |                    |           |                   |        |                   | Chain Of C   | ustody                    |                   |          |                |                   |           |                |          |   |    |
|               |                    |           |                   |        |                   | Activity Lo  | egger                     |                   |          |                |                   |           |                |          |   |    |
|               |                    |           |                   |        |                   | Import Raw   | v data from the Logger    |                   |          |                |                   |           |                |          |   |    |
|               |                    |           |                   |        |                   | Import Cali  | ibration data from the Lo | ogger             |          |                |                   |           |                |          |   |    |
|               |                    |           |                   |        |                   | Data Entry   | for Census                |                   |          |                |                   |           |                |          |   |    |
|               |                    |           |                   |        |                   | Habitat Ass  | sessment                  |                   |          |                |                   |           |                |          |   |    |

Figure 41 Importing lab results from excel sheet

| ← → C 🕲 wqdas.com/DataEntry/ImportReport                                                                           | ۹ 🖈 ک                                                                                                    | ን   🛨 📵  |
|----------------------------------------------------------------------------------------------------|----------------------------------------------------------------------------------------------------|----------|
| WOODAS         Monitoring Project         Graph         Maps and Calender         Report         Quality Assurance | e Data Entry Manage Inventory Manage Instrument MetaData Administration Index Calculation Threshold Permit Project                                                                                                    | •        |
| E Import File                                                                                                    | Field Data Entry         Import Lab Result File         Activity File Tassee Sampling Senip         Chain Of Custody         Activity Logger         Import Raw data from the Logger         Insport Cabakerian data from the Logger         Data Entry for Census         Habitat Assessment                                                                                                    | dDan 🛓 🖬 |
| JON35022.cv<br>LLTZ CMC Energing C And a NO<br>Territor Marine 21 VLLT CMC                                         | Tet. NX British Andrew British Andrew Br |          |

Figure 42 How to import lab results from excel sheets with validation

#### Import Continuous Logger Raw Data

On this screen, the user can upload a file extracted from the instrument containing all the <u>Raw</u> data.

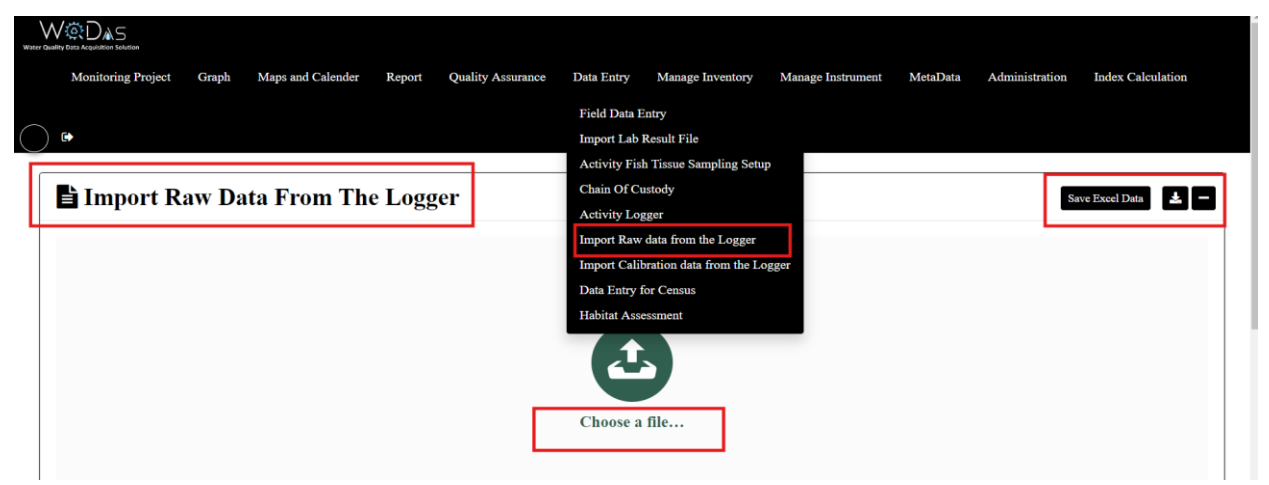

Figure 43 Importing Logger raw data

Import Continuous Logger Calibration Data

On this screen, the user can upload a file extracted from the instrument containing all the <u>calibration</u> data.

| Monitoring Project | Graph Ma     | ps and Calender | Report     | Quality Assu | rance | Data Entry   | Manage Inventory         | Manage In | strument | MetaD | ata | Administratio | n In    | dex Calc | culation | Threshold |
|--------------------|--------------|-----------------|------------|--------------|-------|--------------|--------------------------|-----------|----------|-------|-----|---------------|---------|----------|----------|-----------|
|                    |              |                 |            |              |       | Field Data E | Entry                    |           |          |       |     |               |         |          |          |           |
|                    |              |                 |            |              |       | Import Lab   | Result File              |           |          |       |     |               |         |          |          |           |
| linpor             | t Calibra    | tion Data       | Fron       | The Lo       | ogge  | Activity Fis | h Tissue Sampling Setu   | р         |          |       |     |               |         |          |          |           |
|                    |              |                 |            |              | 88    | Chain Of Cu  | istody                   |           |          |       |     |               |         |          |          |           |
|                    |              |                 |            |              |       | Activity Log | gger                     |           |          |       |     |               |         |          |          |           |
| Start Date         |              |                 | End Da     | te           |       | Import Raw   | data from the Logger     |           |          |       |     |               |         |          |          |           |
| mm/dd/yyyy         |              | -               | mm/dd/y    | ууу          |       | Import Calib | bration data from the Lo | ogger     |          |       |     |               |         |          |          |           |
|                    |              | Select all Des  | elect all  | Excel        |       | Data Entry f | for Census               |           |          |       |     |               | Search: |          |          |           |
| Show 50 v en       | tries        |                 |            |              |       | Habitat Asse | essment                  |           |          |       |     |               |         |          |          |           |
| Calibration Sta    | rt Date Time | +               | Sensor Nai | ne 🔶         | Seria | l Number     | 🕴 Unit Name              | ¢ R       | 7 🔶      | OLD   | •   | NEW 🕴         | SRF     | •        | STATUS   | •         |

Figure 44 Importing continuous Logger calibration data

On this screen, users can view the details of the calibration file imported into WQDas from the logger.

| Monitoring Project Gra                                                                                          | ph Maps and Calender Report Qual                                       | lity Assurance | Data Entry Mana              | ge Inventory Manage Instrument | MetaData             | Administration        | Index Calculation | Threshold Perr | nit Project    |
|----------------------------------------------------------------------------------------------------|------------------------------------------------------------------------|----------------|------------------------------|--------------------------------|----------------------|-----------------------|-------------------|----------------|----------------|
| Import Calibration Data F                                                                                       | rom The Logger                                                         |                |                              |                                |                      |                       |                   |                |                |
| art Date                                                                                                    | End Date<br>mm:645yyyy<br>Select all Deselect all Excel                |                |                              | ]                              |                      |                       |                   | Search         | h:             |
| alibration Start Date Time                                                                                      | Sensor Name                                                            | 🔶 🛛 Serial Nu  | mber                         | Unit Name                      | RV                   | OLD                   | NEW               | • SRF          | STATUS         |
|                                                                                                    | Temperature, water                                                     |                | 6504                         | deg C                          | 1.67                 | 156                   | 0                 | 0              | 0              |
| 2024-08-02 11:46:00                                                                                             |                                                                        |                |                              | 44.0                           | 0.14                 | 50.03                 | 50                | 100            | Done           |
| 2024-08-02 11:46:00<br>2024-08-02 11:46:00                                                                      | Temperature, water                                                     | J I            | 6504                         | deg C                          |                      |                       |                   |                |                |
| 2024-08-02 11:46:00<br>2024-08-02 11:46:00<br>2024-08-02 11:46:00                                               | Temperature, water<br>Turbidity                                        | J [            | 6504                         | NTU                            | 0.02                 | 0.56                  | 0                 | 0              | 0              |
| 2024-08-02 11:46:00<br>2024-08-02 11:46:00<br>2024-08-02 11:46:00<br>2024-08-02 11:46:00<br>2024-08-02 11:46:00 | Temperature, water<br>Turbidity<br>Turbidity                           |                | 6504<br>6504<br>6504         | NTU<br>NTU                     | 0.02                 | 0.56<br>97.77         | 0                 | 0              | 0<br>Done      |
| 2024-08-02 11:46:00<br>2024-08-02 11:46:00<br>2024-08-02 11:46:00<br>2024-08-02 11:46:00<br>2024-08-02 11:46:00 | Temperature, water<br>Turbidity<br>Turbidity<br>Turbidity<br>Turbidity | J (            | 6504<br>6504<br>6504<br>6504 | NTU<br>NTU<br>FNU              | 0.02<br>0.14<br>0.03 | 0.56<br>97.77<br>0.56 | 0 100 0           | 0 100 0        | 0<br>Done<br>0 |

Figure 45 Details about Logger calibration data

# **Activities List**

Each row represents a site visit, containing all the information collected on that specific date. To view details about any activity at a particular location, users can click the "eye" icon. This will open a popup that displays additional information, allowing users to review each item one by one.

| - > C 😁 wqda                                   | as.com/DataEntry/Inde   | ЭX               |                             |                                                                                                    |                                             |                   |                      |                   |                     | २ ☆ 🖸          | 1 🕹 🔕  |
|------------------------------------------------|-------------------------|------------------|-----------------------------|----------------------------------------------------------------------------------------------------|---------------------------------------------|-------------------|----------------------|-------------------|---------------------|----------------|--------|
| WODAS M                                        | Ionitoring Project Grap | h Maps and Caler | ader Report Quality Assuran | ce Data Entry Ma                                                                                                    | age Inventory Manage                        | Instrument MetaDa | ta Administration    | Index Calculation | on Threshold        | Permit Project | 0      |
| Data Entry Scr<br>Project<br>Select Project    | een Setup               | Proj<br>~ )      | ect Location*               | Field Data Entry<br>Import Lab Result<br>Activity Fish Tissa<br>Chain Of Custody<br>Activity Logger<br>Import Raw data fi | File<br>ie Sampling Setup<br>rom the Logger | From Date         |                      | Apply Filter      | Clear               |                | +      |
| Select All Deselect all R<br>Show 10 - entries | Excel                   | Team Name        | Activity Start Date Time    | Import Calibration<br>Data Entry for Cer<br>Habitat Assessmen                                                             | data from the Logger<br>isus<br>it          | Water Flow        | Instrument           | Obervation        | Measurments         | Search:        | Action |
| Fish Tissue Project                            | DRAGON WOATS            | Team A           | 10/10/2024 05:46:PM         | Quanta Com                                                                                                    |                                             | 0                 |                      | <b>S</b>          | <b>1</b>            |                |        |
| Tidal Profiles 2013-2023                       | WWW-PATMH-06            | Team A           | 10/03/2024 01:59:PM         |                                                                                                    |                                             | 80                | <b>1</b> 0<br>Ø      | 0                 | <b>5</b>            | 0              |        |
| Non Tidal 2013 -2023                           | WWW-JON-32              | Team A           | 09/17/2024 01:58:PM         |                                                                                                    |                                             | 0                 | 7a<br>3              | •                 | 7m<br>3             | ⊛<br>±         | × 🔳    |
| Fish Tissue Project                            | DRAGON WOATS            | Team A           | 09/17/2024 12:47:PM         |                                                                                                    |                                             | 0                 | ( <b>**</b> )<br>(*) | ()<br>©           | ( <b>1</b> )<br>(0) | •••<br>*       |        |
| Fish Tissue Project                            | DRAGON WOATS            | Team A           | 09/03/2024 12:59:PM         |                                                                                                    |                                             | 60                | •                    | <b>5</b> 0<br>©   | <b>6</b>            | 60 ®           |        |

Figure 46 Activities tracking

#### For Instruments Used

For instruments used during this activity

| ← | $\rightarrow$       | a (                | •• wqdas     | s.com/DataEntry/Ind   | ex            |                            |                                  |                  |                       |          |                 |                   |                 | ९ ☆ 🖸          | I 🛧 N    |
|---|---------------------|--------------------|--------------|-----------------------|---------------|----------------------------|----------------------------------|------------------|-----------------------|----------|-----------------|-------------------|-----------------|----------------|----------|
|   | / 🔅 D               | AS<br>ten Salution | Mo           | nitoring Project Grap | h Maps and Ca | alender Report Quality Ass | surance Data Entry M             | lanage Inventory | Manage Instrument     | MetaData | Administration  | Index Calculation | Threshold       | Permit Project |          |
|   | Data                | Ent                | ry Scre      | en Setup              |               |                            |                                  |                  |                       |          |                 |                   |                 |                | ÷        |
|   | Project<br>Select P | roject             |              |                       |               | 'roject Location*          | Team                             |                  | From Date             | ,<br>7   | c               | Apply Filter C    | lear            |                |          |
|   | Select<br>Show 1    | All Dese           | loct all 🕅 E | xcel                  |               |                            | Instruments U                    | sed              |                       |          |                 |                   |                 | Search:        |          |
|   | Projec              | t                  | ÷            | Project Location      | Team Name     | Activity Start Date Time   |                                  |                  |                       | low 🕴    | Instrument 0    | Obervation        | Measurments     | 0 Barcode 0    | Action 0 |
|   | Fish T              | ssue Proje         |              | DRAGON WOATS          | Team A        | 10/10/2024 05:46:PM        | Instruments                      | Today<br>used    | Calibration<br>Enable |          | <b>Ya</b><br>©  | <b>Ya</b>         | 9 <b>0</b><br>© | Ver ®          |          |
|   | Tidal F             | rofiles 20         | 13-2023      | WWW-PATMH-06          | Team A        | 10/03/2024 01:59:PM        | YSI, a Xylem brand DS5<br>454545 | ۵                |                       |          | <b>Ya</b><br>©  | 0                 | <b>5</b> 0<br>Ø | 60             |          |
|   | Non T               | dal 2013 -         |              | WWW-JON-32            | Team A        | 09/17/2024 01:58:PM        |                                  |                  | Close                 |          | <b>1</b> 0<br>© | •                 | <b>Va</b>       | ۳۵ ®<br>خ      |          |
|   | Fish T              | ssue Proje         | ct           | DRAGON WOATS          | Team A        | 09/17/2024 12:47:PM        |                                  |                  | 0                     |          | <b>Ya</b><br>©  | <b>10</b>         | ¥m<br>©         | ۳ ۵<br>۲       |          |
|   | Fish T              | ssue Proje         | et           | DRAGON WOATS          | Team A        | 09/03/2024 12:59:PM        |                                  |                  | 80                    |          | <b>10</b><br>©  | <b>30</b><br>©    | <b>Ya</b>       | <b>va</b> ©    | 20       |
|   | Tidal I             | 0ata 2009-         | 2023         | WWW-PATMH-02          | Team B        | 08/27/2024 10:50:AM        | Excessive Vegetation             |                  | 8                     |          | <b>80</b><br>©  | 8                 | ¥#<br>©         | 80             |          |

Figure 47 Activities tracking with instruments used during this activity

#### For Observations Screen

Users can click the eye icon to view the popup for this date.

| ÷ -              | ÷                   | 9 😑 wqda         | s.com/DataEntry/Ind    | 9X              |                |                   |                    |                  |                |                    |                |                   |                 | ९ ☆ ⊅          | * N      |
|------------------|---------------------|------------------|------------------------|-----------------|----------------|-------------------|--------------------|------------------|----------------|--------------------|----------------|-------------------|-----------------|----------------|----------|
| Water Cowbity Da |                     | S M              | onitoring Project Grap | h Maps and Cale | ader Repo      | rt Quality Assura | nce Data Entry     | Manage Inventory | Manage Instrur | nent MetaData      | Administration | Index Calculation | n Threshold     | Permit Project | ۰ (ھ     |
| D                | ata ]               | Entry Scre       | een Setup              |                 |                |                   |                    |                  |                |                    |                |                   |                 |                | •        |
| Pr               | oject<br>lect Proje | set              |                        | Pro             | ject Location* |                   | Team               |                  | From mm        | m Date<br>/66/yyyy |                | Apply Filter      | Clear           |                |          |
| Sho              | elect All           | Deselect all 🕅 I | laced                  |                 | 0              | bservation        | Information        | n                |                |                    |                |                   |                 | Search:        |          |
| Р                | roject              | +                | Project Location       | Team Name       | Activ          | oud cover*        | Tide*              |                  | Rain Y         | esterday *         | e 🔿            | Obervation        | Measurments     | 0 Barcode 0    | Action 0 |
| F                |                     |                  |                        |                 | 10/10          |                   | 3                  |                  | Yes            |                    | ~              | Yes               | Yes             | Yes 👁          | 20       |
|                  | dal Drai            |                  | WWW DATAJE OK          | Turn A          | 1000           | omments           |                    |                  |                |                    |                | •                 |                 | *              | 20       |
|                  | dai Fioi            |                  | www.paramoo            | ream A          | 10.03          |                   |                    |                  |                |                    |                |                   | •               |                |          |
| N                | on Tidal            |                  | WWW-JON-32             | Team A          | 09/17          |                   |                    |                  |                |                    | _              | 80                | Yee<br>C        | <b>Sa</b> @    |          |
| F                | sh Tissu            | ue Project       | DRAGON WOATS           | Team A          | 09/17          | -                 | _                  | _                | _              | _                  | Close          | Via<br>O          | <b>Vin</b><br>© |                | 20       |
| F                | sh Tisst            | ie Project       | DRAGON WOATS           | Team A          | 09/03/2024     | 12:59:PM          |                    |                  |                | 80                 | ¥ <b>n</b>     | <b>Via</b><br>©   | 50<br>©         | <b>%</b>       |          |
| т                | dal Dati            | a 2009-2023      | WWW-PATMH-02           | Team B          | 08/27/2024     | 10:50:AM          | Excessive Vegetati | ion              |                | <b>60</b>          | <b>6</b>       | 60                | 10<br>©         | 0              |          |

Figure 48 Data entry for Observations

#### For Field Measurements

Users can click the "eye" icon to view the popup for this date.

| ~ | → C (                              | ≌ā wqdas.     | .com/DataEntry/Ind    | ex            |             |                  |                             |                    |                   |         |           |                   |                | ९ 🕁            | 🖸   関    |
|---|------------------------------------|---------------|-----------------------|---------------|-------------|------------------|-----------------------------|--------------------|-------------------|---------|-----------|-------------------|----------------|----------------|----------|
|   |                                    | Mor           | aitoring Project Grap | oh Maps and G | Calender    | Result Cher      | nistry Details              |                    |                   |         | istration | Index Calculation | h Threshold    | Permit Project | ۰ (ھ)    |
| l | Data Enti                          | ry Scre       | en Setup              |               |             | ActivityTypeName | ProjectCharacteristicName   | ResultMeasureValue | RelativeDepthName | Samplin |           |                   |                |                | +        |
|   | Project                            |               |                       |               | Project Loc | Sample-Routine   | рН                          | s                  | From Surface      | 0.2     |           |                   |                |                |          |
|   | Select Project                     |               |                       |               |             |                  |                             |                    |                   |         |           | Apply Filter      | Clear          |                |          |
|   | Select All Dese<br>Show 10 • entri | dect all 🔀 Ex | cet                   |               |             | Sample-Routine   | Temperature, water          | 3                  | From Surface      | 0.2     |           |                   |                | Search:        |          |
|   | Project                            | +             | Project Location      | Team Name     | • Act       | Sample-Routine   | Specific conductance        | 33                 | From Surface      | 0.2     | nt ()     | Obervation 0      | Measurments    | 0 Barcode 0    | Action   |
|   | Fish Tissue Proje                  | ct            | DRAGON WOATS          | Team A        | 10/1        |                  |                             |                    |                   |         |           | <b>*</b>          | <b>80</b>      | <b>60</b> (    |          |
|   |                                    |               |                       |               |             | Sample-Routine   | Salinity                    | 33                 | From Surface      | 0.2     |           |                   |                | *              |          |
|   | Tidal Profiles 201                 |               |                       |               | 10/         |                  |                             |                    |                   |         |           |                   | Yes<br>Tes     |                | <b>_</b> |
|   | Non Tidal 2013 -:                  | 2023          | WWW-JON-32            | Team A        | 09/3        | Sample-Routine   | Depth                       | 0.5                | From Surface      | 0.2     |           | 80                | 80<br>©        | ••••<br>•      |          |
|   | Fish Tissue Proje                  | et            | DRAGON WOATS          | Team A        | 09/1        | Sample-Routine   | Dissolved oxygen saturation | 45                 | From Surface      | 0.2     |           | <b>5</b> 0<br>©   | <b>6</b>       | (m) @<br>      |          |
|   | Fish Tissue Proje                  | ct            | DRAGON WOATS          | Team A        | 09.0        | Sample-Routine   | Dissolved oxygen (DO)       | 11                 | From Surface      | 0.2     |           | <b>Va</b>         | <b>Sa</b><br>© | <b>%</b>       |          |
|   | Tidal Data 2009-1                  | 2023          | WWW-PATMH-02          | Team B        | 08/2        | Sample-Routine   | Phycoerythrin               | 2                  | From Surface      | 0.2     |           | 80                | <b>80</b><br>© | 80             |          |

Figure 49 Details of data entry for field measurements

For all the sampling bottles or containers used for this activity.

#### For Sampling Container

For detailed results from the lab for each sampling bottle

| ← | → C 🖙 wqdas                      | s.com/DataEntry/Index | c           |                          |                 |                                         |              |                |                 | Q              | ☆ ₽       | 1 🛨 📵   |
|---|----------------------------------|-----------------------|-------------|--------------------------|-----------------|-----------------------------------------|--------------|----------------|-----------------|----------------|-----------|---------|
|   | Project 0                        | Project Location      | Team Name 🕴 | Activity Start Date Time | Qualifier Code  | Stream Total Width                      | Water Flow 🕴 | Instrument (   | Obervation (    | Measurments    | Barcode 0 | Action  |
|   | Fish Tissue Project              | DRAGON WOATS          | Team A      | 10/10/2024 05:46:PM      |                 |                                         | 60           | ¥m<br>@        | <b>Ya</b><br>©  | ¥m<br>©        | •••<br>•  |         |
|   | Tidal Profiles 2013-2023         | WWW-PATMH-06          | Team A      | 10/03/2024 01:59:PM      |                 |                                         | 0            | ¥<br>©         | 80              | ¥6<br>©        | No        |         |
|   | Non Tidal 2013 -2023             | WWW-JON-32            | Team A      | 09/17/2024 01:58:PM      |                 |                                         | 60           | <b>Va</b><br>© | 60              | <b>Va</b><br>© | •••<br>•  |         |
|   | Fish Tissue Project              | DRAGON WOATS          | Team A      | 09/17/2024 12:47:PM      | Barcode         |                                         |              | <b>Va</b><br>© | <b>Va</b><br>©  | <b>Va</b>      | •••<br>•± |         |
|   | Fish Tissue Project              | DRAGON WOATS          | Team A      | 09/03/2024 12:59:PM      | Bar Code Number | Action                                  |              | Yes<br>O       | <b>8</b> 0<br>© | <b>Ves</b>     | •••<br>•  |         |
|   | Tidal Data 2009-2023             | WWW-PATMH-02          | Team B      | 08/27/2024 10:50:AM      | 11023           |                                         | - 88         | Yes<br>O       | 80              | Yes<br>O       | No        |         |
|   | Tidal Data 2009-2023             | WWW-PATMH-05          | Team B      | 08/27/2024 10:44:AM      | 14218           |                                         | - 10         | ¥*2            | 80              | Yea<br>C       | 80        | 20      |
|   | Tidal Data 2009-2023             | WWW-PATMH-01          | Team B      | 08/27/2024 10:42:AM      |                 | l i i i i i i i i i i i i i i i i i i i | Close        | Yaa<br>O       | 60              | <b>%</b>       | 60        |         |
|   | Non Tidal 2013 -2023             |                       | Team A      | 12/06/2023 12:00:AM      |                 |                                         | 80           | 80             |                 | Yes            | Yei 🎱     | -       |
|   | Non Tidal 2013 -2023             | WWW-GWN-48            | Team A      | 12/06/2023 12:00:AM      |                 |                                         | 60           | •              | 0               | <b>Va</b><br>© | •••<br>*  |         |
|   | Showing 1 to 10 of 9,308 entries | s1 row selected       |             |                          |                 |                                         |              |                | Previous 1      | 2 3 4          | 5 9       | 31 Next |

Figure 50 Activities tracking with all barcodes generated during this activity

#### Results From the Lab

If a blue "eye" icon is displayed, it indicates that lab results are available for this sample; otherwise, the results are still pending from the lab.

| → C wdqa | as.com/DataEntry/Ind | ex           |          |       |      |       |       |           |          |                                |           |          | @ ☆   | 5   ¥    |
|----------|----------------------|--------------|----------|-------|------|-------|-------|-----------|----------|--------------------------------|-----------|----------|-------|----------|
| Project  |                      |              |          |       |      |       |       |           |          |                                |           |          |       |          |
|          |                      |              |          |       |      |       |       |           |          |                                |           |          |       |          |
|          |                      |              |          |       |      |       |       |           | 80       |                                | No        |          | 80    |          |
|          |                      |              |          |       |      |       |       |           |          |                                |           |          |       |          |
|          |                      | Barcode      | e Inform | ation |      |       |       |           |          |                                |           |          |       | 20       |
|          |                      | Activity Typ | pe       | Media | Sub  | Media | Proje | ct Name   |          | Characteristic Name            | Unit Name | •        |       |          |
|          |                      | Sample-Rou   | tine     | Water | Wate | ſ     | Non T | idal 2013 | -2023    | Total Nitrogen, mixed<br>forms | -         |          | 80    |          |
|          |                      | Sample-Rou   | tine     | Water | Wate | ſ     | Non T | idal 2013 | -2023    | Total Phosphorus, mit<br>forms | red -     | <b>S</b> |       |          |
|          |                      | 7            |          |       |      |       |       |           |          |                                | Close     | •        | 8     |          |
|          |                      | Т            |          |       |      |       |       |           |          |                                |           | Yes      | Tin 🎱 |          |
|          |                      |              |          |       |      |       |       |           | <b>1</b> | 80                             | No        |          |       |          |
|          |                      |              |          |       |      |       |       |           |          |                                |           |          |       | 931 Next |

Figure 51 Details about barcodes

| ←          | $\rightarrow$ | C              | ea wqdas        | .com/DataEntry/Inde   | 9X            |                          |                      |                          |                 |                     |                   | G               | < ☆ Ď        | L 🕹 🚺    |
|------------|---------------|----------------|-----------------|-----------------------|---------------|--------------------------|----------------------|--------------------------|-----------------|---------------------|-------------------|-----------------|--------------|----------|
| Winter Que | /@            |                |                 | nitoring Project Grap | h Maps and Ca | alender Report Quality A |                      | anage Inventory Manage I | nstrument MetaD | Data Administration | Index Calculation | Threshold       |              |          |
|            | Da            | nta En         | try Scre        | en Setup              |               |                          |                      |                          |                 |                     |                   |                 |              | E        |
|            | Proj          | ject           |                 |                       | 1             | Project Location*        | Team                 |                          | From Date       |                     |                   |                 |              |          |
|            | Sele          | ect Project    |                 |                       |               |                          | ] [                  | ~                        | mm/dd/yyyy      | c                   | Apply Filter      | Clear           |              |          |
|            | Sel           | lect All D     | eselect all 🔀 E | kcel                  |               |                          |                      |                          | _               |                     |                   |                 | Search:      |          |
|            | Show          | 10 <b>v</b> er | atries          |                       |               |                          | Barcode              |                          | _               |                     |                   |                 |              |          |
|            | Pre           | oject          | •               | Project Location      | Team Name     | Activity Start Date Time |                      |                          | low             | † Instrument 0      | Obervation 0      | Measurments     | 0 Barcode 0  | Action 0 |
|            |               |                |                 |                       |               |                          | Bar Code Number      | Action                   |                 | Yes                 | Ym<br>O           | Yee<br>©        | Yes 👁        | × =      |
|            |               |                |                 |                       |               |                          | 14234                | Not Found                |                 |                     | Ŭ                 |                 | <b>*</b>     |          |
|            | Tid           | lal Profiles 2 | 2013-2023       | WWW-PATMH-06          | Team A        | 10/03/2024 01:59:PM      | 14235                | Not Found                |                 | <b>Ya</b><br>©      | 60                | 9m<br>©         | 80           |          |
|            | No            | n Tidal 2011   |                 | WWW-JON-32            | Team A        | 09/17/2024 01:58:PM      |                      |                          | Close           | <b>50</b>           | 60                | Sin<br>O        | €® @         |          |
|            | Fis           | h Tissue Pro   | oject           | DRAGON WOATS          | Team A        | 09/17/2024 12:47:PM      |                      |                          | 0               | <b>5</b> 0<br>©     | <b>6</b>          | <b>8</b><br>©   | <b>**</b>    |          |
|            | Fis           | h Tissue Pro   | oject           | DRAGON WOATS          | Team A        | 09/03/2024 12:59:PM      |                      |                          | 60              | <b>5</b> 00<br>©    | •                 | <u>Via</u><br>© | <b>3</b> ∎ ● |          |
|            | Tid           | lal Data 200   | 9-2023          | WWW-PATMH-02          | Team B        | 08/27/2024 10:50:AM      | Excessive Vegetation |                          | 60              | <u>80</u>           | 60                | <b>Ya</b>       | 80           |          |

Results are not received from the lab yet.

Figure 52 Activities tracking with details about barcodes generated during this activity

# Quality Assurance of the Data

#### Data Quality Checks

Quality assurance officers can verify data accuracy by running various reports. The first report is based on limits established by the project manager for each characteristic in the "Project Characteristics." If a sampling value falls outside the specified range for these characteristics, it will turn red.

| /@D∧s                         | Monitoring Project  | Graph Maps and C | Calender Report Ou    | ality Assurance Data Ent                                                                 | ry Manage Inven | tory Manage Ir  | istrument MetaData            | Administration | Index Cal                    | culation Three     | shold Permit Projec | . 6   |
|-------------------------------|---------------------|------------------|-----------------------|------------------------------------------------------------------------------------------|-----------------|-----------------|-------------------------------|----------------|------------------------------|--------------------|---------------------|-------|
| ity Data Acquisition Solution |                     |                  | Q                     | uality Assurance Verification                                                            |                 |                 |                               |                |                              |                    |                     |       |
| Quality A                     | ssurance V          | erification      | Sa                    | mple Container Tracking                                                                  |                 |                 |                               |                |                              |                    |                     |       |
| Project<br>Select Project     |                     | ~                | Location Ar           | issing Barcode Prom Lab<br>Il Sensor Results<br>idit Result Summary<br>A/ QC Check Setup | Cha             | racteristics    |                               | ~              | Activity Typ<br>Select Activ | e<br>ity Type Name |                     | ~     |
| From Date                     |                     |                  | To Date               |                                                                                          |                 | _               |                               |                |                              |                    |                     |       |
| mm/dd/yyyy                    |                     |                  | mm/dd/yyyy            |                                                                                          | App             | ly Filler Clear |                               |                |                              |                    |                     |       |
| Select All Desel              | ect all 🖹 Excel 🛛 C | hange Status     |                       |                                                                                          |                 |                 |                               |                |                              | S                  | earch:              |       |
| Show 10 ~ ent                 | ries                |                  | 1                     | 1                                                                                        |                 |                 |                               |                |                              |                    |                     |       |
| ProjectName                   | LocationName        | ActivityTypeName | ActivityStartDateTime | RelativeDepthName                                                                        | SamplingDepth   | MediaName       | CharacteristicsName           | ResultMeasu    | reValue S:                   | ampleFraction      | AnalyticalName      | Quali |
| Non Tidal 2013<br>-2023       | WWW-JON-32          | Sample-Routine   | 2024-09-17 01:58 PM   | From Surface                                                                             | 1 m             | Water ( Water)  | Temperature, water (deg<br>C) | 23             |                              |                    | USFDA 3135.2I       |       |
| Tidal Profiles<br>2013-2023   | WWW-PATMH-<br>06    | Sample-Routine   | 2024-10-03 01:59 PM   | From Surface                                                                             | 0.2 ft          | Water ( Water)  | Temperature, water (deg<br>C) | 3              |                              |                    | USFDA 3135.2I       |       |
| Non Tidal 2013<br>-2023       | WWW-JON-32          | Sample-Routine   | 2024-09-17 01:58 PM   | From Surface                                                                             | 1 m             | Water ( Water)  | Optical brighteners<br>(ppm)  | 78             |                              |                    | USFDA 1668A         |       |
| Tidal Profiles<br>2013-2023   | WWW-PATMH-<br>06    | Sample-Routine   | 2024-10-03 01:59 PM   | From Surface                                                                             | 0.2 ft          | Water ( Water)  | pH (None)                     | 8              |                              |                    | APHA 3500-<br>CA(B) |       |
| E: 1 T:                       | DRAGON              | Comple Douting   | 2024 00 17 12 47 DM   | F C C                                                                                    | 2.0             | W. (W.)         |                               | 7              |                              |                    | ADITA 2500          |       |

Figure 53 Quality assurance of sampling data

The quality assurance officer can then update the record's status with a qualifier code, changing it from "Preliminary" to "Final." If the status is marked as "Invalid," a qualifier code is required to provide a reason for the invalidation. All users can export all or selected rows to an Excel file for further analysis.

| > C (                     | wqdas.com/Quality        | Assurance/QualityA | ssuranceVerification | ı                        |                     |                     |                |               |             |              |           | ২ ☆ 1                   | }       |
|---------------------------|--------------------------|--------------------|----------------------|--------------------------|---------------------|---------------------|----------------|---------------|-------------|--------------|-----------|-------------------------|---------|
| Data Acquisition Solution | Monitoring Project G     | raph Maps and Cal  | ender Report         | Quality Assurance Data I | Entry Manage Invent | ory Manage Instrume | nt MetaData A  | dministration | Index C     | lculation    | Threshold | Permit Project          | R       |
|                           |                          |                    |                      |                          |                     |                     |                |               |             |              |           |                         |         |
| Quality A                 | Assurance Ver            | ification          |                      |                          |                     |                     |                |               |             |              |           |                         |         |
| Project                   |                          |                    | Location             |                          | Cha                 | racteristics        |                |               | Activity Ty | De           |           |                         |         |
| Select Project            |                          | ~                  | Location             |                          | ~ (na               | acteristics         |                | ~             | Select Act  | vity Type Na | me        |                         | ~       |
| From Date                 |                          |                    | To Date              |                          |                     |                     |                |               |             |              |           |                         |         |
| mm/dd/yyyy                |                          |                    | mm/dd/yyyy           |                          | Appl                | Filter Clear        |                |               |             |              |           |                         |         |
|                           |                          |                    |                      |                          |                     |                     |                |               |             |              |           |                         |         |
| Select All Dese           | elect all 👔 Excel Change | Status             |                      |                          |                     |                     |                |               |             |              | Search:   |                         |         |
| how 10 v en               | ntries                   |                    | 1                    |                          | 1                   | l                   | I              |               |             |              |           | 1                       |         |
| eristicsName              | ResultMeasureValue       | SampleFraction     | AnalyticalName 🛡     | QualifierCodeActivity    | QualifierCodeLab    | ActivityComments    | ResultComments | Result Statu  | s 🕴         | IsValid      |           | Result Qualifie<br>Code | r       |
| ure, water (deg           | 23                       |                    | USFDA 3135.2I        |                          |                     |                     |                | Preliminar    | y 🗸         | Yes          | ~         | Select Quali            | ifier 💊 |
|                           | 3                        |                    | TIOPPA ALCO AL       |                          |                     |                     |                |               |             |              |           |                         |         |
| ure, water (deg           | Ĩ                        |                    | USPDA 3135.21        |                          |                     |                     |                | Preliminar    | y Y         | Yes          | ~         | Select Quali            | ıfier ∨ |
| righteners                | 78                       |                    | USFDA 1668A          |                          |                     |                     |                | Preliminar    | y v         | Yes          | ~         | Select Quali            | ifier 🗸 |
|                           | •                        |                    |                      |                          |                     |                     |                |               | -           |              | _         |                         | _       |
| :)                        | 0                        |                    | CA(B)                |                          |                     |                     |                | Preliminar    | v ~         | Yes          | ~         | Select Quali            | ıfier ∨ |
| )                         | 7                        |                    | APHA 3500-           |                          |                     |                     |                | Preliminar    | y ~         | Yes          | ~         | Select Quali            | ifier 💊 |
|                           |                          |                    | ( A(B)               |                          |                     |                     |                |               |             |              |           |                         |         |

Figure 54 Quality assurance of data

#### Logger Activity Tracking

Field staff can use this screen to log all activities related to any continuous logger. All team members can view the activities occurring at this location for the logger. Field staff can also track maintenance tasks, such as whether the logger was cleaned today, calibrated, or what file name was uploaded for the raw data from the logger.

| → C                                     | wqdas.com/Ac        | tivityLogger/Index      |                          |                        |         |                                                                                           |                          |                    |                      |                                         |                            | ९ ☆           | ប   🔇  |
|-----------------------------------------|---------------------|-------------------------|--------------------------|------------------------|---------|-------------------------------------------------------------------------------------------|--------------------------|--------------------|----------------------|-----------------------------------------|----------------------------|---------------|--------|
| V CDAS                                  | Monitoring Project  | Graph Maps and          | l Calender Rep           | ort Quality As         | surance | Data Entry Manage                                                                         | Inventory Manage Instrum | ent MetaDat        | a Administrati       | on Index Calculation                    | n Threshol                 | d Permit Proj | ect    |
| Logger Ac                               | tivity Det:         | ail                     |                          |                        |         | Field Data Entry<br>Import Lab Result File<br>Activity Fish Tissue Sa<br>Chain Of Custody | mpling Setup             |                    |                      |                                         |                            |               | ÷      |
| Monitoring Organ<br>Select Organization | nizaton<br>m        |                         | Project<br>~ Select Proj | ect                    |         | Activity Logger<br>Import Raw data from                                                   | the Logger cation        |                    | ~                    | Project Logger De<br>Select Project Log | <b>plo</b> y<br>ger Deploy |               | ~      |
| Start Date                              |                     |                         | End Date                 |                        |         | Import Calibration data<br>Data Entry for Census<br>Habitat Assessment                    | from the Logger          |                    |                      |                                         |                            |               |        |
| Select all Desele                       | ct all 🕑 Excel      |                         |                          |                        |         |                                                                                           |                          |                    |                      |                                         | Searc                      | h:            |        |
| Project                                 | Project<br>Location | InsInventory<br>Barcode | Start Date 븆             | End Date               | Team    | Monitoring<br>Organization                                                                | File Name Uploaded       | Is Logger<br>There | Is Logger<br>Cleaned | Is Logger<br>Caliberated                | Is Logger<br>PC            | Comments      | Action |
| Continuous<br>Logger Project            | WWW-<br>PATMH-DW    | 8565465                 | 03/12/2024<br>05:00:PM   | 04/02/2024<br>01:59:AM | Team A  | River Keepers                                                                             | Hud3424.xlsx             | <b>Ye</b>          | <b>No</b>            | 8                                       | <b>10</b>                  |               |        |
| Continuous<br>Logger Project            | WWW-<br>PATMH-DW    | 8565465                 | 03/12/2024<br>05:00:PM   | 04/02/2024<br>01:59:AM | Team A  | River Keepers                                                                             | Pat3424.xlsx             | <b>Sta</b>         | <b>10</b>            | <b>60</b>                               | <b>10</b>                  |               |        |
| Continuous<br>Logger Project            | WWW-<br>PATMH-DW    | 8565465                 | 03/12/2024<br>05:00:PM   | 04/02/2024<br>01:59:AM | Team A  | River Keepers                                                                             | Hud3424.xlsx             | Ves                | <b>Ne</b>            | 80                                      | <b>Ne</b>                  |               |        |
| Continuous<br>Logger Project            | WWW-<br>PATMH-DW    | 8565465                 | 03/12/2024<br>05:00:PM   | 04/02/2024<br>01:59:AM | Team A  | River Keepers                                                                             | Pat3424.xlsx             | <b>No</b>          | <b>10</b>            | <b>1</b>                                | 10                         |               |        |

Figure 55 Activities for logger for maintenance and data download

#### Calibration and Precision Data

Managers can track the maintenance of all instruments used within the organization. A field staff can enter Precision check criteria and then start adding the standard and actual value to see if

instruments pass or fail the test. Users can see details about any test by clicking on the summary button.

| ₩ Data Augustater Soution Monitoring Project Graph Map                     | s and Calender Report | Quality Assurance Data Entry   | Manage Inventory | Manage Instrument MetaData | Administration Index Calculation | Threshold Permit Project |
|----------------------------------------------------------------------------|-----------------------|--------------------------------|------------------|----------------------------|----------------------------------|--------------------------|
|                                                                            |                       | Quality Assurance Verification |                  |                            |                                  |                          |
| QA/QC Checks Setup                                                         |                       | Sample Container Tracking      |                  |                            |                                  | 1                        |
|                                                                            |                       | All Sensor Results             |                  |                            |                                  |                          |
| Inventory                                                                  |                       | Audit Result Summary           |                  |                            | riteria "                        |                          |
| Select Instrument                                                          | Ť                     | QA/ QC Check Setup             |                  | Ý                          | 41.4 M                           |                          |
|                                                                            |                       |                                |                  |                            |                                  | Save                     |
| Inventory                                                                  | Test Type             |                                |                  |                            |                                  |                          |
| Select Instrument                                                          | ✓ Select Test Type    |                                | ✓ Apply Filter   | Clear                      |                                  |                          |
| Show 10 v entries                                                          |                       |                                |                  |                            |                                  | Search:                  |
| Inventory                                                                  |                       | † Test Type                    | () Criteria      | Test Date                  | Action                           | 4                        |
|                                                                            |                       | Calibration                    | 10 %             | 2024-08-28                 | Test Summary                     |                          |
| YSI, a Xylem brand DS57876888 Sonde                                        |                       |                                |                  |                            |                                  |                          |
| YSI, a Xylem brand DS57876888 Sonde<br>YSI, a Xylem brand DS57876888 Sonde |                       | Calibration                    | 15 %             | 2024-10-10                 | Test Summary                     | 20                       |

Figure 56 Instruments maintenance record tracking

|                                                                     |                                     |                          |          |                   |                   |                             |             |                |             | 역 ☆ 원 🕓                         |
|---------------------------------------------------------------------|-------------------------------------|--------------------------|----------|-------------------|-------------------|-----------------------------|-------------|----------------|-------------|---------------------------------|
| Mility Deta Augusteen bristom Monitoring Project Graph              | Maps and Calender                   | Report Qual              |          | Data Entry Manage |                   | danage Instrument           | MetaData    | Administratio  |             | lation Threshold Permit Project |
| QA/QC Checks Setup                                                  |                                     |                          |          |                   |                   |                             |             |                |             | l                               |
| Inventory*<br>Select Instrument                                     | Sensor Test                         | Summary                  | 7        |                   |                   |                             |             |                | ×           |                                 |
|                                                                     | Show 10 v entrie                    | 5                        |          |                   |                   |                             | Sear        | eh:            |             | Save                            |
| Inventory.                                                          | ¢<br>Inventory                      | Sensor                   | Criteria | Standard<br>Value | Actual (<br>Value | Result<br>Value (+- 🕴<br>%) | ¢<br>Result | Test 🕴<br>Date | ¢<br>Action |                                 |
| Select Instrument                                                   | YSI, a Xylem<br>brand<br>DS57876888 | Temperature,<br>water    | 15       | 0                 | 0.5               | -0.5 %                      | Pass        | 2024-10-<br>10 | 20          | Search:                         |
| Inventory<br>YSI, a Xylem brand D\$57876888 Sonde                   | YSI, a Xylem<br>brand<br>DS57876888 | Temperature,<br>water    | 15       | 10                | 11                | -10 %                       | Pass        | 2024-10-<br>10 |             | )<br>may 🗶 🗖                    |
| YSI, a Xylem brand D\$57876888 Sonde<br>Showing 1 to 2 of 2 entries | YSI, a Xylem<br>brand<br>DS57876888 | Dissolved oxygen<br>(DO) | 15       | 1                 | 0.75              | 25 %                        | Fail        | 2024-10-<br>10 | 20          | Previous 1 Next                 |
|                                                                     | Showing 1 to 3 of 3 en              | tries                    |          |                   |                   |                             |             | Previous       | 1 Next      |                                 |
|                                                                     |                                     |                          |          |                   |                   |                             |             |                |             |                                 |

Figure 57 Instruments Precision check and calibration tracking

| QA/QC Checks Setup                  |                                                            |                 |               |            |              |
|-------------------------------------|------------------------------------------------------------|-----------------|---------------|------------|--------------|
| inventory*                          | Check Type*                                                |                 | (             | Criteria*  |              |
| Select Instrument                   | ✓ Select Test Type                                         |                 | ~             |            |              |
|                                     |                                                            |                 |               |            | Save         |
| Inventory                           | Create Precision Check                                     |                 |               |            |              |
| Select Instrument                   | Precision Check for inventory: YSI, a Xylem brand DS57     | 876888 Sonde    |               |            |              |
| how 10 🖌 entries                    | Criteria is: 15 % (*<=) for this Test<br>Inventory Sensor* | Standard Value* | Actual Value* |            | Search:      |
| Inventory                           | Dissolved oxygen (DO) 🗸 🗸                                  | 10              | 10.5          |            |              |
| YSI, a Xylem brand DS57876888 Sonde |                                                            |                 |               | Save Close | nary 🖊 🖬     |
| YSI, a Xylem brand DS57876888 Sonde |                                                            |                 |               |            |              |
| owing 1 to 2 of 2 entries           |                                                            |                 |               |            | Previous 1 N |

Figure 58 Precision Check data entry

# Graphs

#### Long Term Analysis

Graph one parameter and multiple locations

In this graph, users can select a single parameter and compare it across multiple locations. They can choose any date range for the comparison. Users can also select or deselect any parameter by clicking on the parameter name in the legend.

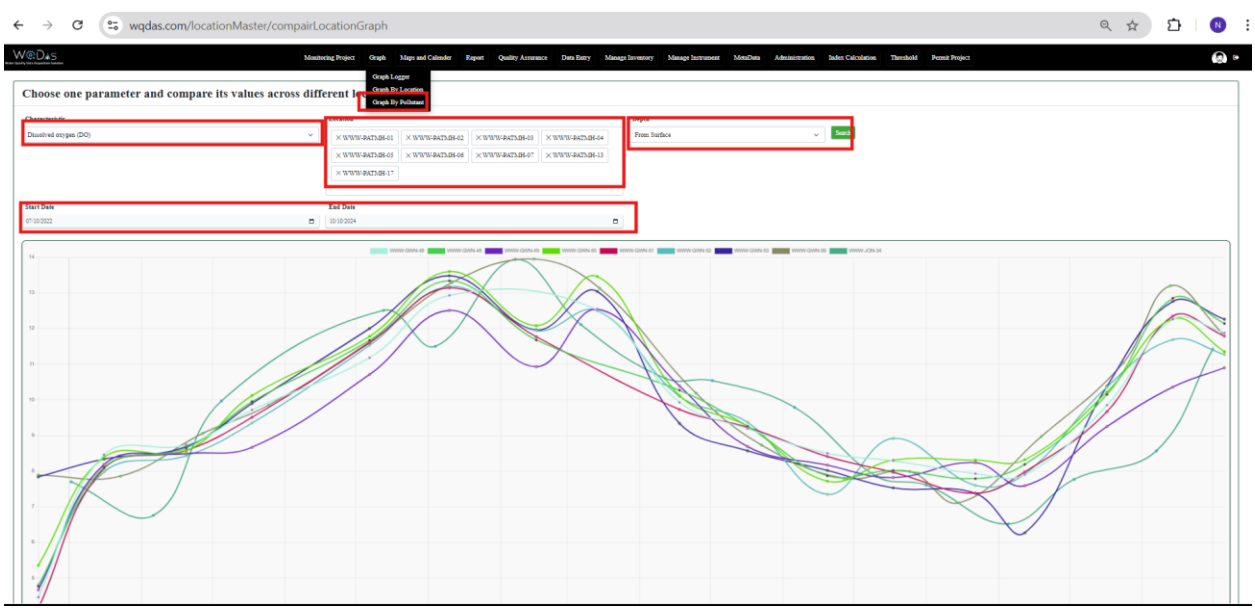

Figure 59 Long term analysis graph for one parameter at different locations

#### Long Term Analysis

Graph one Location and multiple parameter

In this graph, users can create a visual representation for a specific location to observe how different parameters interact with one another and how one parameter affects another. They can select or deselect any parameter by clicking on the parameter name in the legend.

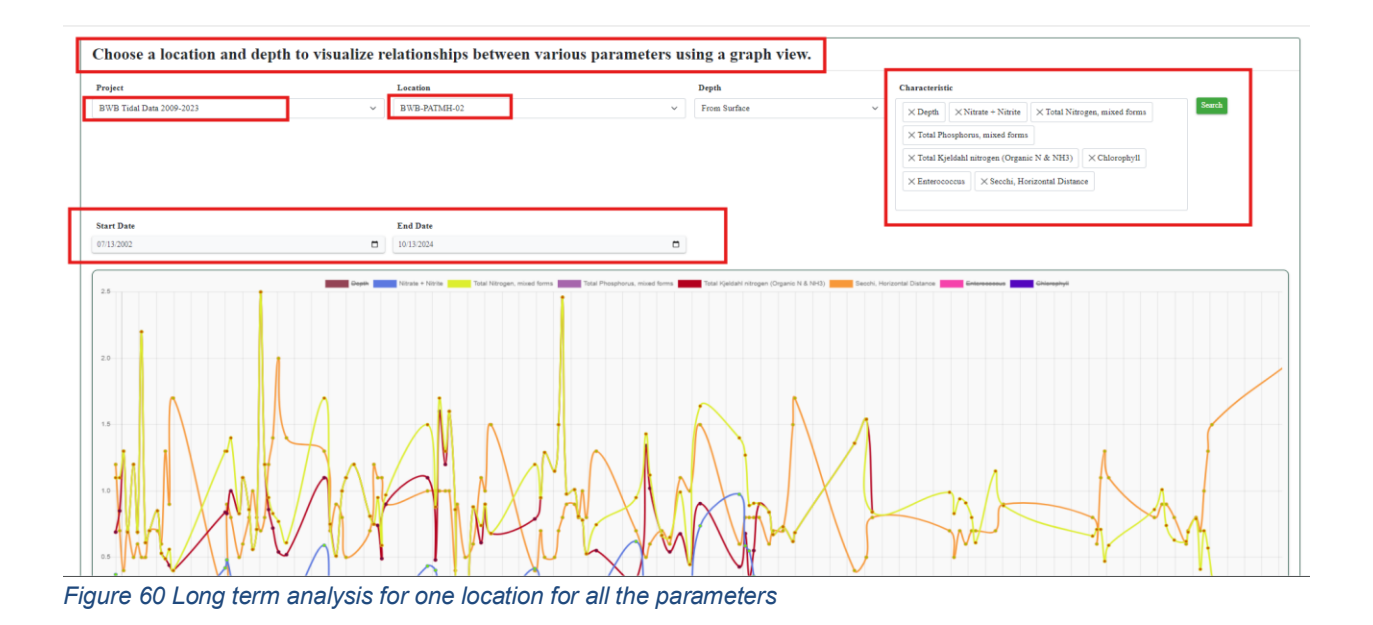

#### Continuous Logger Comparison of All the Parameters at One Location

In this graph, users can create time series for continuous data at a specific location. They can select or deselect any parameter by clicking on the parameter name in the legend.

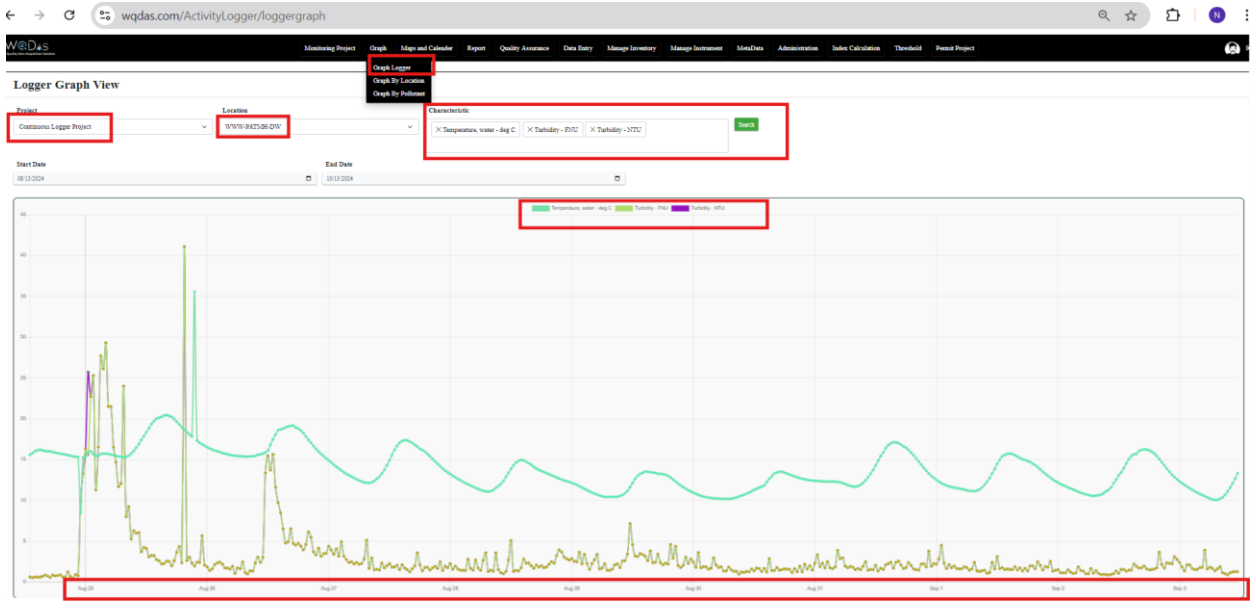

Figure 61 Continuous Logger time series for one location with all the parameters

# Reports

Users can run different reports to run different statistics.

#### **Project Activity Report**

In this report, users can view the number of samples collected as "Routine" and "Quality Control Sample Duplicate" for any given year across multiple locations. This report assists in assessing whether the quality control criteria for duplicates are being met.

| ← → C ( vqdas.com/Project/ProjectActivi | tyTypeReportingView                                                                                                    |                                   |                                     |                                         | < ☆ ♪                    | N      |
|-----------------------------------------|----------------------------------------------------------------------------------------------------|-----------------------------------|-------------------------------------|-----------------------------------------|--------------------------|--------|
| Maintoning Project Gr                   | aph Mapa and Calender Report Quality Assur<br>Activity Report<br>e within a project <sup>Project Report</sup>                                                                                                    | ance Data Entry Ma                | nage Inventory Manage Instrument Me | taData Administration Index Calculation | Threshold Permit Project | )<br>+ |
| Projects<br>Tidal Profiler 2013-2023    | Leartins Diplated Cock Report<br>With Clock Report<br>With Clock Report<br>With Clock Report<br>With Clock Report<br>With Clock Report<br>With Clock Report<br>Report Length Norma<br>With Clock Report<br>Report Length Norma<br>With Clock Report<br>Report<br>With Clock Report<br>Report<br>With Clock Report<br>With Clock Report<br>WITH Clock Report<br>WITH Clock Report<br>W | AV2<br>00<br>00<br>00<br>10<br>12 | Years 5019                          | <u> </u>                                | eð<br>Serck              |        |
| Project                                 | Station Code                                                                                                    | Years                             | Quality Control Sample Duplicate    |                                         |                          |        |
| Tidal Profiles 2013-2023                | WWW-PATMH-13                                                                                                    | 2019                              | 84                                  |                                         | 697                      |        |
| Tidal Profiles 2013-2023                | WWW-PATMH-09                                                                                                    | 2019                              | 77                                  |                                         | 476                      |        |
| Tidal Profiles 2013-2023                | WWW-PATMH-07                                                                                                    | 2019                              | 70                                  |                                         | 727                      |        |
| Tidal Profiles 2013-2023                | WWW-PATMH-11                                                                                                    | 2019                              | 60                                  |                                         | 334                      |        |
| Tidal Profiles 2013-2023                | WWW-PATMH-14                                                                                                    | 2019                              | 56                                  |                                         | 635                      |        |
| Tidal Profiles 2013-2023                | WWW-PATMH-05                                                                                                    | 2019                              | 49                                  |                                         | 461                      |        |
| Tidal Profiles 2013-2023                | WWW-PATMH-10                                                                                                    | 2019                              | 49                                  |                                         | 452                      |        |
| Tidal Profiles 2013-2023                | WWW-PATMH-01                                                                                                    | 2019                              | 42                                  |                                         | 372                      |        |

Figure 62 Report on activities at each location for one year

#### Project Exceedance Report

Users can run this report to obtain the total count of data points for one year, along with the counts of low and high values based on percentage criteria. If the  $\pm$  percentage falls outside the specified criteria, it will be highlighted. For example, for pH, if the acceptable low value is 6 and the high value is 8, with a  $\pm 15\%$  criterion, any value outside this range will be highlighted. In other cases, users can specify one value (either high or low) as required, while the other remains optional.

| Mean origing Project         Origin         Mage and Calles         Report         On Editory         Manage Marching         Manage Marching                                                                                                    |
|----------------------------------------------------------------------------------------------------|
| Main         Main         Ser         Ciercia la 49         Ciercia la 49         Cierc                                                                                                    |
| Preiset*         Characterinitia         Poplation Cocks Room MOL Cocks Room MOL Room MOL Cocks Room MOL Cocks Room MOL Cocks Room MOL Room MOL Cocks Room MOL Room MOL Room MOL Room MOL Room MOL Room MOL Room MOL Room MOL Room MOL Room MOL Room MOL Room MOL Room MOL Room MOL Room MOL Room MOL Room MOL Room MOL Room MOL Room MOL Room MOL Room MOL Room MOL Room MOL Room MOL Room MOL Room MOL Room MOL Room MOL Room MOL Room MOL Room MOL Room MOL ROOM MOL ROOM MOL ROOM MOL ROOM MOL ROOM MOL ROOM MOL ROOM |
| Ead Date     Min Value     Min Value     Criteria is 4%       1013224     3     1     1         Gassisting Calue     Yare     Tele Centrol (Lew plf)     Cirectal palew plf)     Count of High plf     Percentage High plf         WWW-07N-46     2014     6     0     0     0                                                                                                    |
| Series                                                                                                    |
| Statica Code         Vara         Total Count Of Lyne pH         Descenting Lange pH         Count Of High pH         Percenting High pH           WWW-WN-46         2014         6         0         0         1         2.5           WWW-WN-46         2014         6         0         0         0         0                                                                                                    |
| WWW.46WN-46         2013         E         0         1         12.5           WWW.46WN-46         2014         6         0         0         0         0                                                                                                    |
| WWW.4GWN-46 2014 6 0 0 0 0 0 0                                                                                                    |
|                                                                                                    |
| WWW40W1x46                                                                                                    |
| WWW-GWW-46                                                                                                    |
| WWW-64WY-46 2017 10 0 0 2 20                                                                                                    |
| WWW.4GWY.46                                                                                                    |
| WWW.GUNY.46 2019 12 0 0 0 0                                                                                                    |
| WWW.400X-44         2020         10         0         0         0                                                                                                    |
| WWW.40WX-46 2021 12 0 0 2 1667                                                                                                    |

Figure 63 Report for counts for exceedance for each individual parameter over the time

#### Holding Time Report

In this report, users can view the number of samples that exceed the holding time criteria set by the project manager in the "Project Sample Study Plan." The report calculates the difference between the sample collection date and time and the analysis start date and time. If this difference exceeds the holding time criteria, it will be highlighted.

| - > C                               | wqdas.com/reports/Ho | ldingTimeReport          |                                                          |                     |                             |                |                         |               | ९ 🖈 🖸 🛛                              |
|-------------------------------------|----------------------|--------------------------|----------------------------------------------------------|---------------------|-----------------------------|----------------|-------------------------|---------------|--------------------------------------|
| WODAS<br>Saulty bes keyddias banten | Monitoring F         | roject Graph Maps and Ca | lender Report Quality Assurance                          | Data Entry Manage   | Inventory Manage Instrument | MetaData Admin | istration Index Calcula | tion Three    | shold Permit Project                 |
| 🔓 Highlight a                       | ny sample which      | is above the holdin      | Activity Report<br>Project Report<br>Holding Time Report |                     |                             |                |                         |               | ÷                                    |
| Project *                           | _                    | Sample Stu               | Duplicate Check Report                                   |                     | Location                    |                | Se                      | ction         |                                      |
| Tidal Data 2009-2023                |                      | Water Che                | mistry<br>Report Logger Moving Avg                       | ~                   | × DRAGON WOATS × S          | CIENCE CENTER  | s                       | elect Section | ۲                                    |
|                                     |                      |                          |                                                          |                     | ×WWW-PAIMH-01 ×V            | WW-PATMH-02    |                         |               |                                      |
|                                     |                      |                          |                                                          |                     | ×WWW-PATMH-03 ×V            | WW-PATMH-04    |                         |               |                                      |
|                                     |                      |                          |                                                          |                     | ×WWW-PATMH-05 ×V            | WW-PATMH-08    |                         |               |                                      |
|                                     |                      |                          |                                                          |                     |                             |                |                         |               |                                      |
| Depth                               | 1                    | Start Date               |                                                          |                     | End Date                    |                |                         |               |                                      |
| From Surface                        |                      | ~ 04/13/2010             |                                                          | ٥                   | 10/13/2024                  |                | •                       | Q Search      | Clear                                |
| Select All Deselect all             | Excel                |                          |                                                          |                     |                             |                |                         |               | Search:                              |
| Show 10 🗸 entries                   |                      |                          |                                                          |                     |                             |                |                         |               |                                      |
| Project Name                        | A Location Name      | Sample Study Name        | Project Section Name                                     | Relative Depth Name | Activity Date               | Analysis Date  | Holding Time            | Unit          | Holding TimeDifference With Analysis |
| Tidal Data 2009-2023                | SCIENCE CENTER       | Water Chemistry          | Gwynns Falls Tidal Section                               | From Surface        | 2021-06-16                  | 2021-06-28     | 28                      | days          | 12                                   |
| Tidal Data 2009-2023                | SCIENCE CENTER       | Water Chemistry          | Gwynns Falls Tidal Section                               | From Surface        | 2021-07-01                  | 2021-07-13     | 28                      | days          | 12                                   |
| Tidal Data 2009-2023                | SCIENCE CENTER       | Water Chemistry          | Gwynns Falls Tidal Section                               | From Surface        | 2021-07-07                  | 2021-07-19     | 28                      | days          | 12                                   |
| Tidal Data 2009-2023                | SCIENCE CENTER       | Water Chemistry          | Gwynns Falls Tidal Section                               | From Surface        | 2021-07-21                  | 2021-08-02     | 28                      | days          | 12                                   |
| Tidal Data 2009-2023                | SCIENCE CENTER       | Water Chemistry          | Gwynns Falls Tidal Section                               | From Surface        | 2021-08-11                  | 2021-08-23     | 28                      | days          | 12                                   |
| Tidal Data 2009-2023                | SCIENCE CENTER       | Water Chemistry          | Gwynns Falls Tidal Section                               | From Surface        | 2021-08-19                  | 2021-08-31     | 28                      | days          | 12                                   |
| Tidal Data 2009-2023                | SCIENCE CENTER       | Water Chemistry          | Gwynns Falls Tidal Section                               | From Surface        | 2021-09-02                  | 2021-09-14     | 28                      | days          | 12                                   |
| Tidal Data 2009-2023                | SCIENCE CENTER       | Water Chemistry          | Gwynns Falls Tidal Section                               | From Surface        | 2021-11-10                  | 2021-11-22     | 28                      | days          | 12                                   |

Figure 64 Holding time report

#### **Duplicate Check Report**

In this report, users can compare duplicate samples with routine sample results. Results that fall within the specified range are deemed acceptable; otherwise, they will be highlighted. Users must input acceptable low and high range values.

| - → C == wqdas.com                                                                                                    | /reports/ReportDuplicateCheck                                                                                                    |                                                                                                    |                                                                                            |                                                                                                    |                                                                                                    |                                                                                                    | ବ୍                   | . ☆ 산 🕓                                                                                                    |
|----------------------------------------------------------------------------------------------------|----------------------------------------------------------------------------------------------------|----------------------------------------------------------------------------------------------------|--------------------------------------------------------------------------------------------|----------------------------------------------------------------------------------------------------|----------------------------------------------------------------------------------------------------|----------------------------------------------------------------------------------------------------|----------------------|----------------------------------------------------------------------------------------------------|
| ₩@D*5<br>Comparison report l                                                                                                    | Monitoring Project Graph Maps of                                                                                                    | and Calender Report Quality Ar<br>Activity Report<br>Project Report<br>Holding Turn Report                                | ssurance Data Entry Man                                                                    | age laveatory Manage lastrum                                                                                                    | eent MetaData Administra                                                                               | iion Index Calculation Thresho                                                                                                    | ld Permit Project    | ®<br>+                                                                                                    |
| Project *<br>Tidal Profiles 2013-2023                                                                                                    | Chai<br>V Dis:                                                                                                    | racteristic * Duplicate Check Rep<br>MDL Check Report                                                                     | ort V                                                                                      | Location X DRAGON WOATS                                                                                                    | × SCIENCE CENTER                                                                                       | Depth<br>Select Depth                                                                                                    |                      |                                                                                                    |
| ·                                                                                                    |                                                                                                    | Report Logger Movie                                                                                                    | ag Avg                                                                                     | × WWW-PATMH-01<br>× WWW-PATMH-03                                                                                                    | × WWW-PATMH-02                                                                                         |                                                                                                    |                      |                                                                                                    |
| Start Date                                                                                                    | End                                                                                                    | Date                                                                                                    |                                                                                            | Low Percentage                                                                                                    |                                                                                                    | High Percentage                                                                                                    | _                    |                                                                                                    |
|                                                                                                    |                                                                                                    |                                                                                                    |                                                                                            |                                                                                                    |                                                                                                    |                                                                                                    |                      |                                                                                                    |
| 04/13/2012                                                                                                    | 10/13                                                                                                    | 1/2024                                                                                                    |                                                                                            | -15                                                                                                    |                                                                                                    | 15                                                                                                    |                      |                                                                                                    |
| Q South<br>Select AB Deselect all (2) Excel<br>Share To vestring                                                                                                    | <b>D</b>                                                                                                    | (2024                                                                                                    |                                                                                            | -15                                                                                                    |                                                                                                    | [15                                                                                                    | Search:              | 1                                                                                                    |
| 04333012<br>Cl.Sauth<br>Solet AB Desided all [2] Eard<br>Show 10 v estries<br>Project Name                                                                                                    | Characteristic Name                                                                                                    | Station Code                                                                                                    | Relative Depth                                                                             | Activity Start Date                                                                                                    | Sample-Routine                                                                                         | 25 Quality Centrol Sample                                                                                                    | Search:<br>Duplicate | Result                                                                                                    |
| 0433-0012<br>Cq. Sental<br>Select A3 Develoct all (2) Encol<br>Show 10 v entries<br>Project Name<br>Tatal Profiles 2013-2023                                                                               | Characteristic Name Dissolved asyges (DO)                                                                                                    | Station Code                                                                                                    | Relative Depth From Surface                                                                | -15<br>Activity Start Date<br>10/30/2019                                                                                                    | Sample Routine<br>9.74                                                                                 | Quality Control Sample 1     11.39                                                                                                    | Search               | : Result 4<br>15 62                                                                                                    |
| 0433-2012  Cq. Samola  Show 10 v carries  Project Name  Tailal Profiles 2013-2023  Tailal Profiles 2013-2023                                                                                               | Characteristic Name Dissolved asyges (DO) Dissolved asyges (DO)                                                                                        | Station Code                                                                                                    | Edative Dapts                                                                              | 43<br>Activity Start Date<br>1030:2019<br>1030:2019                                                                                                    | <ul> <li>Sample-Restlar</li> <li>9.74</li> <li>9.74</li> </ul>                                         | 13           Quality Control Sample 1           11.39           11.39                                                                 | Search               | :<br><b>Result</b> 4<br>1562<br>1962                                                                                        |
| 0413-002<br>Church<br>Show 10 w carries<br>Project Nase<br>Taida Prefiles 2013-2023<br>Taida Prefiles 2013-2023<br>Taida Prefiles 2013-2023                                                                | Characteristic Name     Disolved anygen (DO)     Disolved anygen (DO)     Disolved anygen (DO)                                                         | Station Code                                                                                                    | Relative Dupth                                                                             | 43 Activity Start Date 10302019 10392019 10392019                                                                                                    | Sample-Reutine           9.74         9.74           9.74         10.45                                | 13           Quality Control Sample 1           11.39           11.39           11.39                                                 | Search               | 2 Result 4<br>1562<br>1562<br>1563<br>- 561                                                                                 |
| 0413-2012<br>C Instak<br>Show I 0 w entries<br>Project Nans<br>Tidal Prefiles 2013-2023<br>Tidal Prefiles 2013-2023<br>Tidal Prefiles 2013-2023<br>Tidal Prefiles 2013-2023                                | Disolved aryges (DO)     Disolved aryges (DO)     Disolved aryges (DO)                                                                                 | Station Code         0           WWW-PATME-01         0           WWW-PATME-01         0           WWW-PATME-01         0 | Relative Dupth                                                                             | 43 Activity Start Date 10/30/2019 10/30/2019 10/30/201 10/30/201 10/30/20 10/30/20 | Sample Reutine           9.74         9.74           10.45         10.45                               | 13           Quality Control Sample 1           11.39           11.39           11.39           11.39                                 | Search               | 2 Result 4<br>1562<br>1562<br>1564<br>- 8.61<br>- 8.61                                                                      |
| 0413-002<br>C Instak<br>Show IO ♥ entries<br>Project Name<br>Triska Prefisis 2013-2023<br>Triska Prefisis 2013-2023<br>Triska Prefisis 2013-2023<br>Triska Prefisis 2013-2023<br>Triska Prefisis 2013-2023 | Characteritatic Name     Disorberd axyges (DO)     Disorberd axyges (DO)     Disorberd axyges (DO)     Disorberd axyges (DO)     Disorberd axyges (DO) | Station Code  Station Code WWW.PATMH-01 WWW.PATMH-01 WWW.PATMH-01 WWW.PATMH-01 WWW.PATMH-01 WWW.PATMH-01 WWW.PATMH-01     | Edative Daph Stron Surface<br>From Surface<br>From Surface<br>From Surface<br>From Surface | .43           Activity Start Date           10:90:2019           10:90:2019           10:90:2019           10:90:2019           10:90:2019           10:90:2019                                                                                                    | Sample-Xentine           9.74         9.74           10.45         10.45           10.67         10.67 | 13           Quality Control Sample 1           11.39           11.39           11.39           11.39           11.39           11.39 | Search               | Result         #           13.62         13.62           13.63         -           4.61         -           -4.61         - |

Figure 65 Duplicate Check Report

#### MDL Check Report

If the laboratory provides the Minimum Detection Limit (MDL) value for each parameter along with the results, you can run this report to check if any result values meet the  $\pm$  criteria for comparison. Results that fall above or below the criteria will be highlighted.

| ← → C (2) wqdas.com/reports/ReportMDLcheck                      | k                                                                                                    |                                                                                                   | ् 🖈 🖸 N                  |
|-----------------------------------------------------------------|----------------------------------------------------------------------------------------------------|---------------------------------------------------------------------------------------------------|--------------------------|
| Monitoring Project Graph                                        | Maps and Calender Report Quality Assurance Data Entry M                                                                         | anage Investory Manage Instrument MetaData Administration Index Calculation Threshold Permit Pro- | oject 😥                  |
| Comparison report between actual con specified percentage (+/-) | Activity Report<br>ncentration an Project Report<br>Holding Tune Report<br>Duplicite (No. 14 Project Report<br>MDL Check Report | IDL) values, highlighting any results that fall outside the acceptal                              | ble range of the         |
| Freques - Fash Tussee Project                                   | Characteristics Calcium oxide                                                                                                   | Location         Depth           ``         XDRAGON WOATS         XWWW-PATMH-22                   | ~                        |
| Start Date 04/13/2024                                           | End Date                                                                                                    | Minimum Percentage Maximum Percentage                                                             | ]                        |
| Q.Sank<br>Saler All Danket al (f) Facel<br>Show 10 - estrice    |                                                                                                    |                                                                                                   | Search:                  |
| Project Name 🔶 Characteristic Name 🔶 Location Name              | Relative Depth Activity Type Name Activity Star                                                                                 | t Date 🕴 Method Code Name 🔶 MDL Value 🔶 Result Measure Value 🍦 Measure Value                      | Unit 🕴 Difference Result |

Figure 66 MDL Checks Report

#### Logger Moving Average Report

In this report, users can generate hourly averages, as well as 8- and 12-hour running averages, for a specific parameter at a designated location.

| $\leftrightarrow$ $\rightarrow$ C $\sim$ wqdas.com/                                                                                                    | 'reports/ReportLoggerMoving                                                                                                    | gAvg                                                                                                    |                                                                                                    |                                                                                                    |                                                                                                    |                                                                                                    | ९ ☆ 🖸                                                                                                    | 🛛 |
|----------------------------------------------------------------------------------------------------|----------------------------------------------------------------------------------------------------|----------------------------------------------------------------------------------------------------|----------------------------------------------------------------------------------------------------|----------------------------------------------------------------------------------------------------|----------------------------------------------------------------------------------------------------|----------------------------------------------------------------------------------------------------|----------------------------------------------------------------------------------------------------|---|
| Weit Darby Darby Monitoring                                                                                                    | g Project Graph Maps and C                                                                                                    | alender Report Quality Assurance                                                                                                    | Data Entry Manage Inventory                                                                                                    | Manage Instrument                                                                                                    | t MetaData Administration                                                                                                    | Index Calculation Three                                                                                                    | eshold Permit Project                                                                                                    |   |
| Report showing a                                                                                                    | ctual data from a l                                                                                                    | Activity Report<br>Project Report<br>Holding Time Report                                                                                                    | ır and 24-hour mov                                                                                                    | ing averages                                                                                                    | 5.                                                                                                    |                                                                                                    |                                                                                                    | ÷ |
| Project *                                                                                                    |                                                                                                    | Characteri Duplicate Check Report                                                                                                    | Location                                                                                                    | <b>*</b>                                                                                                    |                                                                                                    | Result Status *                                                                                                    |                                                                                                    |   |
| Continuous Logger Project                                                                                                    | · · · · · · · · · · · · · · · · · · ·                                                                                                    | Temperature<br>Report Logger Moving Avg                                                                                                    | ~ WWW-                                                                                                    | PATMH-DW                                                                                                    | ~                                                                                                    | Preliminary                                                                                                    |                                                                                                    | ~ |
| Start Date                                                                                                    | 1                                                                                                    | End Date                                                                                                    |                                                                                                    |                                                                                                    |                                                                                                    |                                                                                                    |                                                                                                    |   |
| 04/13/2024                                                                                                    |                                                                                                    | 10/13/2024                                                                                                    | C Q Sear                                                                                                    | ch                                                                                                    |                                                                                                    |                                                                                                    |                                                                                                    |   |
| Select All Deselect all Excel                                                                                                    |                                                                                                    |                                                                                                    |                                                                                                    |                                                                                                    |                                                                                                    |                                                                                                    | Search:                                                                                                    |   |
| Show 10 🗸 entries                                                                                                    |                                                                                                    |                                                                                                    |                                                                                                    |                                                                                                    |                                                                                                    |                                                                                                    |                                                                                                    |   |
|                                                                                                    |                                                                                                    |                                                                                                    |                                                                                                    |                                                                                                    |                                                                                                    |                                                                                                    |                                                                                                    |   |
| Project                                                                                                    | Location                                                                                                    | Characteristics 0                                                                                                    | Date Time Sampling                                                                                                    | Status                                                                                                    | Result Measure Value                                                                                                    | Moving Avg 8 Hr                                                                                                    | ) Moving Avg 24 Hr                                                                                                    | + |
| Project<br>Continuous Logger Project                                                                                                    | Location WWW-PATMH-DW                                                                                                    | Characteristics 0                                                                                                    | Date Time Sampling                                                                                                    | Status<br>Preliminary                                                                                                    | Result Measure Value                                                                                                    | Moving Avg 8 Hr                                                                                                    | Moving Avg 24 Hr     15.49                                                                                                    | • |
| Project<br>Continuous Logger Project<br>Continuous Logger Project                                                                                                    | Location<br>WWW-PATMH-DW<br>WWW-PATMH-DW                                                                                                    | Characteristics         Image: Characteristics           Temperature, water, deg C         Temperature, water, deg C                                                                                                    | Date Time Sampling           2024-07-27 13:00:00 PM           2024-07-27 14:00:00 PM                                                                                                    | Status       Preliminary       Preliminary                                                                                                    | Result Measure Value           15.1875           15.4775                                                                                                   | Moving Avg 8 Hr<br>15.77<br>15.85                                                                                               | Moving Avg 24 Hr<br>15.49<br>15.55                                                                                                    | ÷ |
| Project<br>Continuous Logger Project<br>Continuous Logger Project<br>Continuous Logger Project                                                                                                    | Location WWW-PATMH-DW WWW-PATMH-DW WWW-PATMH-DW                                                                                                    | Characteristics                                                                                                    | Date Time Sampling           2024-07-27 13:00:00 PM           2024-07-27 14:00:00 PM           2024-07-27 15:00:00 PM                                                                                                    | Status       Preliminary       Preliminary       Preliminary                                                                                                    | Result Measure Value           15.1875           15.4775           15.54                                                                                   | Moving Avg 8 Hr<br>15.77<br>15.85<br>15.87                                                                                      | Moving Avg 24 Hr<br>15.49<br>15.55<br>15.64                                                                                                    | • |
| Project<br>Continuous Logger Project<br>Continuous Logger Project<br>Continuous Logger Project                                                                                                    | Location WWW-PATMH-DW WWW-PATMH-DW WWW-PATMH-DW WWW-PATMH-DW WWW-PATMH-DW                                                                                                    | Characteristics  Temperature, water, deg C Temperature, water, deg C Temperature, water, deg C Temperature, water, deg C                                                                                                    | Date Time Sampling           2024-07-27         13:00:00 PM           2024-07-27         14:00:00 PM           2024-07-27         15:00:00 PM           2024-07-27         15:00:00 PM           2024-08-24         13:00:00 PM                                                                                                    | Status       Preliminary       Preliminary       Preliminary       Preliminary       Preliminary                                                                                                    | Result Measure Value<br>15.1875<br>15.4775<br>15.54<br>15.685                                                                                              | Moving Avg 8 Hr<br>15.77<br>15.85<br>15.87<br>15.88                                                                             | Moving Avg 24 Hr 15.49 15.55 15.64 15.77                                                                                                    | • |
| Project<br>Continuous Logger Project<br>Continuous Logger Project<br>Continuous Logger Project<br>Continuous Logger Project<br>Continuous Logger Project                                                                                        | Location     WWW-PATMH-DW     WWW-PATMH-DW     WWW-PATMH-DW     WWW-PATMH-DW     WWW-PATMH-DW     WWW-PATMH-DW                                                                     | Characteristics<br>Temperature, water, deg C<br>Temperature, water, deg C<br>Temperature, water, deg C<br>Temperature, water, deg C<br>Temperature, water, deg C                                                                                                    | Date Time Sampling           2024-07-27 13:00:00 PM           2024-07-27 14:00:00 PM           2024-07-27 15:00:00 PM           2024-08-24 13:00:00 PM           2024-08-24 13:00:00 PM                                                                                                    | Status       Preliminary       Preliminary       Preliminary       Preliminary       Preliminary       Preliminary                                                                                                    | Result Measure Value 15.1875 15.4775 15.54 15.685 16.085                                                                                                   | Moving Avg 8 Hr<br>15.77<br>15.85<br>15.87<br>15.88<br>15.88<br>15.88                                                           | Moving Avg 24 Hr<br>15.49<br>15.55<br>15.64<br>15.77<br>15.93                                                                                    |   |
| Project<br>Continuous Logger Project<br>Continuous Logger Project<br>Continuous Logger Project<br>Continuous Logger Project<br>Continuous Logger Project                                                                                        | Location WWW-PATAGH-DW WWW-PATAGH-DW WWW-PATAGH-DW WWW-PATAGH-DW WWW-PATAGH-DW WWW-PATAGH-DW WWW-PATAGH-DW WWW-PATAGH-DW                                                           | Characteritides<br>Temperature, water, deg C<br>Temperature, water, deg C<br>Temperature, water, deg C<br>Temperature, water, deg C<br>Temperature, water, deg C<br>Temperature, water, deg C                                                                                         | Date Time Sampling           2024-07-27 13:00:00 PM           2024-07-27 14:00:00 PM           2024-07-27 15:00:00 PM           2024-08-24 13:00:00 PM           2024-08-24 14:00:00 PM           2024-08-24 14:00:00 PM                                                                                                    | Status       Preliminary       Preliminary       Preliminary       Preliminary       Preliminary       Preliminary       Preliminary       Preliminary                                                                                                    | Result Measure Value 15.1875 15.4775 15.54 15.685 16.685 16.17                                                                                             | Moving Avg 8 Hz           15.77           15.85           15.87           15.88           15.85           15.85           15.76 | Moving Avg 24 Hr<br>15.49<br>15.55<br>15.64<br>15.77<br>15.93<br>16.10                                                                           | • |
| Project<br>Continuous Logger Project<br>Continuous Logger Project<br>Continuous Logger Project<br>Continuous Logger Project<br>Continuous Logger Project<br>Continuous Logger Project                                                           | Location     WWW-PATAGE-DW     WWW-PATAGE-DW     WWW-PATAGE-DW     WWW-PATAGE-DW     WWW-PATAGE-DW     WWW-PATAGE-DW     WWW-PATAGE-DW     WWW-PATAGE-DW     WWW-PATAGE-DW         | Characteritides<br>Temperature, water, deg C<br>Temperature, water, deg C<br>Temperature, water, deg C<br>Temperature, water, deg C<br>Temperature, water, deg C<br>Temperature, water, deg C                                                                                         | Date Time Sampling           2024-07-27 13:00:00 PM           2024-07-27 14:00:00 PM           2024-07-27 14:00:00 PM           2024-08-24 13:00:00 PM           2024-08-24 14:00:00 PM           2024-08-24 14:00:00 PM           2024-08-24 14:00:00 PM                                                                                                    | Status       Preliminary       Preliminary       Preliminary       Preliminary       Preliminary       Preliminary       Preliminary       Preliminary       Preliminary                                                                                                    | Result Measure Value 15.1875 15.54 15.685 16.685 16.17 16.03                                                                                               | Moving Avg 8 Hz 15.77 15.85 15.87 15.88 15.85 15.85 15.76 15.22                                                                 | Moving Avg 24 Hr           15.49           15.55           15.64           15.77           15.93           16.10           16.27                 | • |
| Project<br>Continuous Logger Project<br>Continuous Logger Project<br>Continuous Logger Project<br>Continuous Logger Project<br>Continuous Logger Project<br>Continuous Logger Project<br>Continuous Logger Project                              | Location     WWW-PATAM-DW     WWW-PATAM-DW     WWW-PATAM-DW     WWW-PATAM-DW     WWW-PATAM-DW     WWW-PATAM-DW     WWW-PATAM-DW     WWW-PATAM-DW     WWW-PATAM-DW     WWW-PATAM-DW | Characteritides<br>Temperature, water, deg C<br>Temperature, water, deg C<br>Temperature, water, deg C<br>Temperature, water, deg C<br>Temperature, water, deg C<br>Temperature, water, deg C<br>Temperature, water, deg C                                                            | Date Time Sampling           2024-07-27 13:00:00 PM           2024-07-27 14:00:00 PM           2024-07-27 15:00:00 PM           2024-07-27 15:00:00 PM           2024-08-24 13:00:00 PM           2024-08-24 14:00:00 PM           2024-08-24 15:00:00 PM           2024-08-24 16:00:00 PM           2024-08-24 16:00:00 PM                                                                   | Status       Preliminary       Preliminary       Preliminary       Preliminary       Preliminary       Preliminary       Preliminary       Preliminary       Preliminary       Preliminary       Preliminary       Preliminary       Preliminary                                     | Result Measure Value           15.1875           15.4775           15.54           15.685           16.085           16.17           16.03           15.97 | Moving Avg 8 Hr<br>15.77<br>15.85<br>15.87<br>15.88<br>15.85<br>15.85<br>15.76<br>15.22<br>15.16                                | Moving Avg 24 Hr           15.49           15.55           15.64           15.77           15.93           16.10           16.27           16.45 |   |
| Project<br>Continuous Logger Project<br>Continuous Logger Project<br>Continuous Logger Project<br>Continuous Logger Project<br>Continuous Logger Project<br>Continuous Logger Project<br>Continuous Logger Project<br>Continuous Logger Project |                                                                                                    | Characteritifics<br>Temperature, water, deg C<br>Temperature, water, deg C<br>Temperature, water, deg C<br>Temperature, water, deg C<br>Temperature, water, deg C<br>Temperature, water, deg C<br>Temperature, water, deg C<br>Temperature, water, deg C<br>Temperature, water, deg C | Date Time Sampling           2024-07-27 13:00:00 PM           2024-07-27 14:00:00 PM           2024-07-27 15:00:00 PM           2024-08-27 15:00:00 PM           2024-08-24 14:00:00 PM           2024-08-24 14:00:00 PM           2024-08-24 15:00:00 PM           2024-08-24 16:00:00 PM           2024-08-24 16:00:00 PM           2024-08-24 16:00:00 PM           2024-08-24 16:00:00 PM | Status       Preliminary       Preliminary       Preliminary       Preliminary       Preliminary       Preliminary       Preliminary       Preliminary       Preliminary       Preliminary       Preliminary       Preliminary       Preliminary       Preliminary       Preliminary | Result Measure Value 15.1875 15.547 15.685 16.085 16.17 16.63 15.97 15.59 15.59 15.59 15.59 15.59 15.52                                                    | Moving Avg 8 Hr 15.77 15.85 15.87 15.85 15.85 15.85 15.22 15.16 15.15                                                           | Moving Avg 24 Hr<br>15.49<br>15.55<br>15.64<br>15.77<br>15.93<br>16.10<br>16.27<br>16.45<br>16.62                                                |   |

Figure 67 Logger Averages

# **Index Auto Calculation**

WQDas does auto calculations after entering the data for census for macroinvertebrates or fish. All the metadata for auto calculation is already fed into the threshold table.

#### **BIBI Scores**

WQDas automatically performs calculations after field staff enter data for the macroinvertebrate census. It is the responsibility of the field staff to accurately identify the bugs and mention about include or exclude them from the calculations.

| → C                                                | wqdas.com/Censu | us/indexBIBI    |                                     |              |                 |             |             |                      |          |                           |        |                        |                     | ९ ☆ ⊅              | N      |
|----------------------------------------------------|-----------------|-----------------|-------------------------------------|--------------|-----------------|-------------|-------------|----------------------|----------|---------------------------|--------|------------------------|---------------------|--------------------|--------|
|                                                    | Monitoring Proj | ect Graph M     | Maps and Calender Rej               | port Quality | Assurance Da    | ta Entry M  | lanage Inve | ntory Manage Is      | strument | MetaData Administration   | a Inde | x Calculation Thresh   | hold Pe             | ermit Project      |        |
| BIBI Score                                         | Summary         |                 |                                     |              |                 |             |             |                      |          |                           | BI     | BI Scores<br>BI Scores |                     |                    |        |
| Project<br>Select Project<br>Select All Deselect a | ill 👔 Excel     |                 | Location Region     Select Location | Region       |                 |             | Fr<br>v     | om Date<br>a'dd/yyyy |          | To Date                   |        |                        | upply Filter<br>Sea | Clear<br>rch:      |        |
| Show 10 v entries Project Name                     | Location Name   | Location Region | Activity Start Date (               | BIBI Score   | Total Indiviual | No. of Taxa | Metric      | No. of EPT Taxa      | Metric   | No. of Ephemeroptera Taxa | Metric | No. of Scrapers Taxa   | Metric              | % Intolerant Urban | Metric |
| BI-BI Score Project                                | WWW-GWN-57      | Piedmont        | 13-03-2024                          | 1.40         | 76              | 6           | 1           | 1                    | 1        | 0                         | 1      |                        |                     | 2.63%              | 1      |
| BI-BI Score Project                                | WWW-GWN-49      | Piedmont        | 17-03-2024                          | 1.60         | 100             | 8           | 1           | 3                    | 1        | 1                         | 1      |                        | -                   | 23.00%             | 1      |
| BI-BI Score Project                                | WWW-PATMH-SC    | Highland        | 20-03-2024                          | 3.00         | 67              | 4           | 5           | 1                    | 1        |                           |        |                        |                     | -                  | -      |

Figure 68 BIBI scores

#### **FIBI Scores**

WQDas automatically performs calculations after field staff enter data for the fish census. It is the responsibility of the field staff to accurately identify the fish and provide any additional information on the data entry sheets.

If it needs to include or exclude from the calculations

| → C .                                  | wqdas.com/Cens | us/indexFIBI    |                      |               |            |                 |                     |               |                       |              |                            |        | ९ ☆ ⊅                     | N      |
|----------------------------------------|----------------|-----------------|----------------------|---------------|------------|-----------------|---------------------|---------------|-----------------------|--------------|----------------------------|--------|---------------------------|--------|
| V@DAS<br>Aty Data Acquisition Solution | Monitoring Pro | ject Graph 1    | Maps and Calender Ro | sport Quality | Assurance  | Data Entry M    | anage Inventory Ma  | nage Instrume | nt MetaData Ad        | lministratio | n Index Calculation        | Thresh | old Permit Project        |        |
| FIBI Score                             | Summary        |                 |                      |               |            |                 |                     |               |                       |              | BIBI Scores<br>FIBI Scores |        |                           |        |
| Project                                |                |                 | Location Regio       | n             |            |                 | From Date           |               | To D                  | ate          |                            |        |                           |        |
| Select Project                         |                |                 | ✓ Select Location    | Region        |            |                 | ✓ mm/dd/yyyy        |               | 🗖 mm/d                | Ыуууу        |                            | 🗖 Aş   | oply Filter Clear         |        |
| Select all Deselect                    | all 🕅 Excel    |                 |                      |               |            |                 |                     |               |                       |              |                            |        | Search:                   |        |
| Project Name 🗍                         | Location Name  | Location Region | Activity Start Date  | Slope Graph   | FIBI Score | Total Indiviual | No. of Benthic Spec | ies Metric    | No. of Tolerance Fish | Metric       | No. of Trophic Status      | Metric | No. of Round Body Suckers | Metric |
| FIBI Score project                     | WWW-GWN-46     | Piedmont        | 25-02-2024           | ۲             | 3.00       | 33              | 0                   | 1             | 21                    | 5            | 33                         | 5      | •                         | •      |
| FIBI Score project                     | WWW-PATMH-DW   | Highland        | 05-03-2024           | ۲             | 2.20       | 20              | 0                   | 5             | 0                     | 1            | 9                          | 1      |                           | -      |
| FIBI Score project                     | WWW-GWN-49     | Piedmont        | 12-03-2024           | ۲             | 2.00       | 43              | 4                   | 1             | 0                     | 1            | 10                         | 5      | -                         | -      |
| 4                                      |                |                 |                      |               |            |                 |                     |               |                       |              |                            |        |                           |        |

Figure 69 FIBI scores

Stream width graph for slope and intercept .

| IBI Score                | Summary             |                 |                   |      | _ | Data Points | Regression Line |  |        |                       |        |                          |       |
|--------------------------|---------------------|-----------------|-------------------|------|---|-------------|-----------------|--|--------|-----------------------|--------|--------------------------|-------|
| roject<br>ielect Project |                     |                 | Location R        | 8    |   |             |                 |  | yy     |                       |        | phy Filter Clear         |       |
| Select all Deselect :    | all 👔 Excel         |                 |                   | 7    |   |             |                 |  |        |                       |        | Search:                  |       |
| roject Name 🙏            | Location Name       | Location Region | Activity Start Da | 6    |   |             |                 |  | detric | No. of Trophic Status | Metric | No. of Round Body Sucker | rs Me |
| IBI Score project        |                     | Piedmont        | 25-02-2024        |      |   |             |                 |  |        |                       |        | •                        |       |
| IBI Score project        | WWW-PATMH-DW        | Highland        | 05-03-2024        | E    |   |             |                 |  |        | 9                     | 1      |                          | •     |
| IBI Score project        | WWW-GWN-49          | Piedmont        | 12-03-2024        | Widt |   |             |                 |  |        |                       |        |                          |       |
| owing 1 to 3 of 3 er     | tries1 row selected |                 | -                 | 4    |   |             |                 |  |        |                       |        | Previous                 | 1     |
|                          |                     |                 |                   |      |   |             |                 |  |        |                       |        |                          |       |

Figure 70 Slope graph for stream width for FIBI calculations

#### Threshold Criteria for BIBI or FIBI Scores

Project managers need to set the threshold criteria for BIBI and FIBI scores only once. After this initial setup, WQDas will automatically populate all FIBI and BIBI indices whenever field staff enter census data, based on the established criteria.

| CDAS<br>Data Acquisition Solution                                                                                                   | Monitoring Project                                                                                                    | Graph Maps and Calender Report                                                                                                    | Quality Assurance Data I                   | Entry Manage Inventory Manage In     | nstrument MetaData Administration          | Index Calculation Threshold Permit Pro    | ject   |
|----------------------------------------------------------------------------------------------------|----------------------------------------------------------------------------------------------------|----------------------------------------------------------------------------------------------------|--------------------------------------------|--------------------------------------|--------------------------------------------|-------------------------------------------|--------|
| axon Thr                                                                                                    | eshold Setup                                                                                                    |                                                                                                    |                                            |                                      |                                            |                                           |        |
| ample Study                                                                                                    |                                                                                                    | Location Region                                                                                                    |                                            |                                      |                                            |                                           |        |
| Select Sample Stud                                                                                                    | by .                                                                                                    | ✓ Select Location Re                                                                                                    | gion                                       | ✓ Apply Filter Clear                 |                                            |                                           |        |
| Select all Deselect                                                                                                    | t all 👔 Excel                                                                                                    |                                                                                                    |                                            |                                      |                                            | Search:                                   |        |
| ow 10 ∨ entr                                                                                                    | ies                                                                                                    |                                                                                                    |                                            |                                      |                                            |                                           |        |
| Sample Study                                                                                                    | Location Region                                                                                                    | • Name                                                                                                    | Less Then Threshold                        | Less Then Threshold Value            | More Then Equal Threshold                  | More Then Equal Threshold Value           | Action |
| BIBI Scores                                                                                                    | Piedmont                                                                                                    | Number of taxa                                                                                                    | 15                                         | 1                                    | 24                                         | 5                                         |        |
|                                                                                                    |                                                                                                    |                                                                                                    |                                            |                                      |                                            |                                           |        |
| SIBI Scores                                                                                                    | Piedmont                                                                                                    | Number of EPT taxa                                                                                                    | 15                                         | 1                                    | 14                                         | 5                                         | 20     |
| BIBI Scores<br>BIBI Scores                                                                                                    | Piedmont<br>Piedmont                                                                                                    | Number of EPT taxa<br>Number of Ephemeroptera taxa                                                                                                    | 15<br>3                                    | 1                                    | 14                                         | 5                                         | 20     |
| BIBI Scores<br>BIBI Scores<br>BIBI Scores                                                                                           | Piedmont<br>Piedmont<br>Piedmont                                                                                              | Number of EPT taxa<br>Number of Ephemeroptera taxa<br>% Intolerant Urban Individuals                                                                                                    | 15<br>3<br>38                              | 1<br>1<br>1                          | 14<br>5<br>80                              | 5<br>5<br>5                               |        |
| BIBI Scores<br>BIBI Scores<br>BIBI Scores<br>BIBI Scores                                                                            | Piedmont<br>Piedmont<br>Piedmont<br>Piedmont                                                                                  | Number of EPT taxa<br>Number of Ephemeroptera taxa<br>% Intolerant Urban Individuals<br>% Tanytarsini Individuals                                                                                                    | 15<br>3<br>38<br>0.1                       | 1<br>1<br>1<br>1                     | 14<br>5<br>80<br>4                         | 5<br>5<br>5<br>5                          |        |
| BIBI Scores<br>BIBI Scores<br>BIBI Scores<br>BIBI Scores<br>BIBI Scores                                                             | Piedmont<br>Piedmont<br>Piedmont<br>Piedmont<br>Piedmont                                                                      | Number of EPT taxa<br>Number of Ephemeroptera taxa<br>% Intolerant Urban Individuals<br>% Tanytarsini Individuals<br>% Scrapters Individuals                                                                                                    | 15<br>3<br>38<br>0.1<br>3                  | 1<br>1<br>1<br>1<br>1                | 14<br>5<br>80<br>4<br>13                   | 5<br>5<br>5<br>5<br>5                     |        |
| SIBI Scores<br>SIBI Scores<br>SIBI Scores<br>SIBI Scores<br>SIBI Scores<br>SIBI Scores                                              | Piedmont<br>Piedmont<br>Piedmont<br>Piedmont<br>Piedmont<br>Piedmont                                                          | Number of EPT taxa           Number of Ephemeroptera taxa           % Intolerant Urban Individuals           % Tanytarsimi Individuals           % Scrapers Individuals           % Svimmers Individuals                                                                                          | 15<br>3<br>38<br>0.1<br>3<br>3             | 1<br>1<br>1<br>1<br>1<br>1<br>1<br>1 | 14<br>5<br>80<br>4<br>13<br>18             | 5<br>5<br>5<br>5<br>5<br>5<br>5<br>5<br>5 |        |
| IBI Scores<br>IBI Scores<br>IBI Scores<br>IBI Scores<br>IBI Scores<br>IBI Scores<br>IBI Scores                                      | Piedmont     Piedmont     Piedmont     Piedmont     Piedmont     Piedmont     Piedmont     Piedmont     Piedmont     Piedmont | Number of EPT taxa           Number of Ephemeroptera taxa           % Intolerant Urban Individuals           % Tarytarsini Individuals           % Scrapers Individuals           % Swimmers Individuals           % Symmers Individuals           % Symmers Individuals                          | 15<br>3<br>38<br>0.1<br>3<br>3<br>26       | 1<br>1<br>1<br>1<br>1<br>1<br>5      | 14<br>5<br>80<br>4<br>13<br>18<br>50       | 5<br>5<br>5<br>5<br>5<br>5<br>5<br>1      |        |
| BIBI Scores<br>BIBI Scores<br>BIBI Scores<br>BIBI Scores<br>BIBI Scores<br>BIBI Scores<br>BIBI Scores<br>BIBI Scores<br>BIBI Scores | Piedmont     Piedmont     Piedmont     Piedmont     Piedmont     Piedmont     Piedmont     Piedmont     Costal Plaim          | Number of EPT taxa           Number of Ephemeroptera taxa           % Intolerant Urban Individuals           % Tarytarsini Individuals           % Scrapers Individuals           % Swimmers Individuals           % Diptera Individuals           % Diptera Individuals           Number of taxa | 15<br>3<br>38<br>0.1<br>3<br>3<br>26<br>14 | 1<br>1<br>1<br>1<br>1<br>1<br>5<br>1 | 14<br>5<br>60<br>4<br>13<br>18<br>50<br>22 | 5<br>5<br>5<br>5<br>5<br>5<br>5<br>1<br>5 |        |

Figure 71 Threshold Criteria for BIBI or FIBI Scores

# **Instrument Inventory Management**

This module enables users to manage all instruments used within the organization. It tracks each instrument's certification status and identifies the individual responsible for its custody.

#### Adding a New Instrument to Inventory Management System

In this module, each instrument is tracked along with its sensors and certification status. To add a new instrument, users must provide the manufacturer name, model number, and serial number. Additionally, users need to indicate whether the instrument is multi-sensor or single-sensor and confirm its active status in the inventory.

| → G 52 mdc                                                                                                | das.com/Inventory/Index                                                                                 |                   |                                                                                                    |                                                                                                    |                                                       |                                                                                                    |                                                                                                    |                                                                                                    | Q \$                                                                                                    | ि <u>ति</u> । 🕢                                                                 |
|----------------------------------------------------------------------------------------------------|----------------------------------------------------------------------------------------------------|-------------------|----------------------------------------------------------------------------------------------------|----------------------------------------------------------------------------------------------------|-------------------------------------------------------|----------------------------------------------------------------------------------------------------|----------------------------------------------------------------------------------------------------|----------------------------------------------------------------------------------------------------|----------------------------------------------------------------------------------------------------|---------------------------------------------------------------------------------|
| /@Das<br>Ry Deas Acquisition Solution                                                                     | Monitoring Project Graph Ma                                                                             | faps and Calender | Report Quality Assurance                                                                                                    | Data Entry Manage                                                                                                    | e Inventory Manage Instru                             | ment MetaData Administratio                                                                                                    | on Index Calculation                                                                                                    | Threshold                                                                                                    | Permit Project                                                                                                    |                                                                                 |
| Create Invento                                                                                            | ory Setup                                                                                               |                   |                                                                                                    | Create<br>Assign<br>Assign                                                                                                    | a Sensor to Inventory<br>n Inventory to Members       |                                                                                                    |                                                                                                    |                                                                                                    |                                                                                                    | -                                                                               |
| Ins Serial Number*                                                                                        |                                                                                                    | Ins Barcod        | le*                                                                                                    | Assign                                                                                                    | n Inventory History                                   |                                                                                                    | Ins Model*                                                                                                    |                                                                                                    |                                                                                                    |                                                                                 |
| Serial Number                                                                                             |                                                                                                    | Barcode           |                                                                                                    |                                                                                                    | Select Manufacture                                    |                                                                                                    | •                                                                                                    |                                                                                                    |                                                                                                    | ~                                                                               |
| Ins Type*                                                                                                 |                                                                                                    | Valid Certi       | ificate Date*                                                                                                    |                                                                                                    | Model Multi Sensor *                                  |                                                                                                    | Actived *                                                                                                    |                                                                                                    |                                                                                                    |                                                                                 |
| Select Type                                                                                               |                                                                                                    | ✓ mm/dd/yyyy      | 1                                                                                                    |                                                                                                    | Select MultiSensor                                    |                                                                                                    | ✓ Select Active                                                                                                    |                                                                                                    |                                                                                                    | ~                                                                               |
|                                                                                                    |                                                                                                    |                   |                                                                                                    |                                                                                                    |                                                       |                                                                                                    |                                                                                                    |                                                                                                    |                                                                                                    |                                                                                 |
|                                                                                                    |                                                                                                    |                   |                                                                                                    |                                                                                                    |                                                       |                                                                                                    |                                                                                                    |                                                                                                    |                                                                                                    | Save                                                                            |
| Show 10 v entries                                                                                         |                                                                                                    |                   |                                                                                                    |                                                                                                    |                                                       |                                                                                                    |                                                                                                    | Si                                                                                                    | iearch:                                                                                                    | Save Clear                                                                      |
| Show 10 v entries<br>Manufacturer                                                                         | A Model                                                                                                 | •                 | Ins Serial Number                                                                                                    | Ins Barcode                                                                                                    | Ins Type                                              | 6 Certificate Valid                                                                                                    | Multi Sensor                                                                                                    | Si<br>Act                                                                                                    | iearch:                                                                                                    | Save Clear                                                                      |
| Show 10 v entries<br>Manufacturer<br>Eureka h                                                             | Model     Eureka Continuous Logger                                                                      | ¢                 | Ins Serial Number<br>734543                                                                                                    | Ins Barcode<br>8565465                                                                                                    | Ins Type<br>Logger                                    | Certificate Valid 2020-01-01                                                                                                    | Multi Sensor                                                                                                    | Si<br>Act                                                                                                    | iearch:                                                                                                    | Save Clear                                                                      |
| Show 10 v entries<br>Manufacturer<br>Eureka h<br>In-Situ                                                  | Model     Eureka Continuous Logger     MS5                                                              | ¢<br>r            | Ins Serial Number<br>734543<br>5345436                                                                                                    | <ul> <li>Ins Barcode</li> <li>8565465</li> <li>1702556</li> </ul>                                                                         | Ins Type Logger Sonde                                 | Certificate Valid<br>2020-01-01<br>2024-09-14                                                                                                    | Multi Sensor                                                                                                    | Si<br>Act                                                                                                    | iearch: A                                                                                                    | Save Clear                                                                      |
| Show 10 v entries<br>Manufacturer<br>Eureka h<br>In-Situ<br>In-Situ                                       | Model     Eureka Continuous Logger     MSS     MS5                                                      | r                 | <b>Ins Serial Number</b><br>734543<br>5345436<br>334549                                                                                      | Ins Barcode           8565465           1702556           566444                                                                          | Ins Type     Logger     Sonde     Sonde               | Certificate Valid     2020-01-01     2024-09-14     2024-09-14                                                                                                    | Multi Sensor                                                                                                    | Si Act                                                                                                    | iearch: A                                                                                                    | Sare Clear                                                                      |
| Show 10 v entries<br>Manufacturer<br>Eureka h<br>In-Situ<br>In-Situ                                       | Model     Eureka Continuous Logger     MS5     MS5     DS5                                              | r                 | Las Serial Number<br>734543<br>5345436<br>334549<br>8789785                                                                                  | Ins Barcode           8565465           1702556           566444           1096895582                                                     | Ins Type Logger Sonde Sonde Sonde                     | Certificate Valid     2020-01-01     2024-09-14     2024-09-14     2024-09-14                                                                                                    | Multi Sensor<br>To Co<br>To Co<br>To Co<br>To Co                                                                                                    | Si<br>Act<br>Tr<br>Tr<br>Tr<br>Tr<br>Tr<br>Tr<br>Tr                                                                                                    | tive A<br>D C<br>D C<br>D C<br>D C<br>C                                                                                                | Ketion                                                                          |
| Show 10 v entries<br>Manufacturer<br>Eureka h<br>In-Situ<br>In-Situ<br>In-Situ<br>Jenco                   | Model     Eureka Continuous Logger     MSS     MSS     DS5     Omega's DO                               | r                 | Ias Serial Number           734543           534543           334549           5789785           1231243                                     | Ins Barcole           8565465           1702556           566444           1096595582           3243242                                   | Ias Type<br>Logger<br>Sonde<br>Sonde<br>Sonde<br>Disk | Certificate Valid     2020-01-01     2024-09-14     2024-09-14     2024-09-14     2024-09-14     2024-09-14                                                                                                    | Multi Sensor<br>C C C<br>C C<br>C C<br>C C<br>C<br>C<br>C<br>C<br>C<br>C<br>C<br>C<br>C<br>C<br>C<br>C<br>C                                                                                                    |                                                                                                    | iearch:<br>five A<br>D C<br>D C<br>D C<br>D C<br>D C<br>D C<br>D C<br>C<br>D C<br>C<br>D C<br>C<br>D C<br>C<br>C<br>D C<br>C<br>C<br>C | Ketion                                                                          |
| Show 10 v entries<br>Manufacturer<br>Eureka h<br>In-Situ<br>In-Situ<br>In-Situ<br>Jenco<br>Jenco          | Model     Eureka Continuous Logger     MS5     MS5     DS5     Omega's DO     Omega's DO                | r                 | Ins Serial Number           734543           5345436           334549           8789785           1231243           7231243                  | Ins Barcole           8565465           1702556           566444           1096585582           3243242           67657                   | Ins Type Logger Logger Sonde Sonde Disk Disk          | Certificate Valid           2020-01-01           2024-09-14           2024-09-14           2024-09-14           2024-09-14           2024-09-14           2024-09-14           2024-09-14                                                                                                    | Multi Sensor<br>Contact<br>Contact | Sa Carlor Carlor | iearch:                                                                                                    | ketion                                                                          |
| Show 10 v entries<br>Manufacturer<br>Eureka h<br>In-Situ<br>In-Situ<br>In-Situ<br>Jenco<br>Jenco<br>Jenco | Model     Eureka Continuous Logger     MS5     MS5     DS5     Omega's DO     Omega's DO     Omega's DO |                   | Ins Serial Number           734543           5345436           334549           8789785           1231243           7231243           734542 | Ins Barcole           8565465           1702556           566444           1096855582           3243242           67657           8565462 | Ins Type Logger Logger Sonde Sonde Disk Disk Disk     | Certificate Valid           2020-01-01           2024-09-14           2024-09-14           2024-09-14           2024-09-14           2024-09-14           2024-09-14           2024-09-14           2024-09-14           2024-09-14           2024-09-14           2024-09-14           2024-09-10           2024-01-01           2024-01-01 | Multi Sensor<br>C C C<br>C C C<br>C C<br>C C<br>C C<br>C<br>C<br>C<br>C<br>C<br>C<br>C<br>C<br>C<br>C<br>C<br>C<br>C                                                                                                    |                                                                                                    | tive A                                                                                                    | ketlon ()<br>2 0<br>2 0<br>2 0<br>2 0<br>2 0<br>2 0<br>2 0<br>2 0<br>2 0<br>2 0 |

Figure 72 How to add new inventory for tracking

If the instrument is multi-sensor, the user can click on the "eye" icon to view the details in a popup.

| $\leftarrow \rightarrow$        | C 😁 wqdas.com    | /Inventory/Index         |             |                               |              |                          |                      |                              |            |                   |           | Q 1           | r 13   |      |
|---------------------------------|------------------|--------------------------|-------------|-------------------------------|--------------|--------------------------|----------------------|------------------------------|------------|-------------------|-----------|---------------|--------|------|
| National Activity Classes Activ | DAS Monitori     | ng Project Graph Maps an | ıd Calender | Report Quality Assurance      | Data En      | try Manage Inventory     | Manage Instru        | ument MetaData Admi          | nistration | Index Calculation | Threshold | Permit Projec | t      |      |
| Cre                             | eate Inventory S | etup                     |             | Sensors Assoc                 | iate W       | ith This Instru          | ıment                |                              |            |                   |           |               |        |      |
| Ins S                           | Serial Number*   |                          | Ins Barcod  |                               | _            |                          |                      |                              |            | Ins Model*        |           |               |        |      |
| Serial                          | al Number        |                          | Barcode     | Part Number                   | Unit<br>Name | Charateristic Name       | Analytical<br>Method | Analytical Method<br>Context | ~          |                   |           |               |        | ~    |
| Ins 1                           | Type*            |                          | Valid Certi | 1096895582-4545767-           | None         | pН                       | 3500-CA(B)           | APHA                         |            | Actived *         |           |               |        |      |
| Sele                            | ect Type         | ~                        | mm/dd/yyyyy | Sonde                         |              |                          |                      |                              | ~          | Select Active     |           |               |        | ~    |
|                                 |                  |                          |             | 1096895582- 765778-<br>Sonde  | mg/l         | Dissolved oxygen<br>(DO) | 2530-C               | APHA                         |            |                   |           |               | Save   | Clea |
| Show                            | 10 v entries     |                          |             | 1096895582- 9787855-<br>Sonde | deg C        | Temperature, water       | 3135.2I              | USFDA                        |            |                   | s         | earch:        |        |      |
| Mar                             | nufacturer 🔶     | Model                    | +           | 1096895582- 6758534-          | mmHg         | Barometric pressure      | 2340C                | APHA                         | -          | Multi Sensor      | ) Ac      | tive 0        | Action | ÷    |
| Eure                            | eka h            | Eureka Continuous Logger |             | Sonde                         |              |                          |                      |                              |            | Ya 🖉              |           | <b>&gt;</b>   |        |      |
| In-S                            | Situ             | M\$5                     |             | 1096895582- 6599022-<br>Sonde | uS/cm        | Specific conductance     | 2510B                | APHA                         |            | <b>Y</b> 10       |           | <b>&gt;</b>   |        |      |
| In-S                            | Situ             | MS5                      |             | 1096895582- 3456860-          | ppm          | Optical brighteners      | 1668A                | USFDA                        |            | <b>SE</b> 🕗       | -         | •             |        |      |
| In-S                            | Situ             | DS5                      |             | Sonde                         |              |                          |                      |                              |            | Ve 🔍              | 2         | 2             |        |      |
| Jenc                            | co               | Omega's DO               |             | 1096895582- 646456-<br>Sonde  | NTU          | Turbidity                | 3030D                | APHA                         |            | 80                | Ye        | 2             |        |      |
| Jenc                            | co               | Omega's DO               |             |                               |              |                          |                      |                              |            | 80                |           | •             |        |      |
| Jenc                            | co               | Omega's DO               |             |                               |              |                          |                      | Close                        |            | No                | <u>-</u>  | 2 C           |        |      |
| YSI,                            | I, a Xylem brand | DS5                      |             |                               | _            | _                        |                      |                              |            | Yes 📀             | Ye        | C             |        |      |

Figure 73 Instruments Sensor's details

#### Inventory Assigned to a Team Members

On this screen, the project manager can assign instruments to team members. If the project manager later needs to unassign an instrument and reassign it to someone else, this can also be done on the same screen.

| → C 😋 wqdas.com/InventoryA     | ssign/Index  |                  |                     |              |                                                                                       |                              |               |                               |            | @ ☆            | D   N    |
|--------------------------------|--------------|------------------|---------------------|--------------|---------------------------------------------------------------------------------------|------------------------------|---------------|-------------------------------|------------|----------------|----------|
| VCDAS Monitoring Project       | Graph Maps a | nd Calender Repo | t Quality Assurance | Data Entry M | danage Inventory                                                                      | Manage Instrument            | MetaData Adm  | inistration Index Calculation | Threshold  | Permit Project |          |
| Assigned Inventory Setup       | ]            |                  | User To Assign*     |              | Create Inventory<br>Assign Sensor to Inv<br>Assign Inventory to<br>Assign Inventory H | ventory<br>Members<br>istory | Active        | •                             |            |                |          |
| 100 110270 00000               |              |                  |                     | 1            |                                                                                       |                              |               |                               |            |                | Save     |
| Instrument                     |              | User             |                     |              |                                                                                       |                              |               |                               |            |                |          |
| Select Instrument              | ~            | Select User      |                     |              | ✓ Apply Filter                                                                        | Clear                        |               |                               |            |                |          |
| ihow 10 🗸 entries              |              |                  |                     |              |                                                                                       |                              |               |                               | 8          | Search:        |          |
| Instrument Name                | Instrument : | Type 🕴           | Certification Valid | Active       |                                                                                       | iensor 🔶 .                   | Assigned To   | Role                          | 4 Assign D | ate 🔶          | Action   |
| In-Situ DS5 1096895582         | Sonde        |                  | 2024-09-14          | <b>50</b>    | <u>80</u>                                                                             | :                            | Najma Khokhar | Super Admin                   | 2024-09-1  | 19             | UnAssign |
| In-Situ MS5 566444             | Sonde        |                  | 2024-09-14          | <b>60</b>    | •••                                                                                   |                              | Smith John    | Field Technician              | 2024-09-1  | 14             | UnAssign |
| Jenco Omega's DO 3243242       | Disk         |                  | 2024-01-01          | •            | 80                                                                                    | :                            | Najma Khokhar | Super Admin                   | 2024-08-2  | 26             | UnAssign |
| Jenco Omega's DO 67657         | Disk         |                  | 2024-01-01          | <b>S</b>     | 80                                                                                    |                              | Smith John    | Field Technician              | 2024-09-1  | 14             | UnAssign |
| YSI, a Xylem brand DS5 454545  | Sonde        |                  | 2024-01-01          | •            | •••                                                                                   | :                            | Nathan Andy   | Organization Admin            | 2024-09-1  | 14             | UnAssign |
| YSI, a Xylem brand DS5 7876888 | Sonde        |                  | 2024-01-01          | 50           | 80                                                                                    | 1                            | Ewa Harris    | Field Technician              | 2024-09-1  | 19             | UnAssign |

Figure 74 How to assign each instrument to individual users or team members

#### History for Instruments Assignments

| ← → C °= wqdas.com/                               | InventoryAssign/Invernte | oryHistory             |                     |                             |                   |                         |                   |              | 0 ☆            | រិ   📵 🗄 |
|---------------------------------------------------|--------------------------|------------------------|---------------------|-----------------------------|-------------------|-------------------------|-------------------|--------------|----------------|----------|
| Monitoria<br>Attr Caselly Data Acquesters Tohyton | ng Project Graph Map     | os and Calender Report | Quality Assurance I | Data Entry Manage Inventory | Manage Instrument | MetaData Administration | Index Calculation | Threshold    | Permit Project | 6        |
|                                                   |                          |                        |                     | Create Inventory            |                   |                         |                   |              |                |          |
| Inventories Assigned                              | d History Setup          |                        |                     | Assign Sensor to In         | iventory          |                         |                   |              |                |          |
|                                                   |                          |                        |                     | Assign Inventory to         | Members           |                         |                   |              |                |          |
| Instrument                                        |                          | User                   |                     | Assign inventory P          | ustory            |                         |                   |              |                |          |
| Select Instrument                                 | ~                        | - Select User          |                     | ✓ Apply Filte               | Clear             |                         |                   |              |                |          |
| Show 10 v entries                                 | _                        |                        | _                   |                             |                   |                         |                   | 5            | Search:        |          |
| Instrument                                        | 1                        | Assigned User          | •                   | Role                        | •                 | Assign Date             | )<br>0            | nAssign Date |                | <b>•</b> |
| In-Situ MS5 1702556                               |                          | Sandra Tom             |                     | Quality Assurance           |                   | 2024-06-24              | 20                | 024-09-14    |                |          |
| In-Situ MS5 1702556                               |                          | Ewa Harris             |                     | Field Technician            |                   | 2024-09-14              | 20                | 24-09-19     |                |          |
| Showing 1 to 2 of 2 entries                       |                          |                        |                     |                             |                   |                         |                   |              | Previous       | 1 Next   |

Figure 75 Inventory tracking for user assignments

# **User Management**

The organization's administrator will manage all user rights and privileges. This system is rolebased, with each user assigned a specific role. The primary roles include "Super Admin," "Organization Admin," "Project Manager," "Field Staff," "Auditor," "Quality Assurance Officer," and "Standard User." Each role has its own dashboard, tailored to their specific responsibilities and privileges.

| User Managment S                  | etup                         |                       |                  |                   |                 |          |  |
|-----------------------------------|------------------------------|-----------------------|------------------|-------------------|-----------------|----------|--|
| Organization                      | Role                         | Role                  |                  |                   |                 |          |  |
| Select Organization               | ▼ Select Role                | ▼ Apply Filter        | Clear            |                   |                 |          |  |
| Show 10 $\Leftrightarrow$ entries |                              |                       |                  |                   | Search:         |          |  |
| Name ↑↓                           | Username/Email ↑↓            | <b>Organization</b> 1 | <b>Active</b> ↑↓ | Role ↑↓           | Phone Number ↑↓ | Action 1 |  |
| Najmakhokhar@gmail.com            | Najmakhokhar@gmail.com       | Innovated Tech        | Yes              | Standard User     | 4107829923      |          |  |
| tech.zone.columbia@gmail.com      | tech.zone.columbia@gmail.com | Innovated Tech        | Yes              | Quality Assurance | 24343423433     |          |  |

Figure 76 User management system for the organization

#### Role Based System

This is the list of roles recommended for an organization to have for each project.

| Role Setup        |           | ±            |
|-------------------|-----------|--------------|
| Show 10 + entries |           | Search:      |
| Name              | ↑↓ Active | ↑↓ Action ↑↓ |
| Standard User     | Yes       |              |
| Auditor           | Yes       |              |
| Super Admin       | Yes       |              |
| Quality Assurance | Yes       |              |
| Project Lead      | Yes       |              |
| Org Admin         | Yes       |              |
| Field Technician  | Yes       |              |

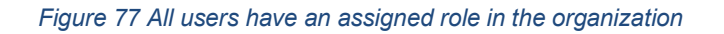

#### Screen Permission for Different Roles

| makhokhar@techzonemd.com * Sub Screen Actions Project : | Select User Role | PROJECTS, MetaData, | Data Entry Screen, M | anage Instruments, | , Inventory Co 🕶 | Project, Project Sample Study, Project Section, Project Collection Equipment |
|---------------------------------------------------------|------------------|---------------------|----------------------|--------------------|------------------|------------------------------------------------------------------------------|
| Sub Screen Actions                                      |                  |                     |                      |                    |                  |                                                                              |
| Project :                                               |                  |                     |                      |                    |                  |                                                                              |
|                                                         |                  | CanView 🗹           | CanCreate 🗹          | CanEdit 🗹          | CanDelete 🗹      |                                                                              |
| Project Sample Study :                                  |                  | CanView 🗹           | CanCreate 🗆          | CanEdit 🗆          | CanDelete 🗆      |                                                                              |
| Project Section :                                       |                  | CanView 🗹           | CanCreate 🗌          | CanEdit 🗌          | CanDelete 🗌      |                                                                              |
| Project Collectio                                       | n Equipment :    | CanView 🗹           | CanCreate 🗌          | CanEdit 🗌          | CanDelete 🗌      |                                                                              |
| Project Location                                        | Schedule :       | CanView 🗹           | CanCreate 🗌          | CanEdit 🗌          | CanDelete 🗌      |                                                                              |
| Project Characte                                        | eristic :        | CanView 🗌           | CanCreate 🗌          | CanEdit 🗌          | CanDelete 🗌      |                                                                              |
| Project Location                                        | Group :          | CanView 🗆           | CanCreate 🗆          | CanEdit 🗆          | CanDelete 🗆      |                                                                              |

Only the super admin has the authority to assign different permissions to various roles.

Figure 78 Each role has assigned privileges to access different pages in the WQDas

#### Teams

Project managers can create various teams and assign them to different sections of a project. They can also monitor each team's performance and track their responsibilities.

| ← → C 😋 wqdas.com/TeamMember/Index |                                                  |                                    |                                           | ९ 🛧 🖸 🛛 🛛                |
|------------------------------------|--------------------------------------------------|------------------------------------|-------------------------------------------|--------------------------|
| Monitoring Project Graph Maps      | and Calender Report Quality Assurance Data Entry | Manage Inventory Manage Instrument | MetaData Administration Index Calculation | Threshold Permit Project |
|                                    |                                                  |                                    | Instruments Manufacturers                 |                          |
| Team Members Setup                 |                                                  |                                    | Instrument Model                          |                          |
|                                    |                                                  |                                    | Watershed                                 |                          |
| UserRole*                          | Team*                                            | Active *                           | Master Location                           |                          |
| Select User 🗸                      | Select Team                                      | ✓ Select Active                    | Training                                  |                          |
|                                    |                                                  |                                    | Team                                      |                          |
|                                    |                                                  |                                    | Team Member                               | Save Clear               |
|                                    |                                                  |                                    | Taxon Bug                                 |                          |
| UserRole                           | Team                                             |                                    | Taxon Fish                                |                          |
| Select User 🗸                      | Select Team                                      | ✓ Apply Filter Clear               | Delivery                                  |                          |
|                                    |                                                  |                                    | Characteristic Sync                       |                          |
| Select all Deselect all 🕜 Excel    |                                                  |                                    | LookUp                                    | Search:                  |
| Show 10 v entries                  |                                                  |                                    | WaterShed Mitigation                      |                          |
| User With Role                     |                                                  | † Team                             | WaterShed SubDivided                      | ¢ Action ¢               |
| Jennifer Naylor, as a Auditor      |                                                  | Team A                             | 8                                         |                          |
| Sandra Tom, as a Quality Assurance |                                                  | Team A                             | <b>50</b>                                 |                          |
| Smith John, as a Field Technician  |                                                  | Team A                             | <b>No.</b>                                |                          |

Figure 79 Each Team has different member assign to different project sections

#### **Training Tracking for Members**

The project manager can track the training status of all team members. If anyone requires retraining, they can request additional training.

|                                                                                                    | serTraining/Index      |                    |                              |                    |                        |          |                   |                     |           | @ ☆            | D   🛛      |
|----------------------------------------------------------------------------------------------------|------------------------|--------------------|------------------------------|--------------------|------------------------|----------|-------------------|---------------------|-----------|----------------|------------|
| WODAS Monitoring 3                                                                                      | Project Graph Maps a   | nd Calender Report | Quality Assurance Data Entry | y Manage Inventory | Manage Instrument      | MetaData | Administration    | Index Calculation   | Threshold | Permit Project |            |
|                                                                                                    |                        |                    |                              |                    |                        |          | User Managment    | Setup               |           |                |            |
| User Training                                                                                           |                        |                    |                              |                    |                        |          | User Training     |                     |           |                | Γ          |
| User*                                                                                                   |                        |                    | Training*                    |                    |                        | Е        | Training Complete | Date *              |           |                |            |
| Select User                                                                                             |                        | ~                  | Select Trainner              |                    |                        | ~        | mm/dd/yyyy        |                     |           |                | c          |
| Certification Valid Date                                                                                |                        |                    | Certification Valid          |                    |                        |          |                   |                     |           |                |            |
| mm/dd/yyyy                                                                                              |                        | ٥                  | Select Active                |                    |                        | ~        |                   |                     |           |                |            |
|                                                                                                    |                        |                    |                              |                    |                        |          |                   |                     |           |                | Save       |
| User                                                                                                    |                        | Training           |                              | Trainir            | g Start Date           |          |                   | Training End D      | ate       |                |            |
| Select User                                                                                             | ~                      | Select Training    |                              | ✓ mm/dd/y          | 777                    |          | D                 | mm/dd/yyyy          |           |                | c          |
| Apply Falter     Class       Select all     Deselect all     (?) Excel       Show     10     •• entries |                        |                    |                              |                    |                        |          |                   |                     | s         | earch:         |            |
| User                                                                                                    | Training               | •                  | TrainingCompleteDate         | ÷                  | CertificationValidDate |          | • c               | Certification Valid |           | () Actio       | <b>n</b> 🔶 |
|                                                                                                    |                        |                    |                              |                    |                        |          |                   |                     |           |                |            |
| Najma Khokhar 🔍                                                                                         | QA/QC Training Advance |                    | 2024-10-01                   |                    | 2026-10-31             |          | •                 | Yes                 |           |                | 1          |

Figure 80 Training tracking for employees

#### Project Time Tracking for Employees

The project manager can track the time of each employee spending on different activities for any project to get billable hours.

|                        | Monitoring Project G | raph Maps and Calender Report | Quality Assurance Data Entr | y Manage Inventory | Manage Instrument | MetaData Adminis | tration Index Calculation     | Threshold        | Permit Project                                   | Q     |
|------------------------|----------------------|-------------------------------|-----------------------------|--------------------|-------------------|------------------|-------------------------------|------------------|--------------------------------------------------|-------|
|                        |                      |                               |                             |                    |                   |                  |                               |                  | Permit Project                                   |       |
| Permit Proje           | ct Timeline          |                               |                             |                    |                   |                  |                               |                  | Permit Project Timeline<br>Permit Project Report | ₽⊵    |
| Permit Project*        |                      | Permit Activity Date          | *                           | Activity 7         | Type *            |                  | Project Time Sp               | oent             |                                                  |       |
| Helethrope Ridge       |                      | ✓ 10/15/2024                  |                             | D Short Me         | eetings (x0.5hr)  |                  | ~ 1                           |                  |                                                  |       |
| Project Approved       |                      |                               |                             |                    |                   |                  |                               |                  |                                                  |       |
| No                     |                      | ~                             |                             |                    |                   |                  |                               |                  |                                                  |       |
| Comments               |                      |                               |                             |                    |                   |                  |                               |                  |                                                  |       |
|                        |                      |                               |                             |                    |                   |                  |                               |                  |                                                  |       |
|                        |                      |                               |                             |                    |                   |                  |                               |                  |                                                  | 11    |
|                        |                      |                               |                             |                    |                   |                  |                               |                  | Sav                                              | Clear |
| Show 10 🛩 entries      |                      |                               |                             |                    |                   |                  |                               |                  | Search:                                          |       |
| Permit Project         | Activity UserName    | Project Activity Date         | Activity Type               | Project TimeSpent  | Project Appr      | oved 🕴 Com       | nents                         |                  | Act                                              | ion 🕴 |
| Helethrope Ridge       | SmithJohn            | 05/08/2024                    | Email (x0.5 hr)             | 2.5                | 80                | Testir           | g                             |                  | 2                                                |       |
| Helethrope Ridge       | NathanAndy           | 08/14/2024                    | Base (1hr)                  | 1                  | 80                | Secor            | d set of review               |                  | 2                                                |       |
| Shinning Solar Project | NathanAndy           | 09/10/2024                    | Complex Doc Review          | 3                  | 80                | Still v          | nder review and requested add | itional document | ts.                                              |       |

Figure 81 Project Time Tracking